#### Tips & Tricks

Dr. Benjamin Görling

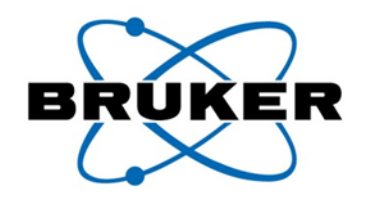

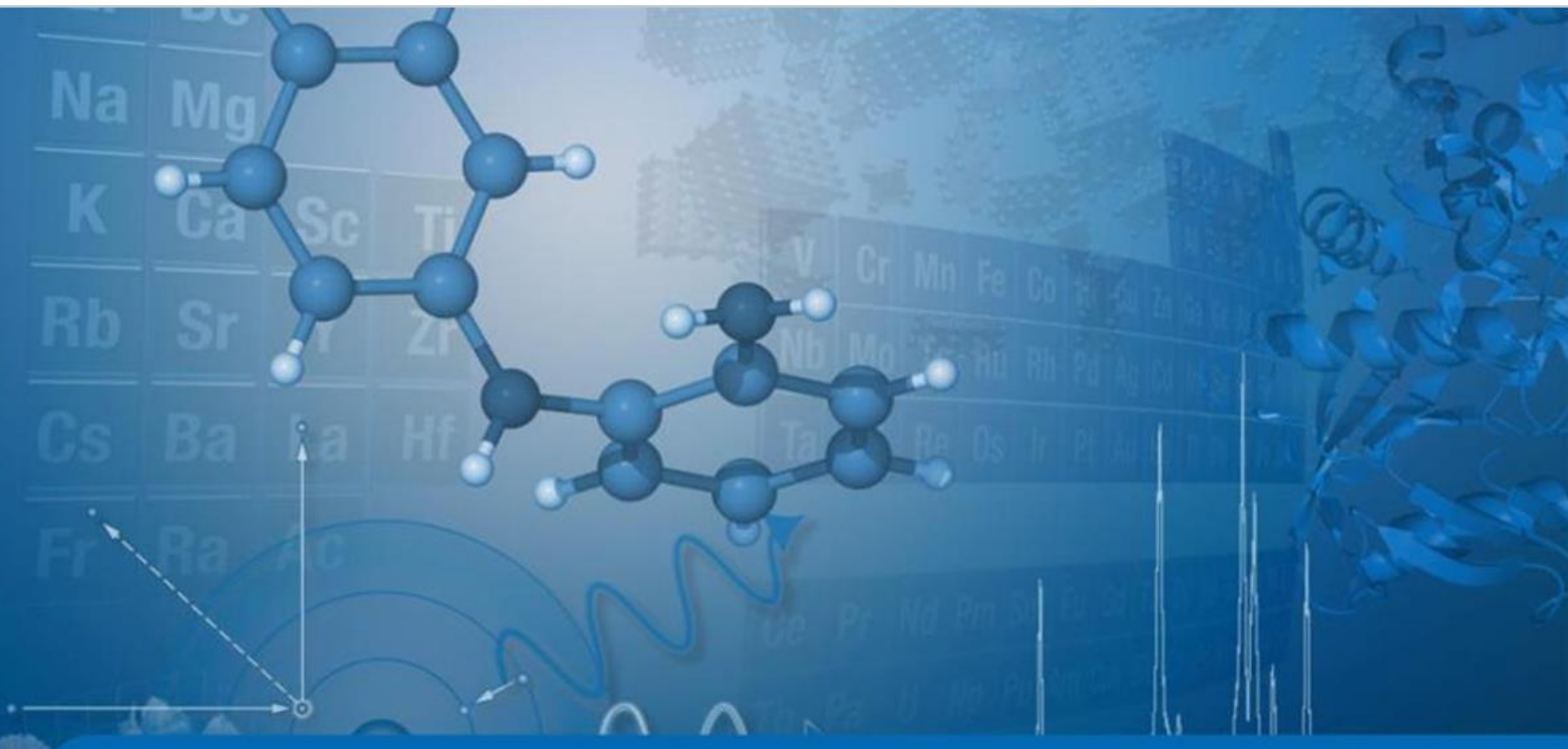

Innovation with Integrity

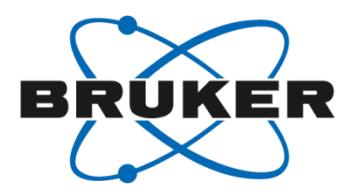

## General Troubleshooting

#### How to get support

You have a question about TopSpin?

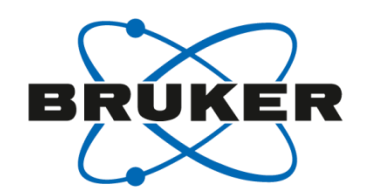

Your question can be answered as soon as possible

Contact your local Bruker office

Send Information automatically or manually to Bruker

Get an support identification ('support token')

Execute 'savelogs'

#### Hot to start **savelogs**

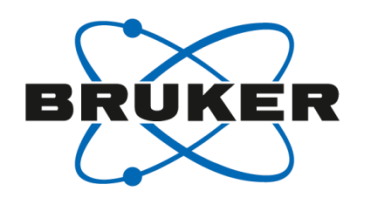

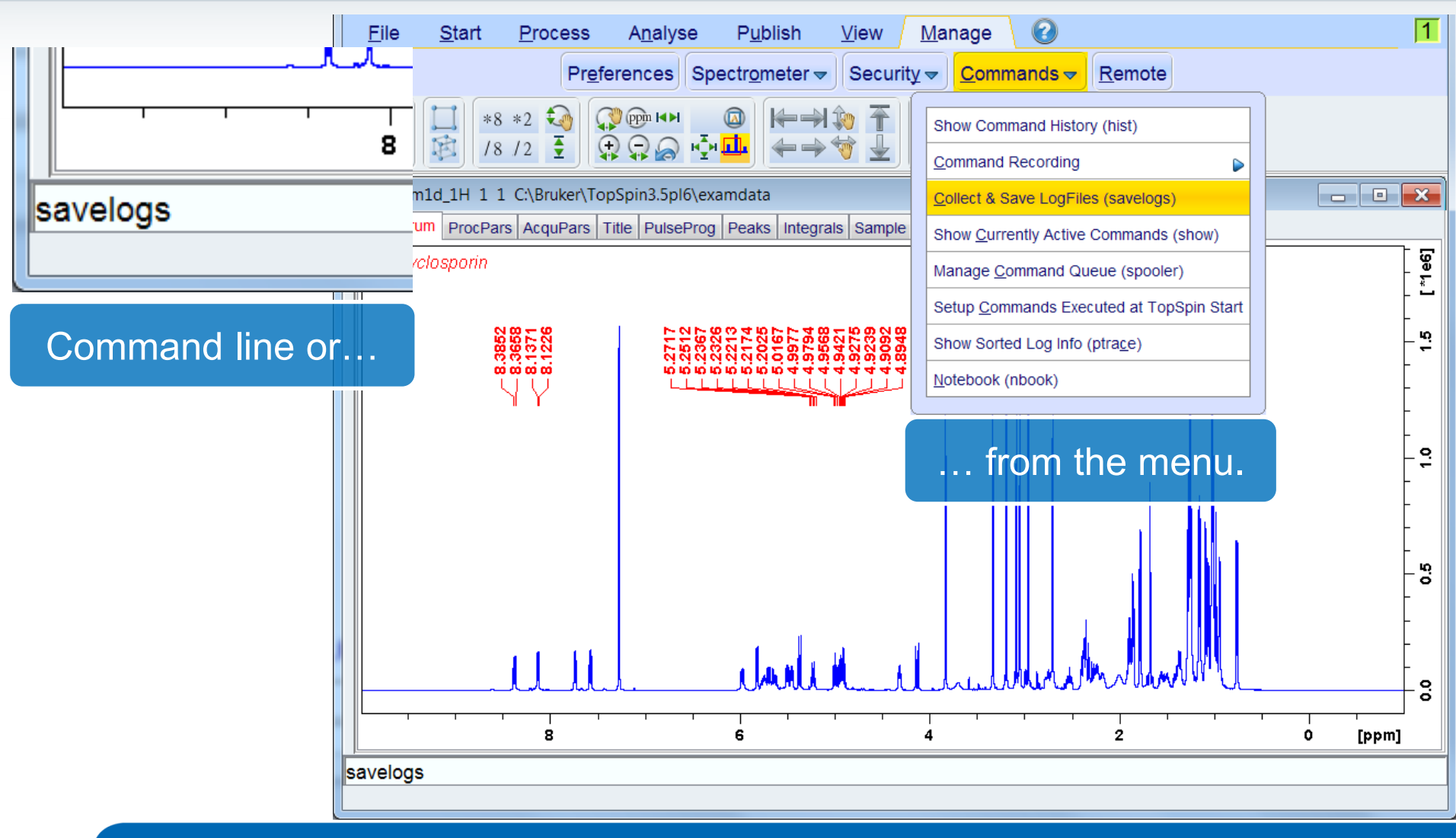

#### How to use **savelogs**

| Execute Savelogs                                                                                                    |                                                                                          |                                                        |                                                                                                    | BRÚKER                                                                                   |
|----------------------------------------------------------------------------------------------------|------------------------------------------------------------------------------------------|--------------------------------------------------------|----------------------------------------------------------------------------------------------------|------------------------------------------------------------------------------------------|
| This tool will collect support information about your current TOPSPIN insource you to send it via FTP to Bruker. Use this tool only if you have been inso                                      | stallation and allows<br>structed to do so.                                              |                                                        |                                                                                                    |                                                                                          |
| Support token                                                                                                    |                                                                                          | 🖕 Exe                                                  | ecute Savelogs                                                                                          |                                                                                          |
| Additional files or directories<br>Additional files or directories to be included in the "savelogs" file can be<br>text field below (press "Enter" or "Add" button after each file or director | be entered in the<br>bry) or selected                                                    | This to<br>you to                                      | ool will collect support information about y<br>send it via FTP to Bruker. Use this tool o<br>ort token | our current TOPSPIN installation and allows<br>nly if you have been instructed to do so. |
| 1) Start savelogs                                                                                                    | dd <u>B</u> rowse                                                                        | Plea:<br>Addit<br>Addit<br>text f                      | se enter your support token if available:                                                               | the saveloss the car bestered in the Upport token                                        |
| Execute Savelogs                                                                                                    |                                                                                          |                                                        |                                                                                                    | <u>A</u> dd <u>B</u> rowse                                                               |
| This tool will collect support in<br>you to send it via FTP to Brui                                                                                                    | nformation about your current TOPS<br>iker. Use this tool only if you have be            | PIN installation and allows<br>en instructed to do so. |                                                                                                    |                                                                                          |
| Please enter your support to                                                                                                    | token if available: dispatch-2017030                                                     | 9                                                      |                                                                                                    |                                                                                          |
| Additional files or directories<br>Additional files or directories<br>text field below (press "Ente<br>with the "Browse" button.                                                               | s<br>s to be included in the "savelogs" file<br>er" or "Add" button after each file or c | e can be entered in the<br>directory) or selected      | Dejete                                                                                                  | Clear                                                                                    |
|                                                                                                    |                                                                                          | Add Browse                                             |                                                                                                    | <u>H</u> elp <u>Execute</u> <u>Cancel</u>                                                |
| C:\Bruker\TopSpin3.5pl6\ex<br>3) Add add<br>(if requi                                                                                                    | xamdata\exam1d_1H<br>ditional files<br>red)<br>Delete Clear<br>Help (                    | Execute <u>Cancel</u>                                  |                                                                                                    |                                                                                          |

#### How to use **savelogs**

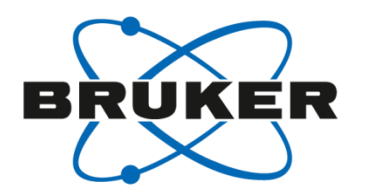

| 🖕 Details                                                                                                    |                              |
|----------------------------------------------------------------------------------------------------|------------------------------|
| All files will be saved to the file: "TopSpinSupport_dispatch-20170309_NBRHE01-3V0CQ72_Benjamin.Goerling_2017-03                               | 3-09T14.47".                 |
| Press the "FTP" button to send this file to Bruker.                                                                                            |                              |
| If FTP is not possible use the "Open" button to open a file browser with the location of the file and send it for example as EMail attachment. | sult automatically to Bruker |
| Additional Actions                                                                                                    | Sur automatically to Druker  |
| Press the "FTP" button to transfer the "savelogs" file to Bruker                                                                               |                              |
| Press the "Open" button to open the directory of the "savelogs" file                                                                           | or manually.                 |
| Show details                                                                                                    |                              |
|                                                                                                    | Close                        |

| Compute                                                                 | er ► S | SYSTEM (C:) ▶ Bruker ▶ TopSpin3.5pl6 ▶ savel | ogs 🕨            |                   | ← ← save | elogs durchsuchen | x<br>م |
|-------------------------------------------------------------------------|--------|----------------------------------------------|------------------|-------------------|----------|-------------------|--------|
| Organisieren 👻 In Bib                                                   | liothe | k aufnehmen ▼ Freigeben für ▼ Neuer O        | rdner            |                   |          | • 🗐               | 0      |
| 🚖 Favoriten                                                             |        | Name                                         | Änderungsdatum   | Тур               | Größe    |                   |        |
| <ul> <li>Desktop</li> <li>Downloads</li> <li>Zuletzt besucht</li> </ul> |        | TopSpinSupport_dispatch-20170309_NB          | 09.03.2017 14:47 | ZIP-komprimierter | 6.394 KB |                   |        |

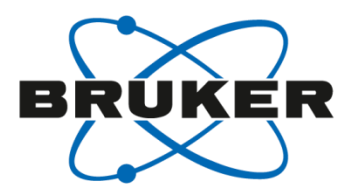

### • **TD0**

TD0

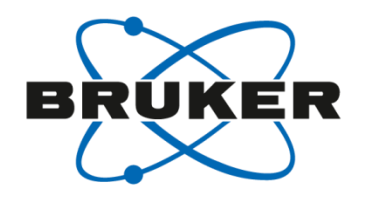

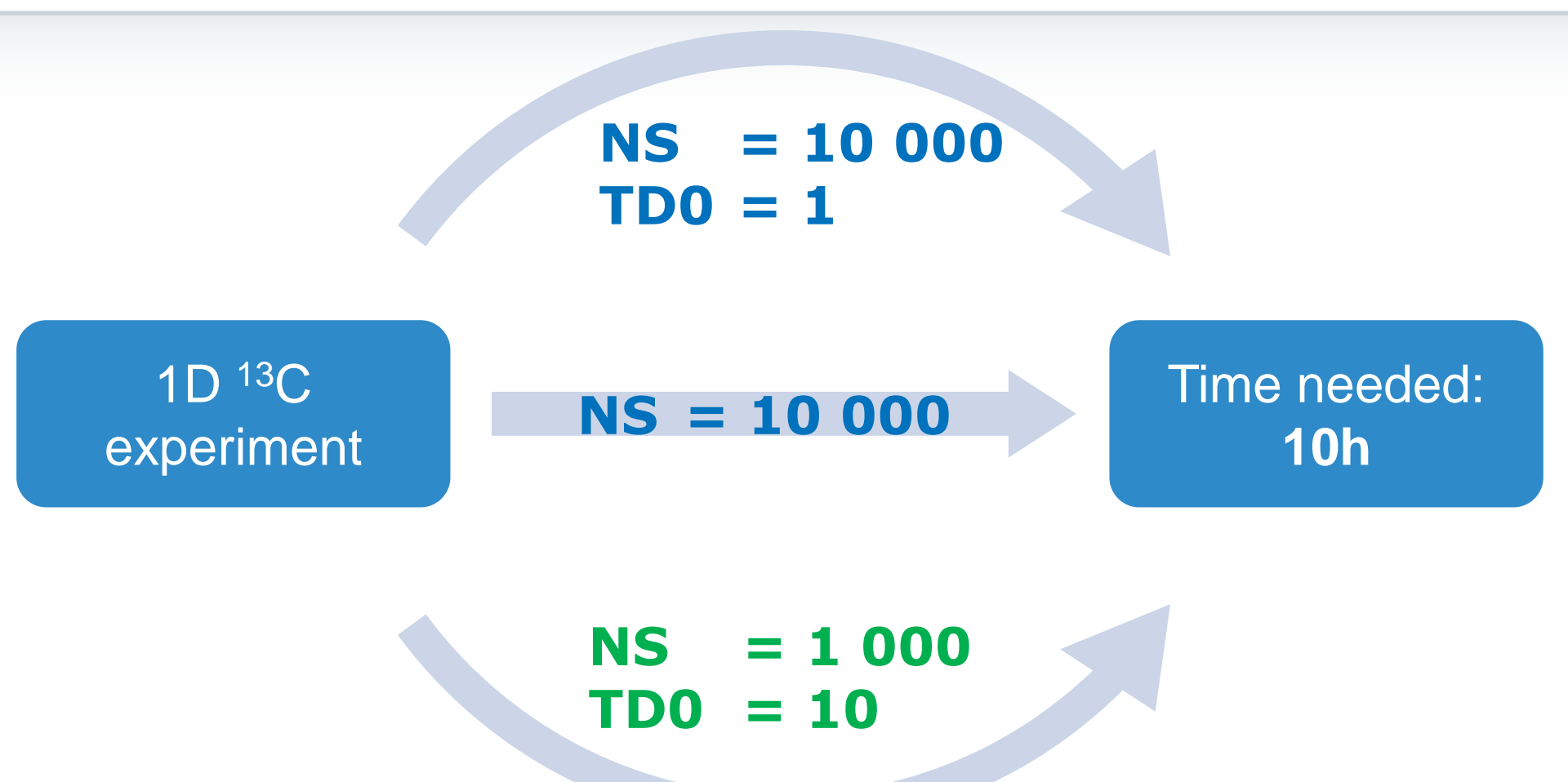

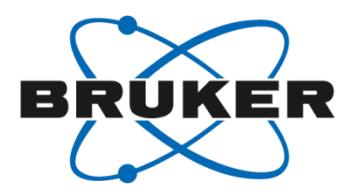

## • **Temperature Calibration**

#### **Basic Principle of Temperature Control**

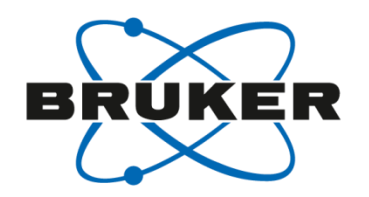

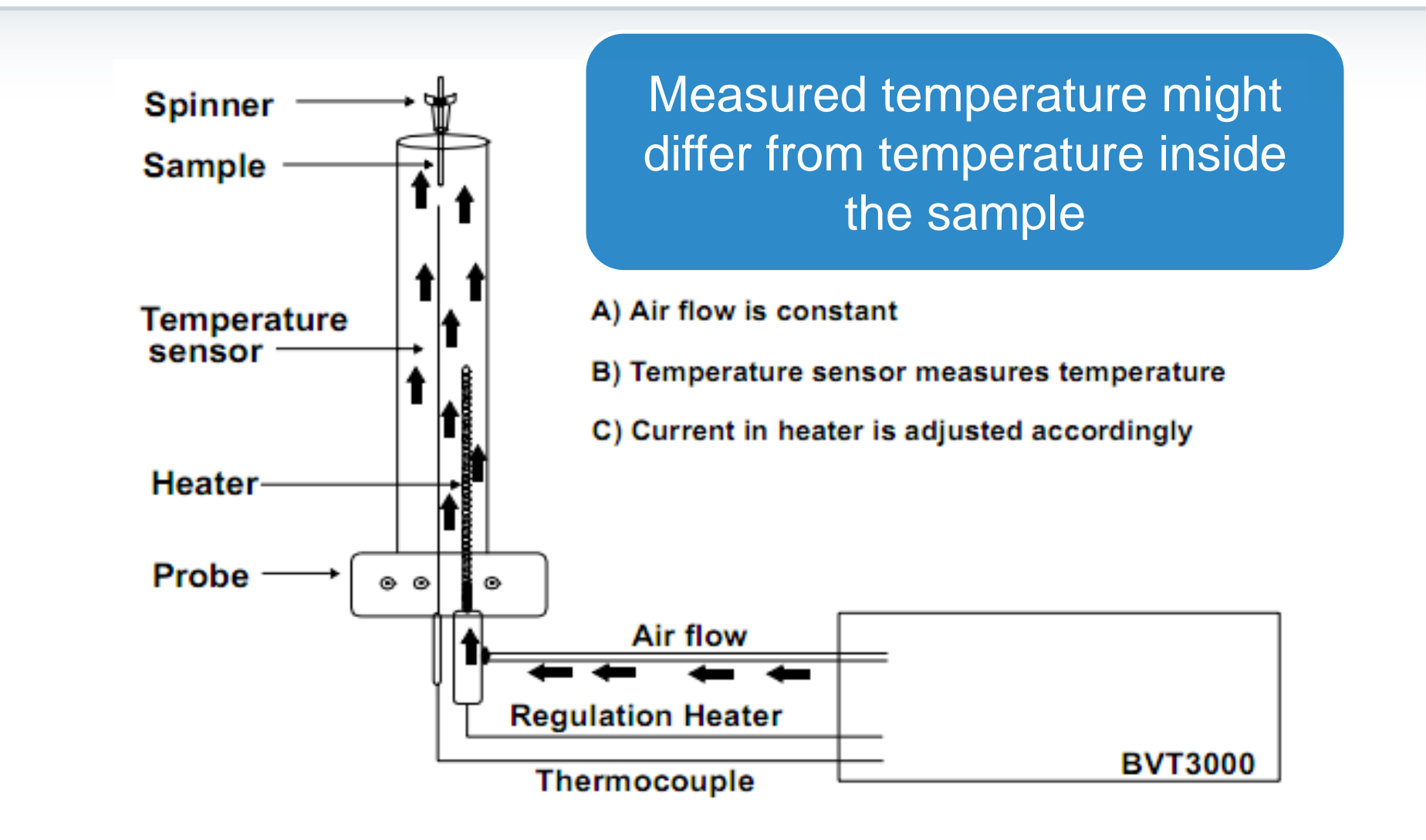

#### Effects of different/unstable temperature

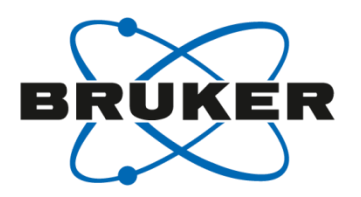

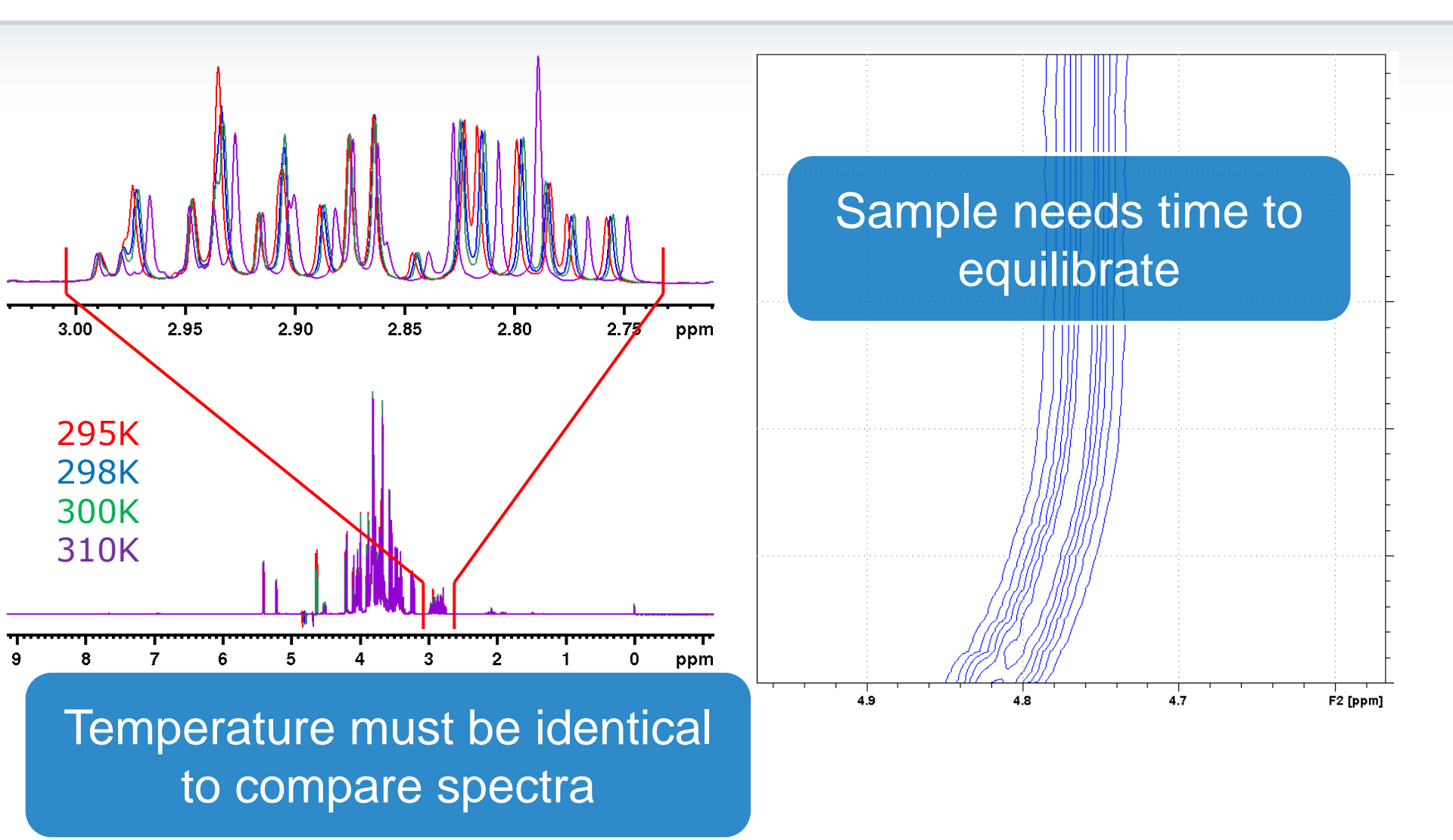

#### How to calibrate?

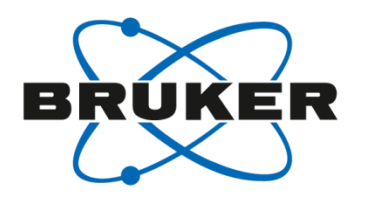

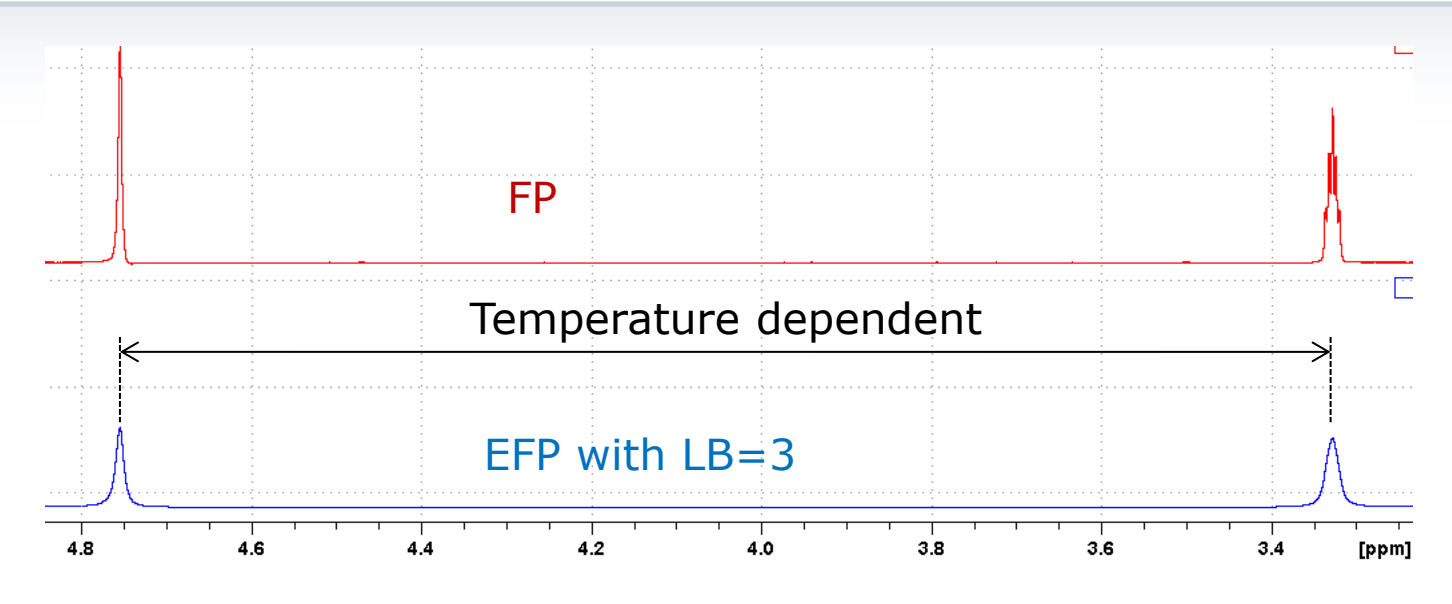

| Sample                     | Range          |
|----------------------------|----------------|
| 80% Glycol in DMSO-d6      | 300 – 380K     |
| Glycol, pure               | 300 – 380K     |
| 4% Methanol in Methanol-d4 | 181.2 – 300K   |
| Methanol, pure             | 180.1 – 299.9K |
| 99.8% Methanol-d4          | 282 – 330K     |

#### How to calibrate?

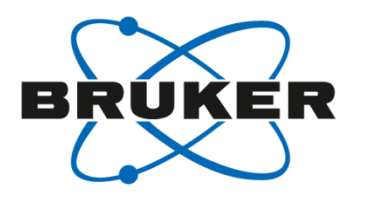

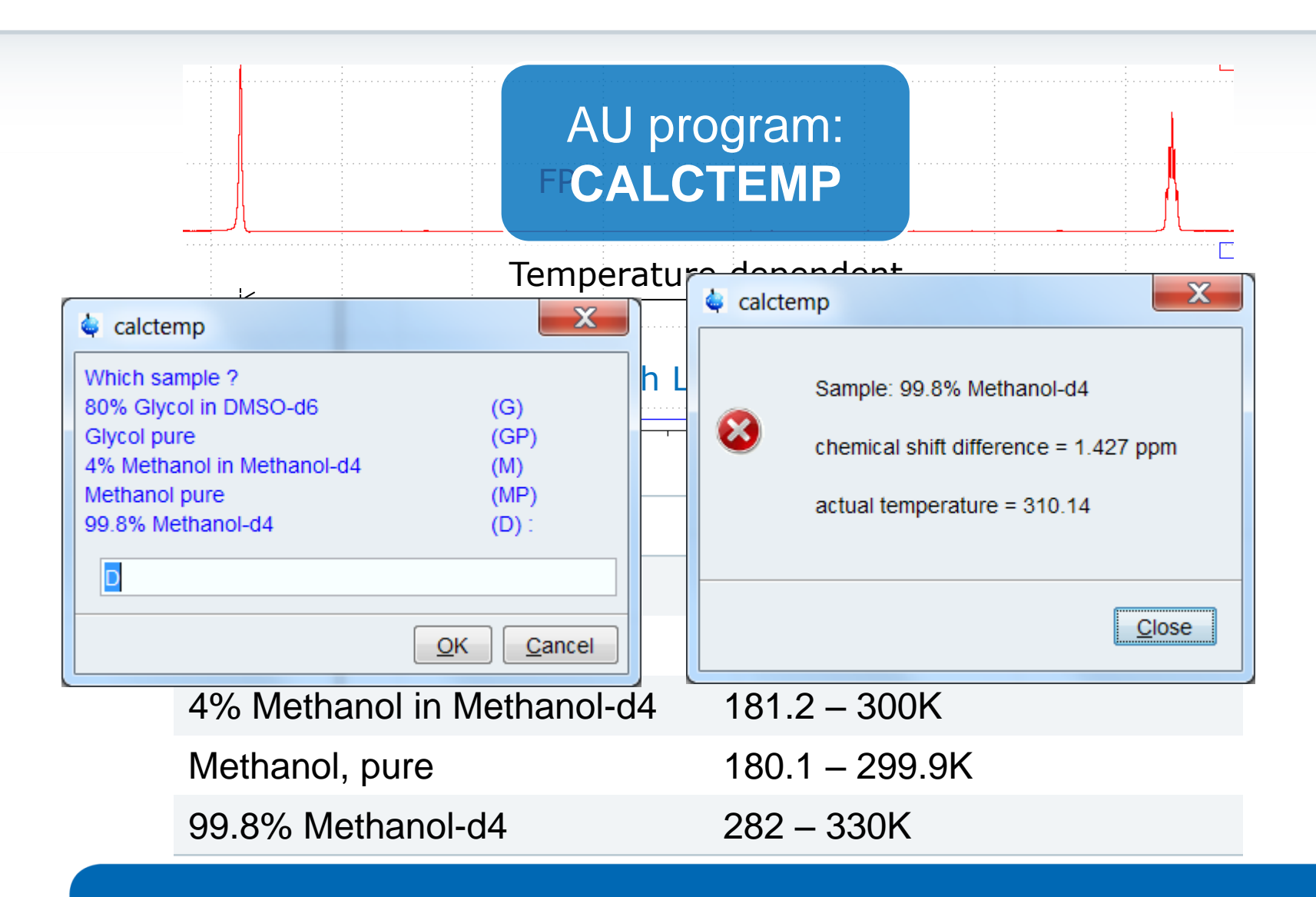

# Set correction in Temperature Control [edte]

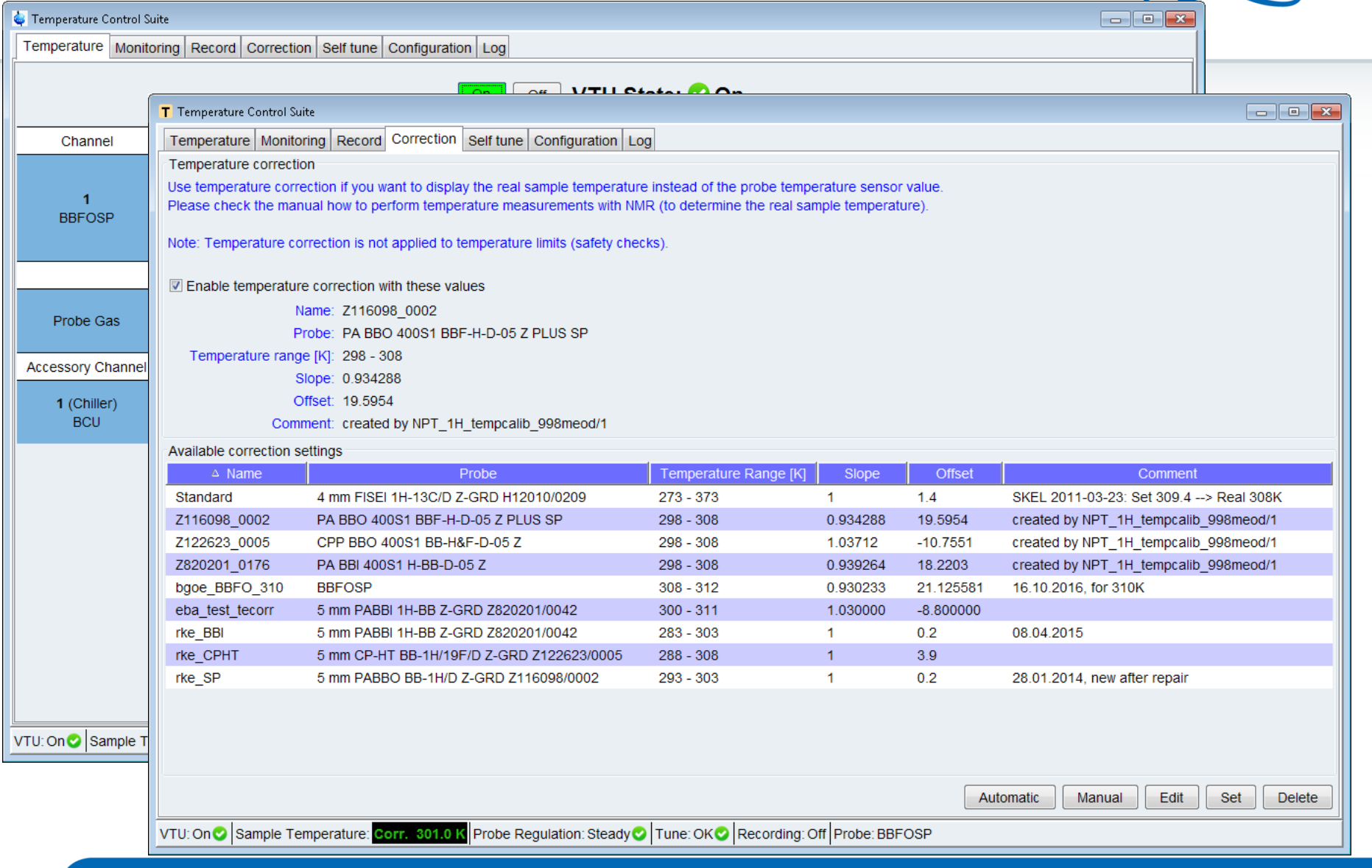

BRUKER

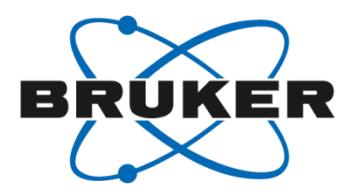

### • User Directories

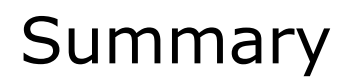

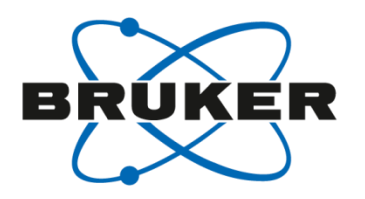

- each user starts with a list of default directories (e.g. lists/pp and lists/pp/user)
- each user can remove one or more default directories from its list
- each user can specify one or more additional source directories
- each user can define the order of the directories which defines the search order within TopSpin

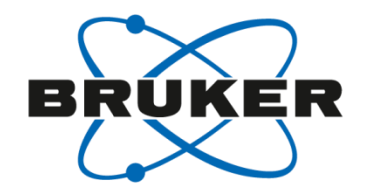

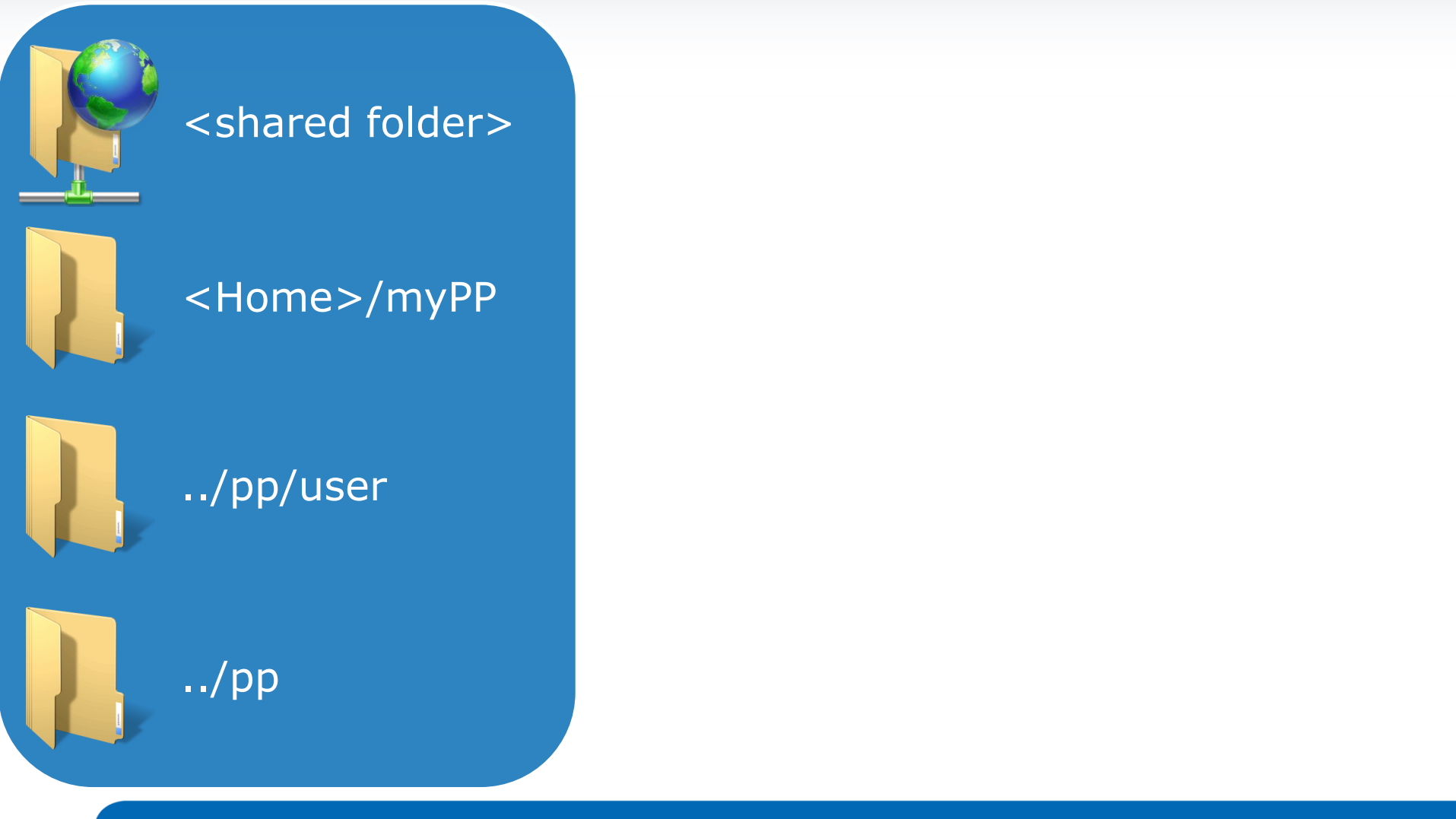

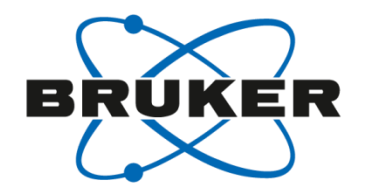

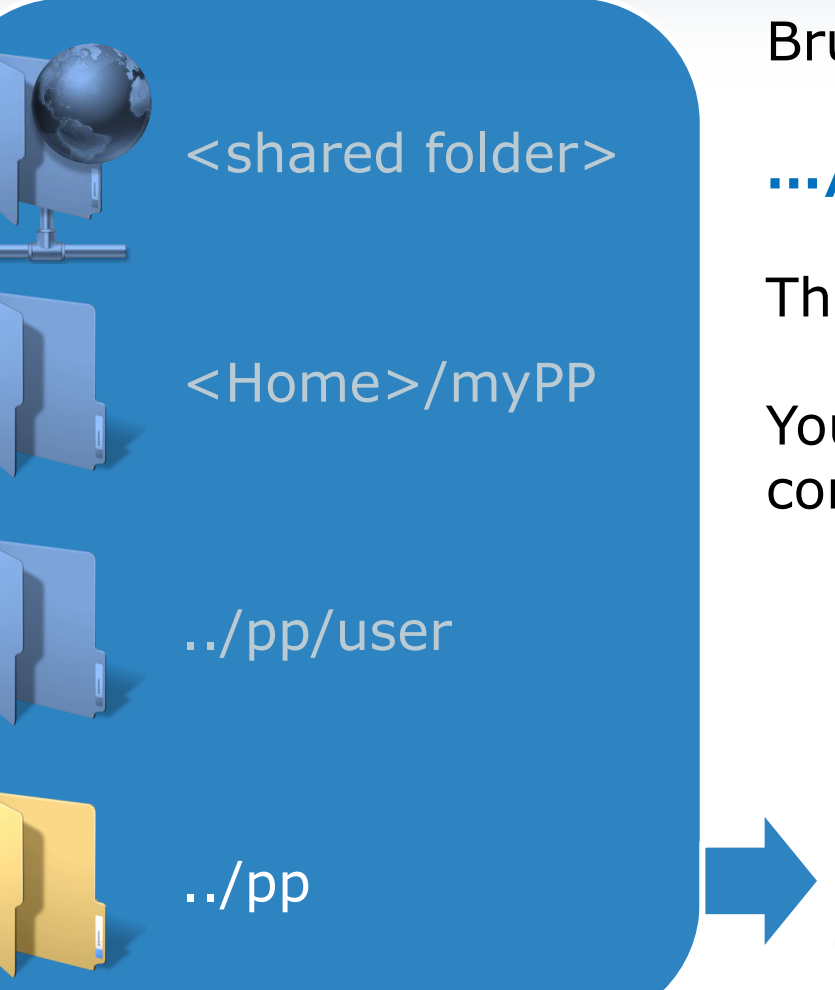

Bruker files in:

.../exp/stan/nmr/lists/pp

These files are write protected!

You can be sure that these files always contain the original Bruker library file!

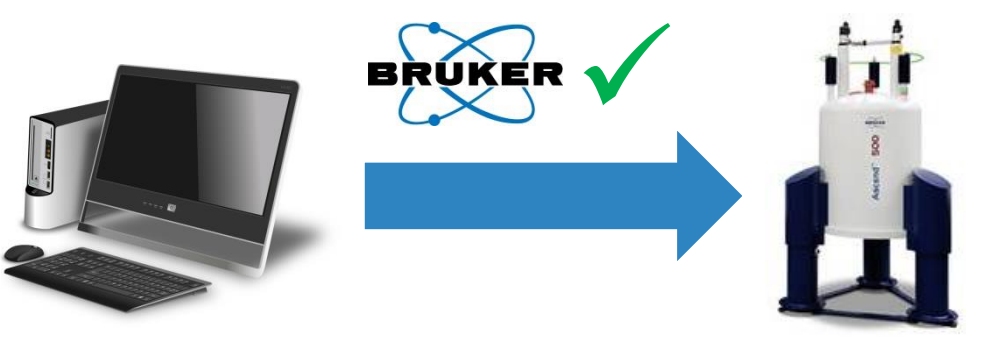

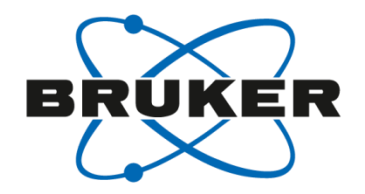

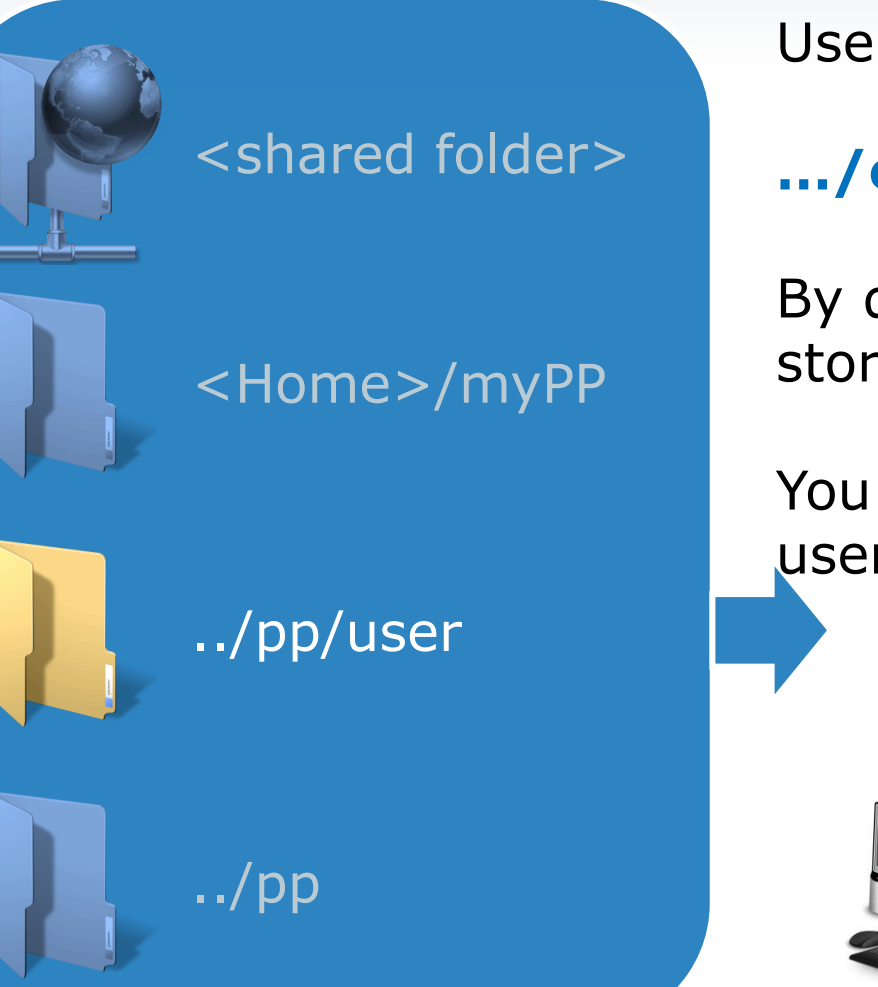

User files in:

#### .../exp/stan/nmr/lists/pp/user

By default all user-specific files will be stored here; read- and writable

You have an easy setup to distribute user-specific files to all colleagues

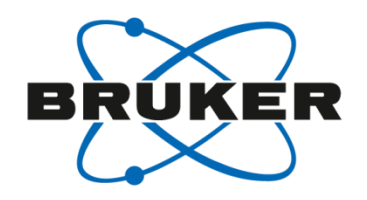

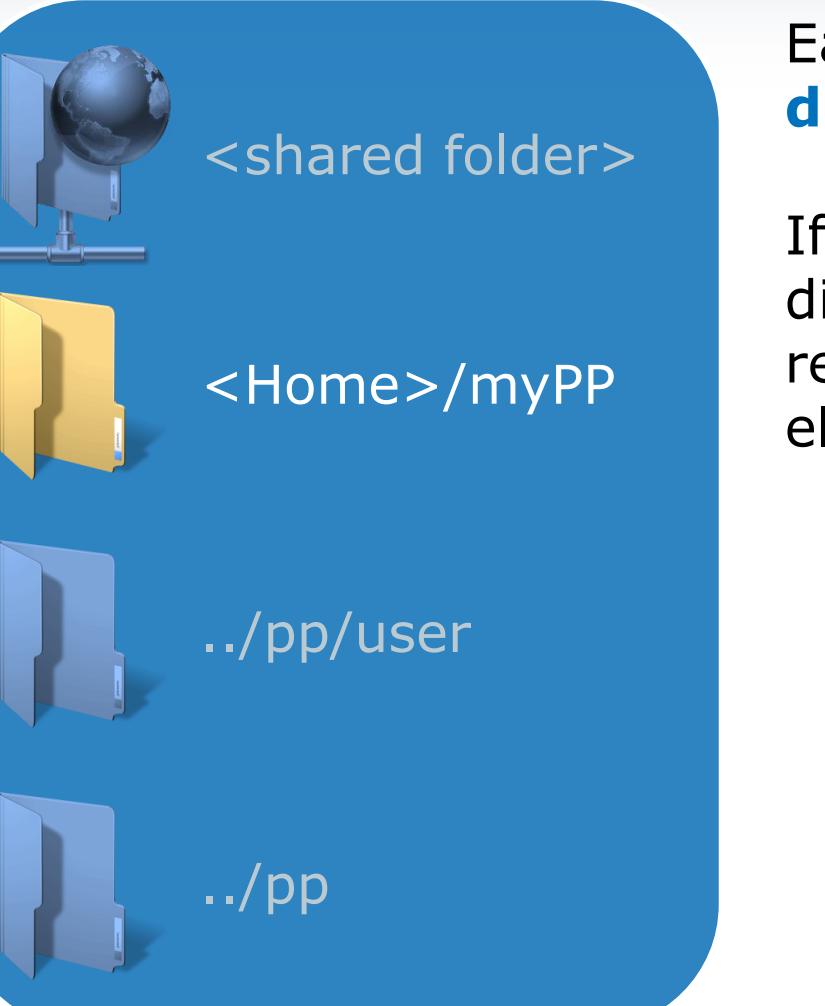

#### Each user can define his **own source directories**

If you store them e.g. in your home directory, then they are automatically read and write protected for anybody else

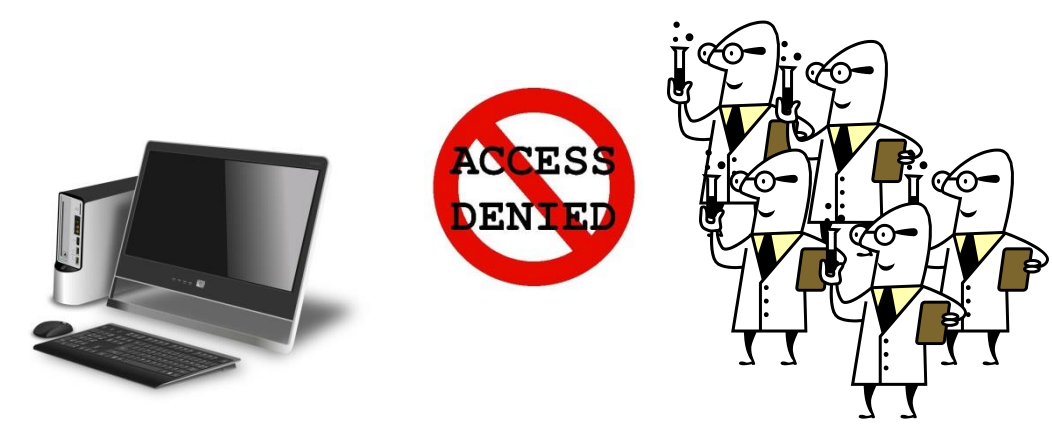

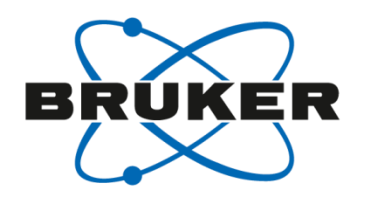

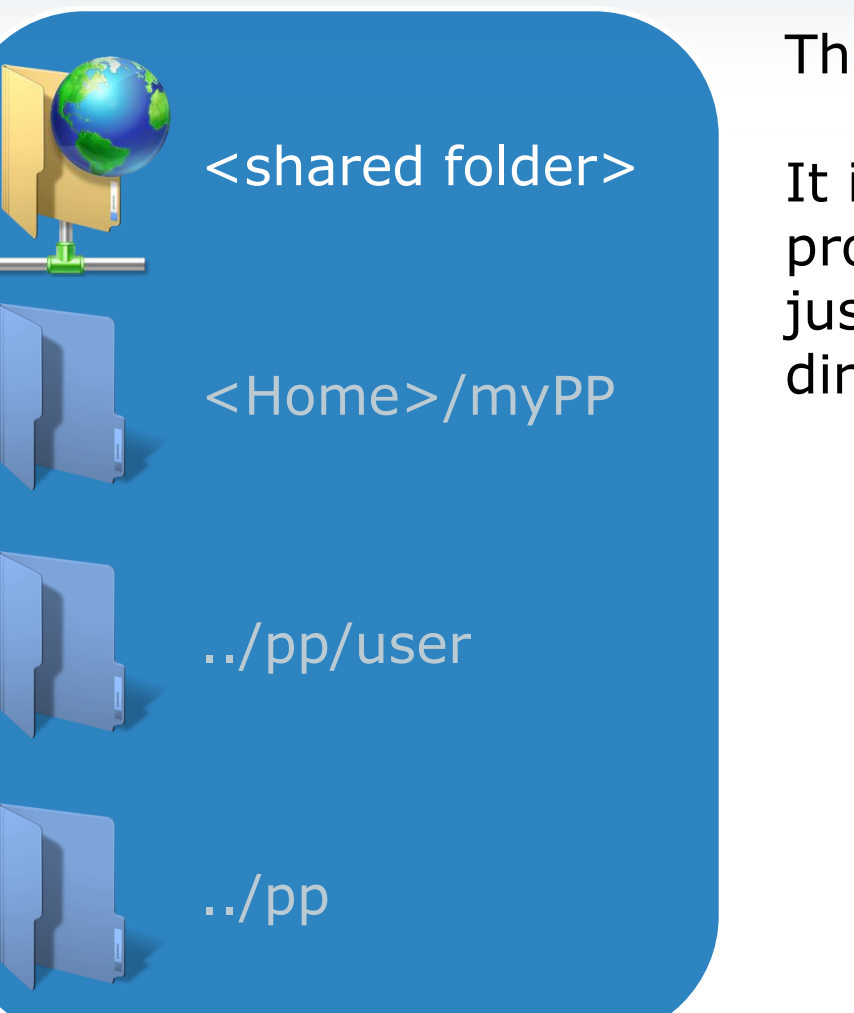

These files can be easily distributed!

It is easy to use e.g. your pulse programs on different spectrometers, just define a network drive as a source directory.

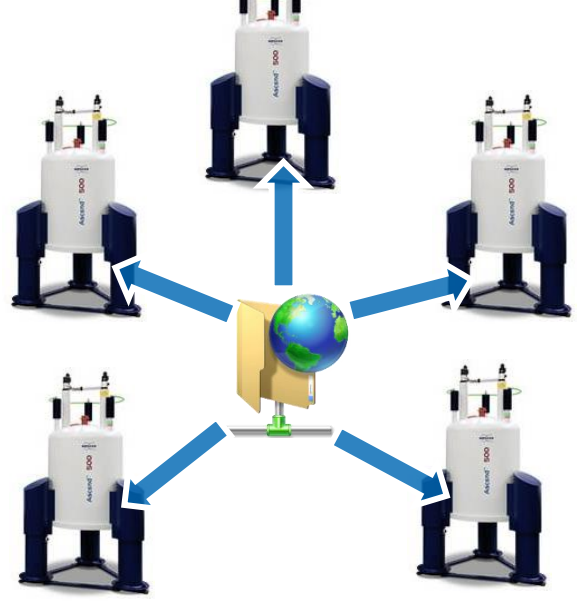

## Convert parameter sets [paracon]

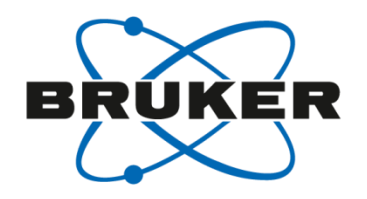

| rarameter set conversion.                                                                                                    | Available parameter sets:                                                                                                    |
|----------------------------------------------------------------------------------------------------|----------------------------------------------------------------------------------------------------|
| Select parameter sets for conversion of the<br>basic frequency (BF) or the installed digitizer<br>from the lists on the right.<br>Directories containing parameter sets can be<br>added via the "Preferences" dialog.<br>Use the match field to apply wildcards to the<br>list of parameter sets, use the checkbox below<br>to select case sensitive (default) or case<br>insensitive match.<br>Execute "cf" to set a new basic frequency (BF)<br>or a new digitizer before executing paracon!<br>Current basic frequency: 400.13 MHz. | C:/Bruker/TopSpin3.5pl6/exp/stan/nmr/par (Bruker defined parameter sets) AL27ND ASSURE_13C ASSURE_19F ASSURE_11H ASSURE_31P B11ZG BESTPROFILE B_HNCACBGP3D Match: Select all Select none C:/Bruker/TopSpin3.5pl6/exp/stan/nmr/par/user HSQCEDETGPSISP_NUS |
| Case insensitive match                                                                                                    | Y:/Dokumente/PAR<br>HRMAS_SETUP_HUMP<br>HRMAS_SETUP_KBR<br>HRMAS_SETUP_01<br>HRMAS_SETUP_P13C<br>HRMAS_SETUP_SHIM<br>HRM_TISSUE.COSY<br>HRM_TISSUE.CDIFFILT                                                                                               |

Parameters of one spectrometer cannot be used at another spectrometer.

Need to be converted to spectrometer frequency and routing:

#### paracon

Supports user defined directories

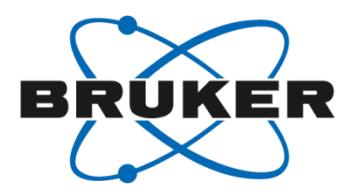

### Serial processing

#### Repetitive Tasks ...

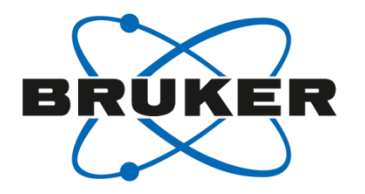

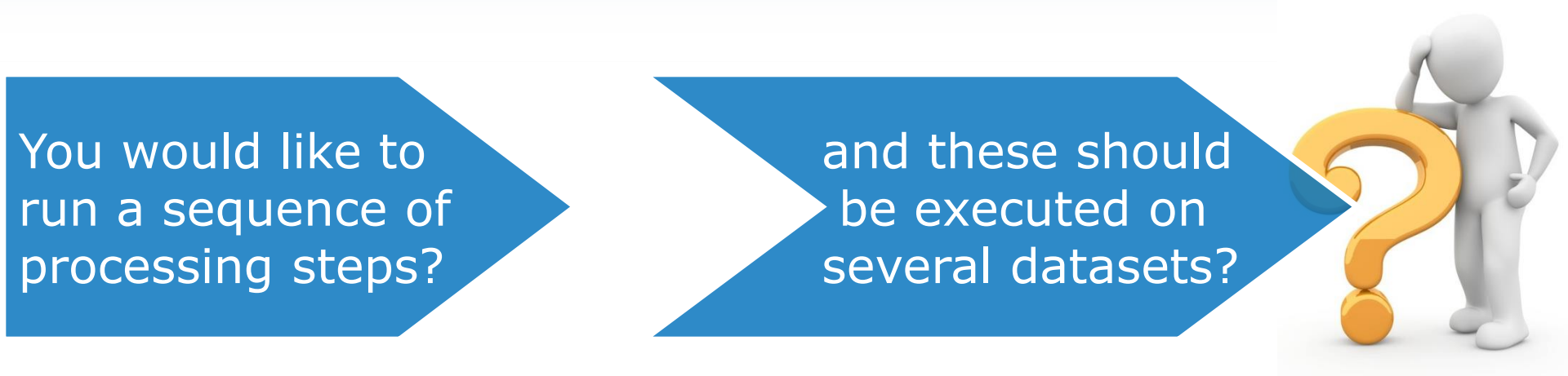

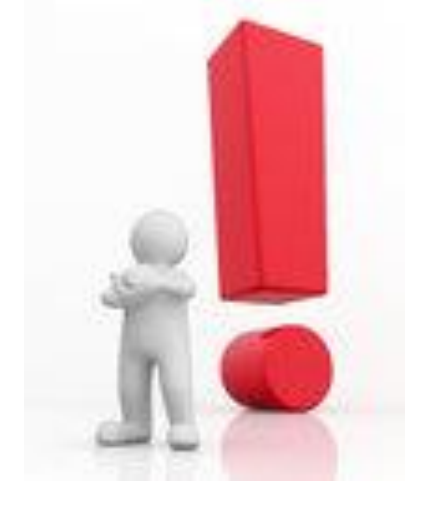

## SERIAL PROCESSING

#### Serial Processing

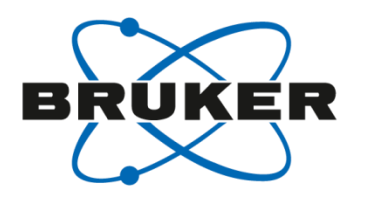

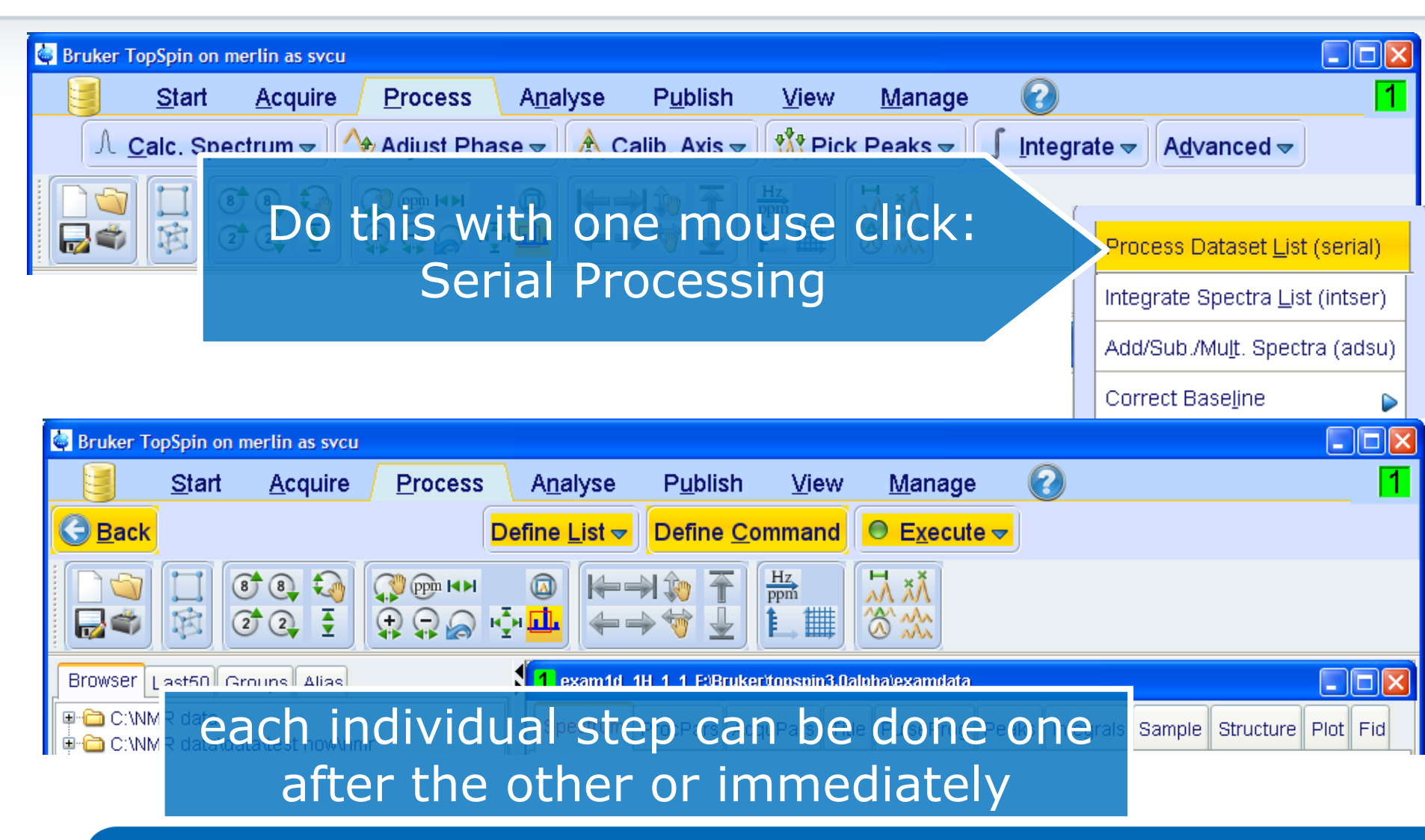

#### Serial Processing – find datasets

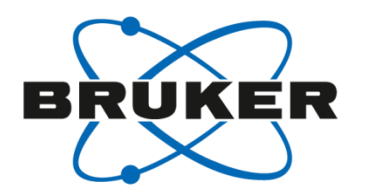

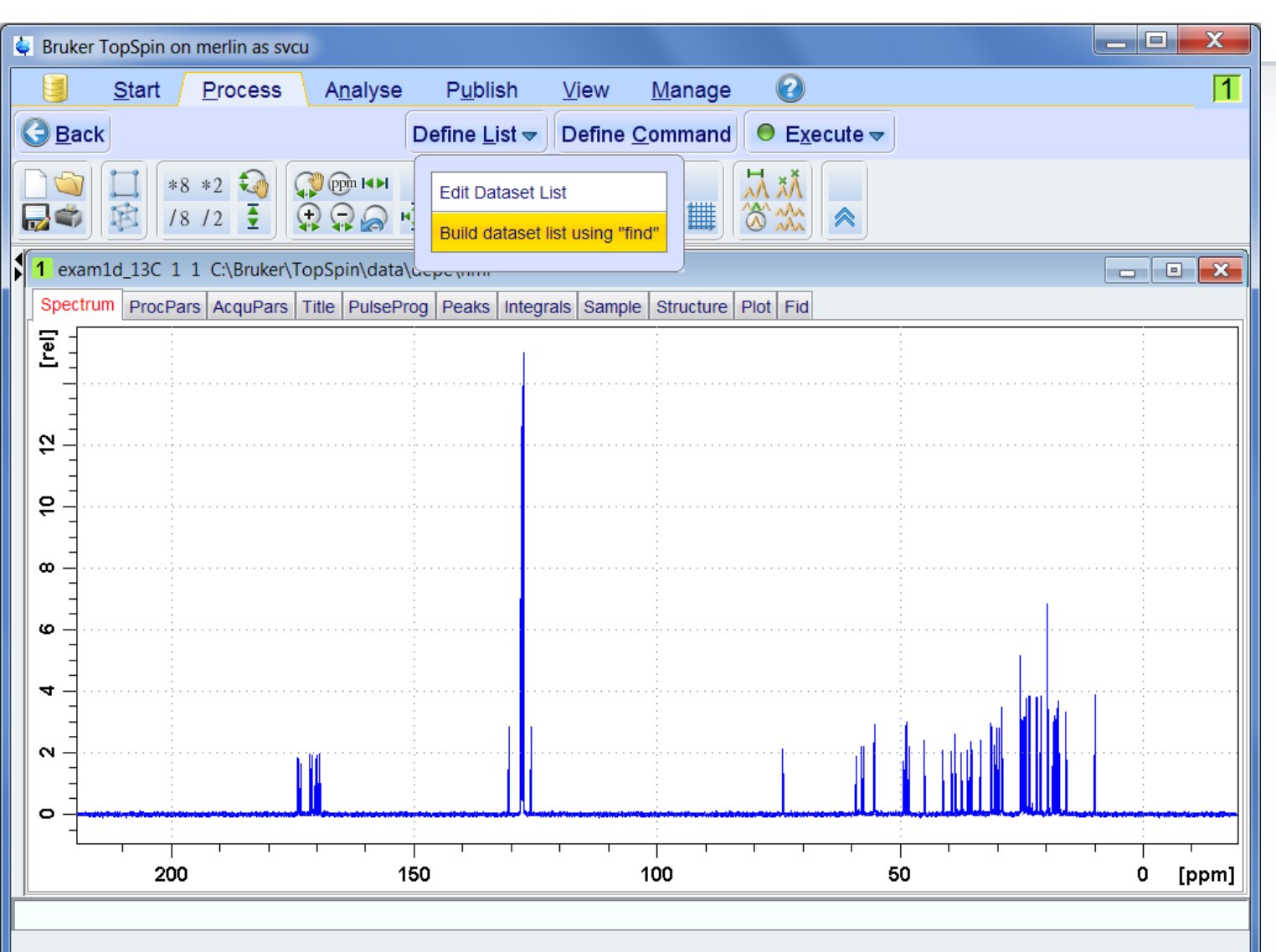

#### Serial Processing – find datasets

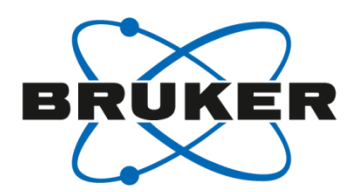

| Start Process Analyse Publish View Manage Image Imag                                                                                                    |
|----------------------------------------------------------------------------------------------------|
| Back Define List v Define Command Execute v   Image: Section Process AcquPars Title PulseProg Peaks Integrals Sample Strue Image: Section Process AcquPars Title PulseProg Peaks Integrals Sample Strue Image: Section Process AcquPars Title PulseProg Peaks Integrals Sample Strue   Image: Section Process AcquPars Title PulseProg Peaks Integrals Sample Strue Process AcquPars Title PulseProg Peaks Integrals Sample Strue   Image: Section Process AcquPars Title PulseProg Peaks Integrals Sample Strue Process AcquPars Title PulseProg Peaks Integrals Sample Strue   Image: Section Process AcquPars Title PulseProg Peaks Integrals Sample Strue Process AcquPars Title PulseProg Peaks Integrals Sample Strue   Image: Section Process AcquPars Title PulseProg Peaks Integrals Peaks Integrals Part PulseProg. Image: Section Process Process Process Process Peaks Peaks                                                                                                    |
| Image: Spectrum   ProcPars   AcquPars   Title   ProcPars   AcquPars   Title                                                                                                    |
| Edit Dataset List   Build dataset list using "find"     I exam1d_13C 1 1 C\Bruker\TopSpin\data\corpo ymm   Searching will be performed in all data directories list below! The checkboxes at the right will enforce exact matching if enabled   Spectrum   ProcPars   AcquPars   Title   PROCNO   Title   Pulse Prog.   Dimension   Dimension   Data type                                                                                                    |
| I exam1d_13C 1 1 C:\Bruker\TopSpin\data\cepc.ymm       Build dataset list using "find"       marked in the data directories list below!         Spectrum       ProcPars       AcquPars       Title       NAME         Spectrum       ProcPars       AcquPars       Title       Searching will be performed in all data directories         MAME       PROCNO       The checkboxes at the right will enforce exact matching if enabled       MAME         Pulse Prog.       Dimension       A       A         Dimension       A       A       PROCNO       Title         Dimension       A       A       Title       Title       PROCNO                                                                                                    |
| 1       exam1d_13C 1 1 C:\Bruker\TopSpin\data\cepe (mm         Spectrum       ProcPars       AcquPars       Title       Pulse Prog.         PROCNO       Title       NAME       Searching will be performed in all data directories         Title       Pulse Prog.       Dimension       A         PROCNO       Dimension       A         Pulse Prog.       Dimension       A         Title       Dimension       A         Title       Dimension       A         Title       Dimension       A         Title       Dimension       A                                                                                                    |
| Spectrum       ProcPars       AcquPars       Title       PulseProg       Peaks       Integrals       Sample       Struct       EXPNO       marked in the data directories list below!       The checkboxes at the right will enforce exact matching if enabled         Image: Spectrum       ProcPars       AcquPars       Title       NAME       Searching will be performed in all data directories         Image: Spectrum       ProcPars       AcquPars       Title       NAME       NAME       NAME         Image: Spectrum       ProcPars       AcquPars       Title       NAME       NAME       NAME         Image: Spectrum       ProcPars       Pulse Prog.       Dimension       Art       PROCNO       Image: Spectrum       PROCNO                                                                                                    |
| Image: Second second second |
| Title     NAME     13c       Pulse Prog.     Dimension     A       Dimension     A       Data type     Art                                                                                                    |
| Pulse Prog.     Image: Second second se          |
| Dimension A PROCNO                                                                                                    |
| Data type                                                                                                    |
|                                                                                                    |
| Date, from: mm/dd/yy                                                                                                    |
| Date, till: mm/dd/yy Dimension Any                                                                                                    |
| Data directories Data type Any                                                                                                    |
| C:\Bruker\TOPSPIN-2 1pl6=alias=Test1 Date, from: mm/dd/yy                                                                                                    |
| C:\Bruker\TOPSPIN-2.1pl6\data\test22\ Date, till: mm/dd/yy                                                                                                    |
| Image: The second second se |
| C:\Bruker\TopSpin3.0\examdata                                                                                                    |
| C:\Bruker\TopSpin3.0pl3-proc_only\examedad<br>C:\Bruker\TopSpin3.0pl3-proc_only\examedad<br>C:\Bruker\TopSpin3.0pl3-proc_only\examedad                                                                                                    |
| C:\Bruker\TopSpin3.0pl3\examdata C:\Bruker\TopSpin                                                                                                    |
| C:\Bruker\TopSpin3.1.a\examdata                                                                                                    |
| C:\Bruker\TopSpin3.0pl2\examdata                                                                                                    |
| C:\Bruker\TopSpin3.0pl3\examdata                                                                                                    |
| C:\Bruker\TopSpin3.1.a\examdata                                                                                                    |
|                                                                                                    |

#### Serial Processing – find datasets

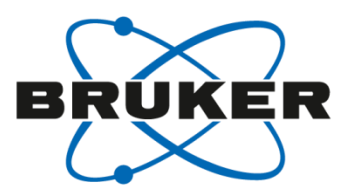

| 🖕 Bruker TopSpin on merlin as svcu                                                                                                    |                                                                                                    |  |  |  |
|----------------------------------------------------------------------------------------------------|----------------------------------------------------------------------------------------------------|--|--|--|
| Start Process Analyse Publish View Manage                                                                                                    | 1                                                                                                    |  |  |  |
| G Back     Define List マ     Define Command     ● Execute マ                                                                                                    |                                                                                                    |  |  |  |
| Image: Search result     Edit Dataset List                                                                                                    |                                                                                                    |  |  |  |
| examinisc i i C:\text{termore options}     Please right click in a list for more options!                                                                                                    |                                                                                                    |  |  |  |
| Spectrum       ProcPars       Acc       Prease fight-click in a list for more options! <ul> <li>exam1d_13C</li> <li>1</li> <li>C:\Bruker\TopSpin\data\depe\nmr</li> <li>gimod</li> <li>exam1d_13C</li> <li>1</li> <li>C:\Bruker\TopSpin\data\depe\nmr</li> <li>gimod</li> </ul> <ul> <li>exam1d_13C</li> <li>1</li> <li>C:\Bruker\TopSpin\data\depe\nmr</li> <li>gimod</li> </ul> <ul> <li>exam1d_13C</li> <li>1</li> <li>C:\Bruker\TopSpin\data\depe\nmr</li> <li>gimod</li> </ul> <ul> <li>exam1d_13C</li> <li>1</li> <li>C:\Bruker\TopSpin\data\depe\nmr</li> <li>gimod</li> </ul> | 2010-05-06 10:42:28<br>2010-05-05 17:47:48<br>5 2010-05-05 18:37:41<br>2010-05-05 18:51:07                                                                                                    |  |  |  |
| examid_13C_2 1 1 C:\Bruker\TopSpin\data\depe\nn Found: 16 Data Sets.                                                                                                    |                                                                                                    |  |  |  |
| exam1d_13C_2 2 1 C:\Bruker\TopSpin\data\depe\nn Please right-click in a list<br>exam1d_13C_2 3 1 C:\Bruker\TopSpin\data\depe\nn exam1d_13C 1 1 C:\B                                                                                                    | t for more options!<br>Bruker\TopSpin\data\depe\nmr 1 zgpg 2010-05-06 10:42:28                                                                                                    |  |  |  |
| exam1d_13C_2 4 1 C:\Bruker\TopSpin\data\depe\nr<br>exam1d_13C_new 1 1 C:\Bruker\TopSpin\data\depe\nr<br>exam1d_13C_3 1 C:\B                                                                                                    | Bruker\TopSpin\data\depe\nmr         1         jmod         2010-05-05         17:47:48           Bruker\TopSpin\data\depe\nmr         1         deptsp135         2010-05-05         18:37:41           |  |  |  |
| w exam1d_13C_new 2 1 C:\Bruker\TopSpin\data\deper                                                                                                    | Bruker\TopSpin\data\depe\nmr         1         deptsp45         2010-05-05         18:51:07                                                                                                    |  |  |  |
| exam1d_13C_new 3 1 C:\Bruker\TopSpin\data\depeir exam1d_13C_2 1 1 C:<br>woexam1d_13C_new 4 1 C:\Bruker\TopSpin\data\depeir exam1d_13C_2 2 1 C:                                                                                                    | C\Bruker\TopSpin\data\depe\nmr         1         zgpg         2009-11-30         12:37:36           C\Bruker\TopSpin\data\depe\nmr         1         jmod         2009-11-30         15:04:38            |  |  |  |
| exam1d_13C_new 5 1 C:\Bruker\TopSpin\data\depetr exam1d_13C_2 3 1 C:<br>exam1d_13C_new 6 1 C:\Bruker\TopSpin\data\depetr exam1d_13C_2 4 1 C                                                                                                    | C:\Bruker\TopSpin\data\depe\nmr         1         deptsp135         2009-11-30         13:27:53           C:\Bruker\TopSpin\data\depe\nmr         1         deptsp45         2009-11-30         14:01:17 |  |  |  |
| exam1d_13C_new 7 1 C:\Bruker\TopSpin\data\deperr exam1d_13C_new 1 1                                                                                                    | C:\Bruker\TopSpin\data\depe\nmr 1 zgpg 2010-05-05 16:47:06                                                                                                    |  |  |  |
| exam1d_13C_new 999 1 C:\Bruker\TopSpin\data\dep exam1d_13C_new 2 1                                                                                                    | C:\Bruker\TopSpin\data\depe\nmr 1 jmod 2010-05-05 17:47:48                                                                                                    |  |  |  |
| examid_13C_new 4 1                                                                                                    | C:\Bruker\TopSpin\data\depe\nmr 1 deptsp135 2010-05-05 18:51:07<br>C:\Bruker\TopSpin\data\depe\nmr 1 deptsp45 2010-05-05 18:51:07                                                                        |  |  |  |
| exam1d_13C_new 5 1                                                                                                    | C:\Bruker\TopSpin\data\depe\nmr 1 zgpg 2010-05-05 19:32:50                                                                                                    |  |  |  |
| exam1d_13C_new 6 1                                                                                                    | C:\Bruker\TopSpin\data\depe\nmr 1 zgpg 2010-05-05 20:14:30<br>C:\Bruker\TopSpin\data\depe\pmr 1 zgpg 2010-05-06 10:42:28                                                                                 |  |  |  |
| 200 150 100 exam1d_13C_new 999                                                                                                    | 1         Cippin addition         1         Zgpg         2010-05-06 10.42.28           1         C:\Bruker\TopSpin\data\depe\nmr         1         Zg30         2010-05-05 16:32:17                      |  |  |  |
|                                                                                                    |                                                                                                    |  |  |  |
|                                                                                                    | <u>O</u> K <u>C</u> ancel                                                                                                    |  |  |  |

#### Serial Processing – commands

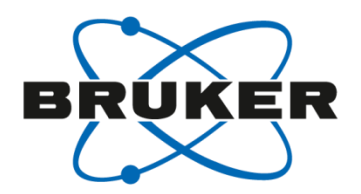

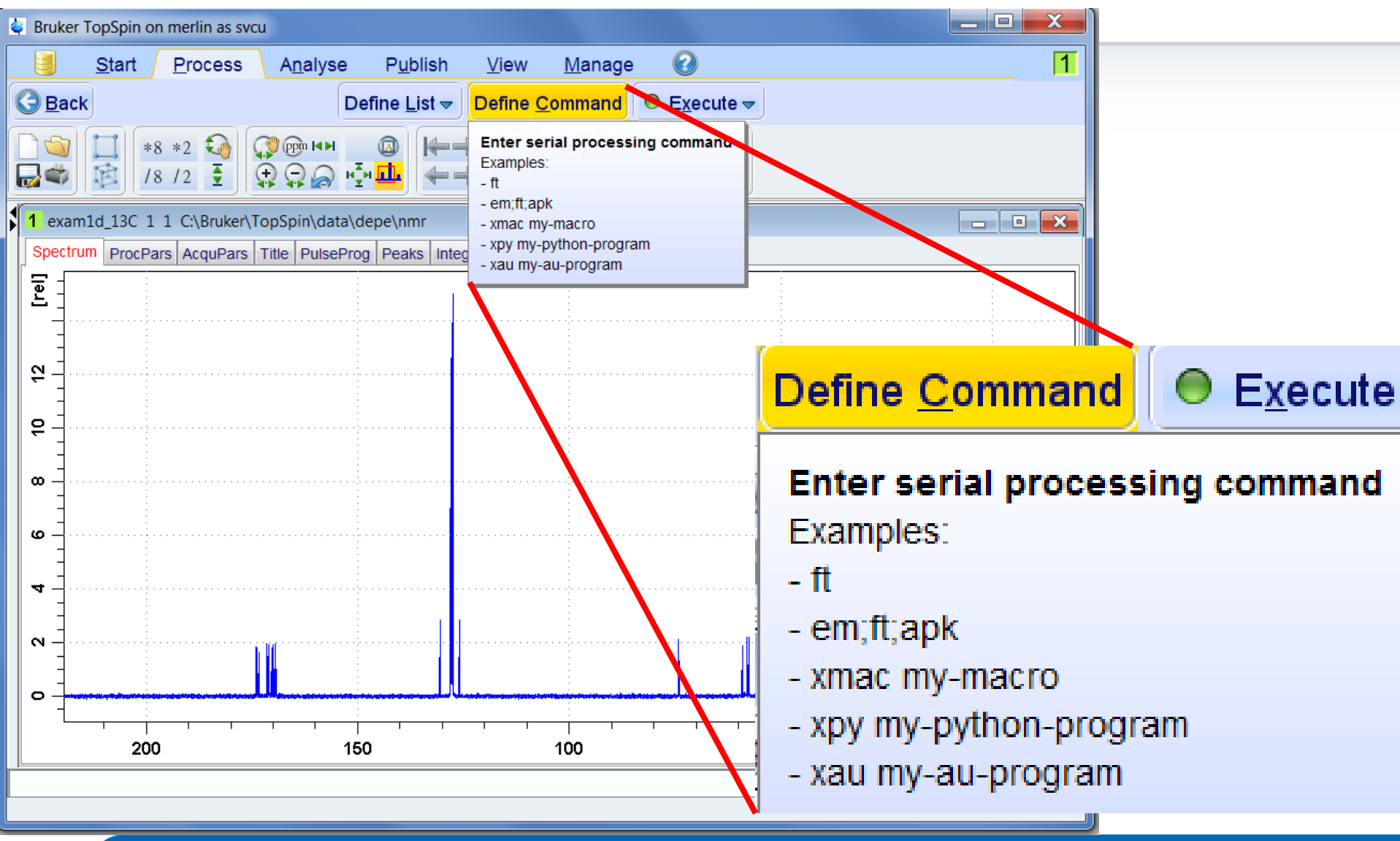

# Serial Processing – commands example

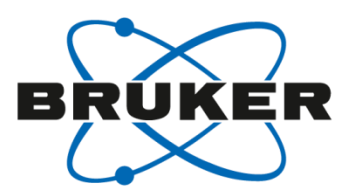

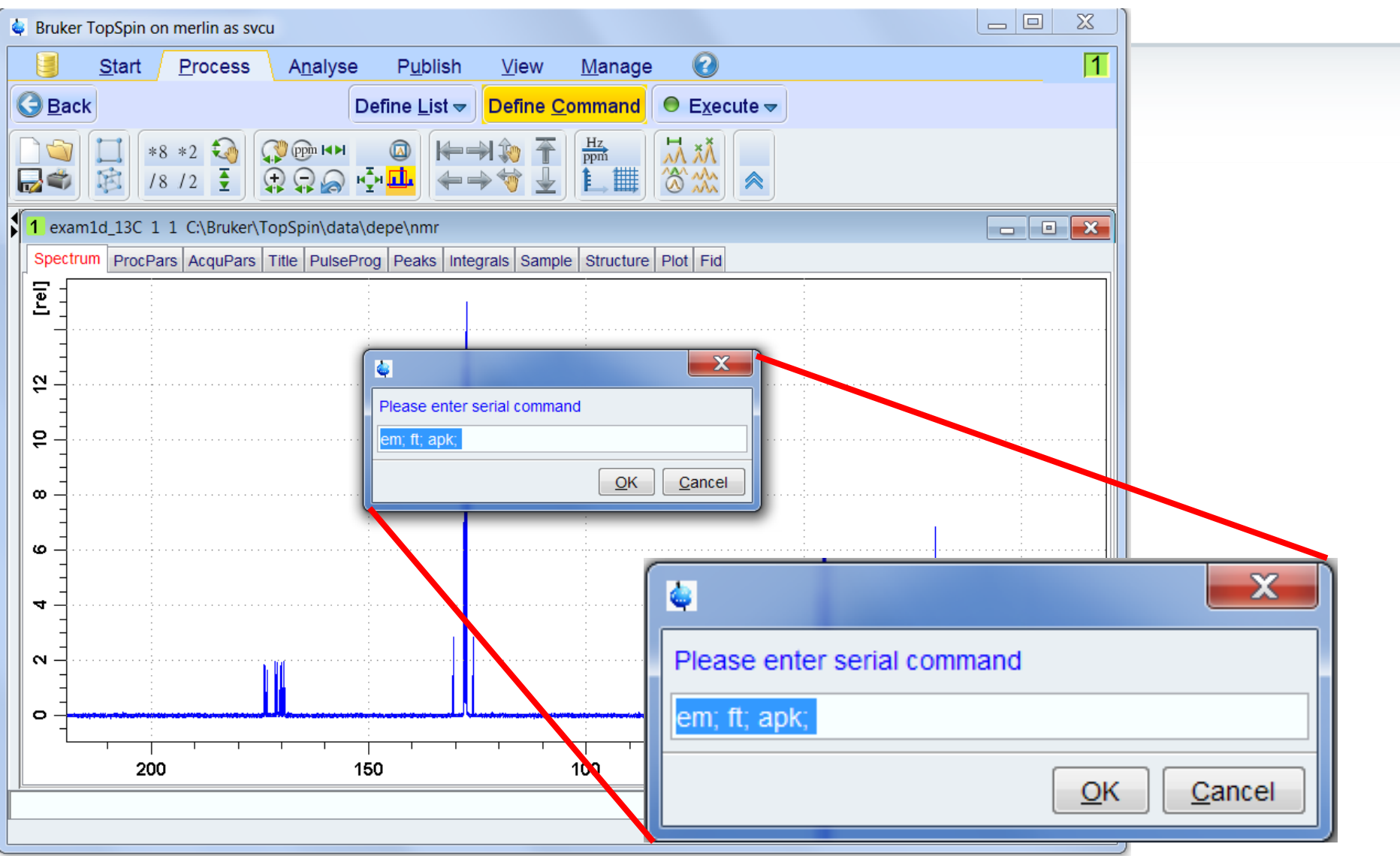

#### Serial Processing – execute

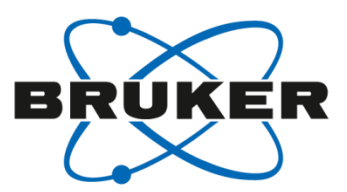

| & Bruker TopSpin on merlin as svcu                                                                                                    |                                                                                                    |       |
|----------------------------------------------------------------------------------------------------|----------------------------------------------------------------------------------------------------|-------|
| <u>Start</u> <u>P</u> rocess A <u>n</u> alyse                                                                                                    | P <u>u</u> blish <u>V</u> iew <u>M</u> anage 🕜                                                     | 1     |
| G Back                                                                                                    | Define <u>L</u> ist <del>▼</del> Define <u>C</u> ommand <mark>● E<u>x</u>ecute <del>▼</del></mark> |       |
|                                                                                                    |                                                                                                    |       |
| exam1d_13C 1 1 C:\Bruker\TopSpin\data                                                                                                    | \\depe\nmr                                                                                         |       |
| Spectrum ProcPars AcquPars Title PulseP                                                                                                    | rog Peaks Integrals Sample Structure Plot Fid                                                      |       |
|                                                                                                    |                                                                                                    |       |
|                                                                                                    |                                                                                                    |       |
| Command = em;                                                                                                    | ft; apk;                                                                                           |       |
|                                                                                                    | Users\svcu\AppData\Local\Temp\topspin-dataset-list-7751665892702329470.txt                         |       |
| Start serial proce                                                                                                    | essing?                                                                                            |       |
|                                                                                                    |                                                                                                    |       |
| ω                                                                                                    | 4                                                                                                  | X     |
| Serial Processing Finished:<br>Data set list = C:\Users\svcu\AppData\Local\Temp\topspin-dataset-list-7751665892702329470.txt<br>Serial script = C:\Users\svcu\AppData\Local\Temp\topmac_7933876754098363512 |                                                                                                    |       |
|                                                                                                    |                                                                                                    | Close |

Serial Processing

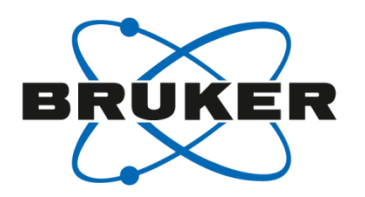

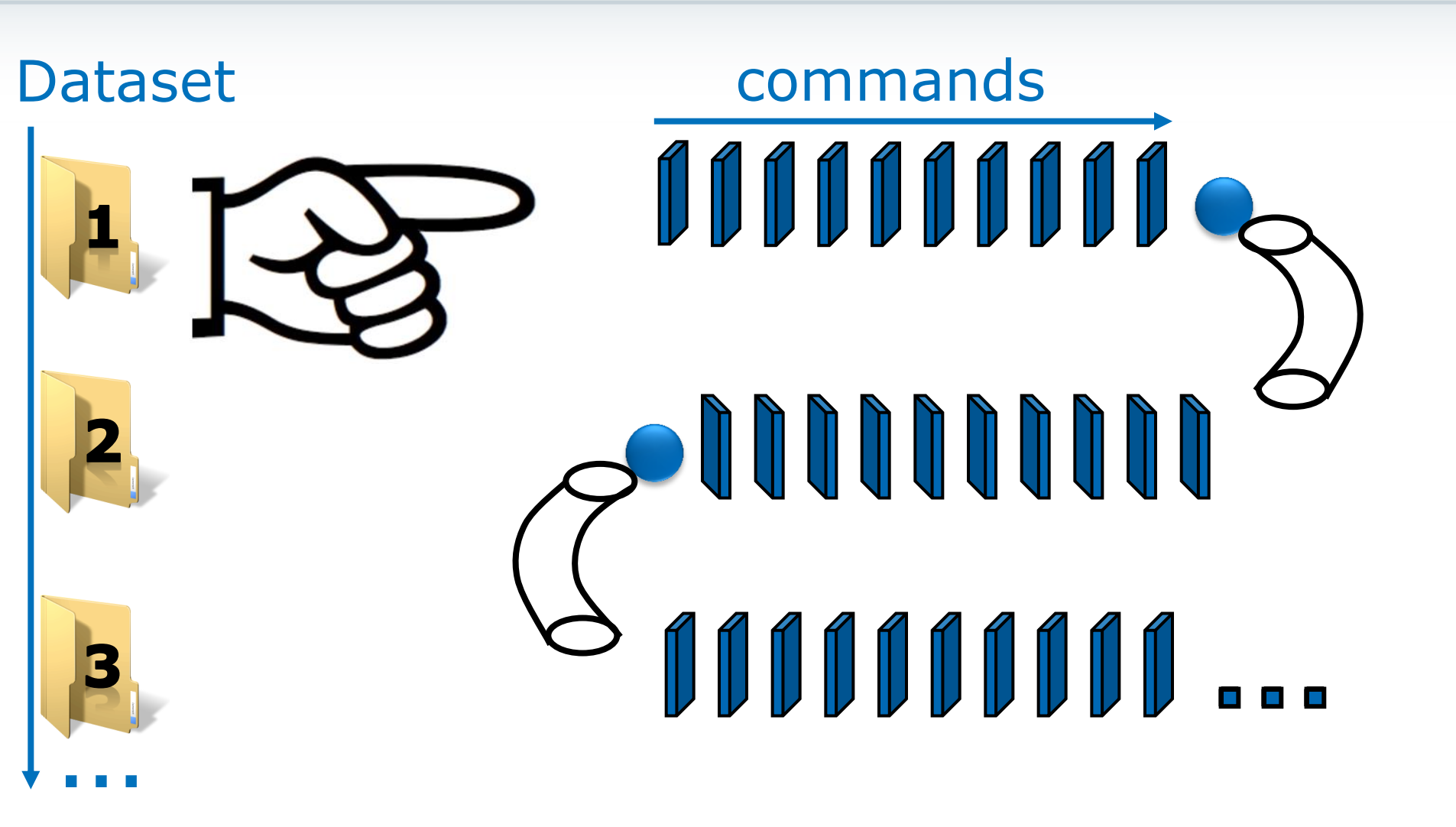

#### Group members meet serial processing

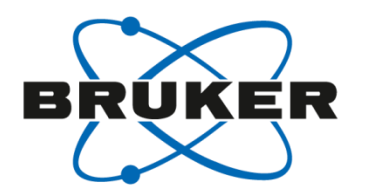

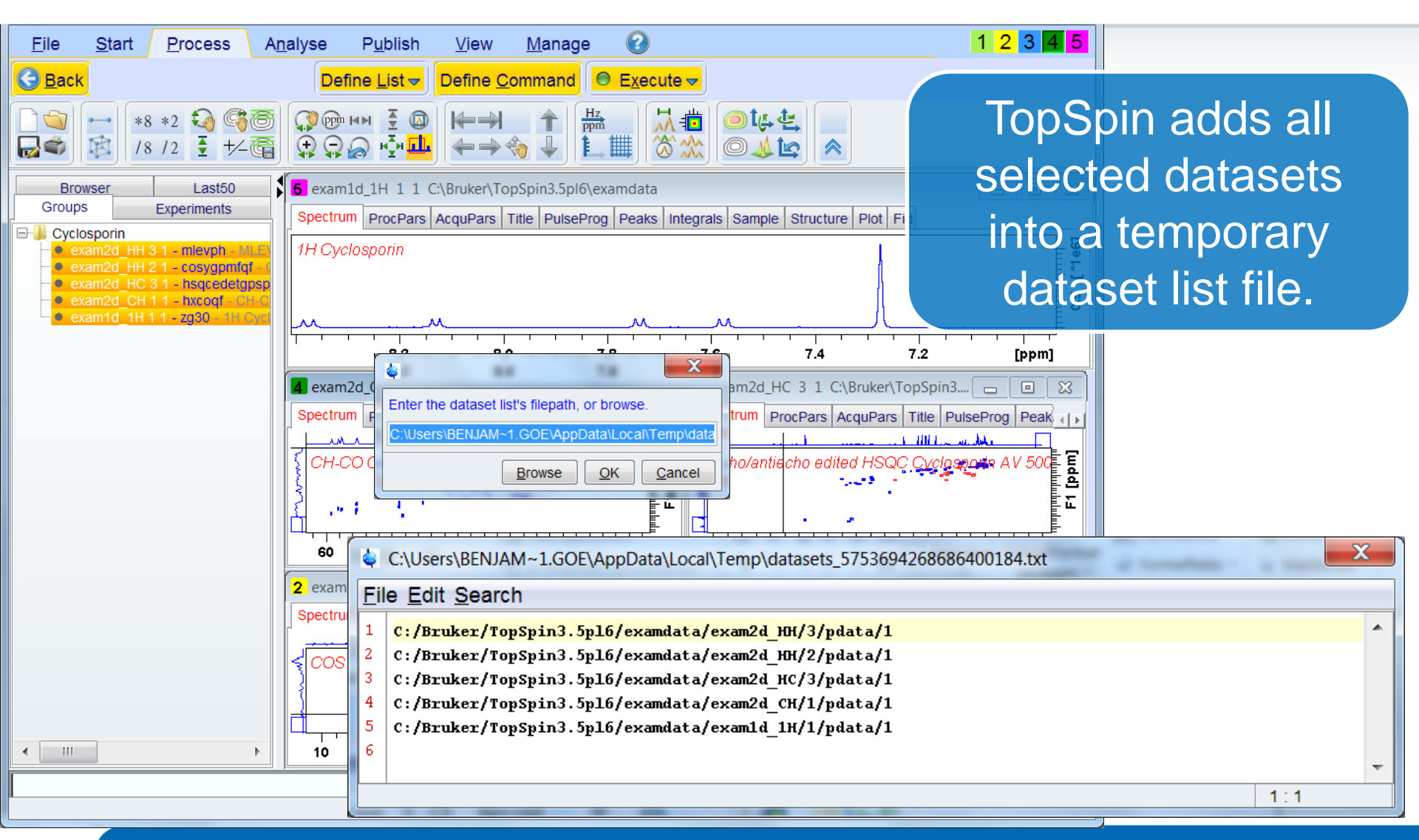

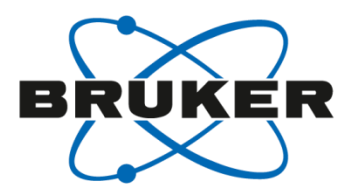

### • qumulti

#### Command spooler

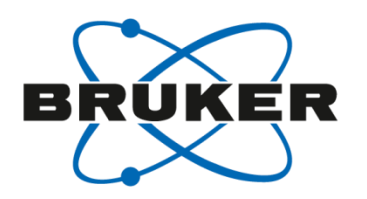

- Any command in TopSpin can be sent to the spooler (qu <command>)
- Tasks in the spooler are executed sequentially
- It is possible to define the experiment number on which a command should be queued:

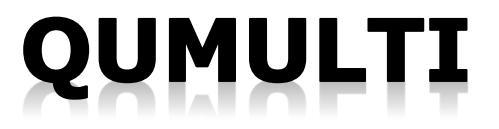

#### qumulti

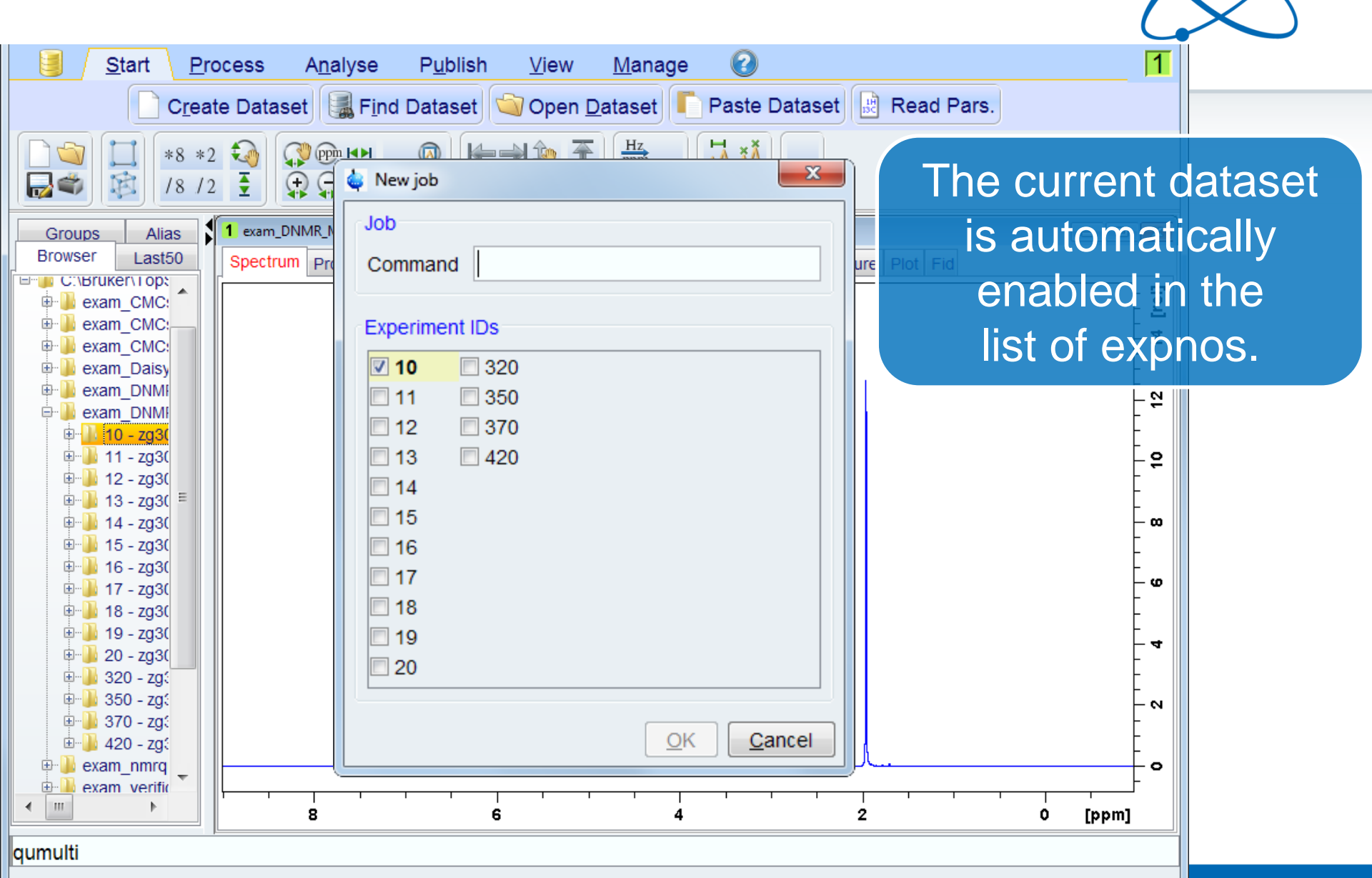

BRUKER
# qumulti

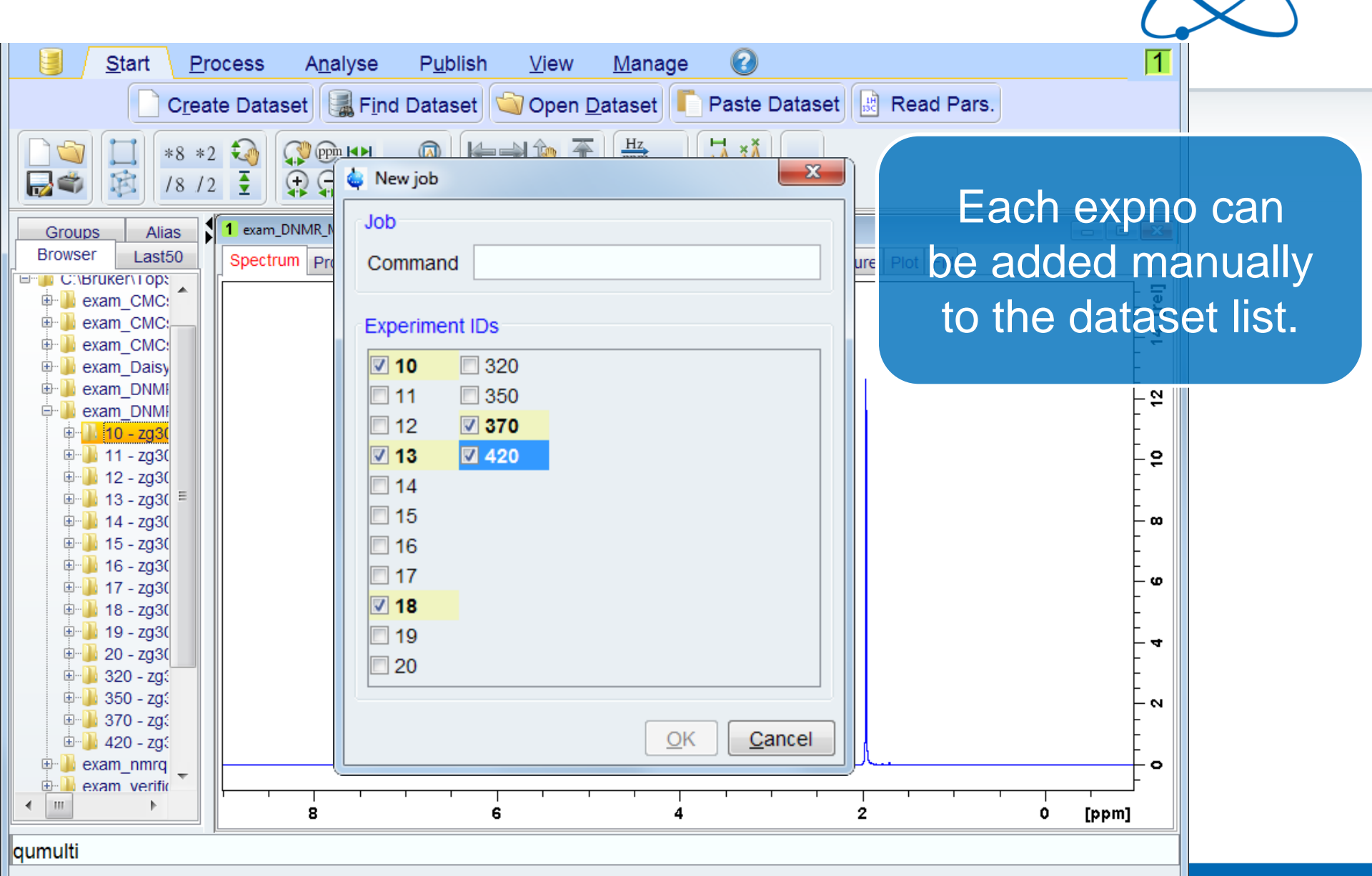

BRUKER

#### qumulti \* BRUKER 0 1 Start Process Analyse P<u>u</u>blish <u>V</u>iew Manage Create Dataset 📓 Find Dataset 🔄 Open Dataset 「 Paste Dataset Read Pars. Hz H XX \*8 \*2 🏹 📢 📴 💌 X $\bigoplus$ 🖕 New job **----**Ø **T** 18 12 All expnos can Job 1 exam\_DNMR\_I Alias Groups be preselected Browser Last50 ure Spectrum Pro Command C:\Bruker\Top: 🕀 - 🕕 exam CMC: with option: Ė٠ exam CMC: Experiment IDs exam CMC: Ð **10 320** exam Daisy ÷ exam\_DNMI Ė٠ 🔽 11 **350** 9 🖻 퉬 exam DNMI **370** V 12 🕀 🚹 10 - zg3( 🗄 🐌 11 - zg3( 🔽 13 **420** 5 🖶 🌗 12 - zg3( **V** 14 🗄 🌗 13 - zg3( V 15 🖶 퉬 14 - zg3( ω 🗄 퉬 15 - zg3( 🔽 16 🖶 퉬 16 - zg3( **1**7 ω 🗄 🕛 17 - zg3( V 18 🕸 🐌 18 - zg30 🗄 퉬 19 - zg3( 🔽 19 4 🖶 퉬 20 - zg3( 20 🗄 🌗 320 - zg: 🖶 퉬 350 - zg: - N 🗄 🔒 370 - zg: <u>0</u>K Cancel 🗄 🌗 420 - zg:

4

2

qumulti \*

< IIII

🖶 퉬 exam\_nmrq

🗄 🎍 exam verific

ь

8

6

0

[ppm]

0

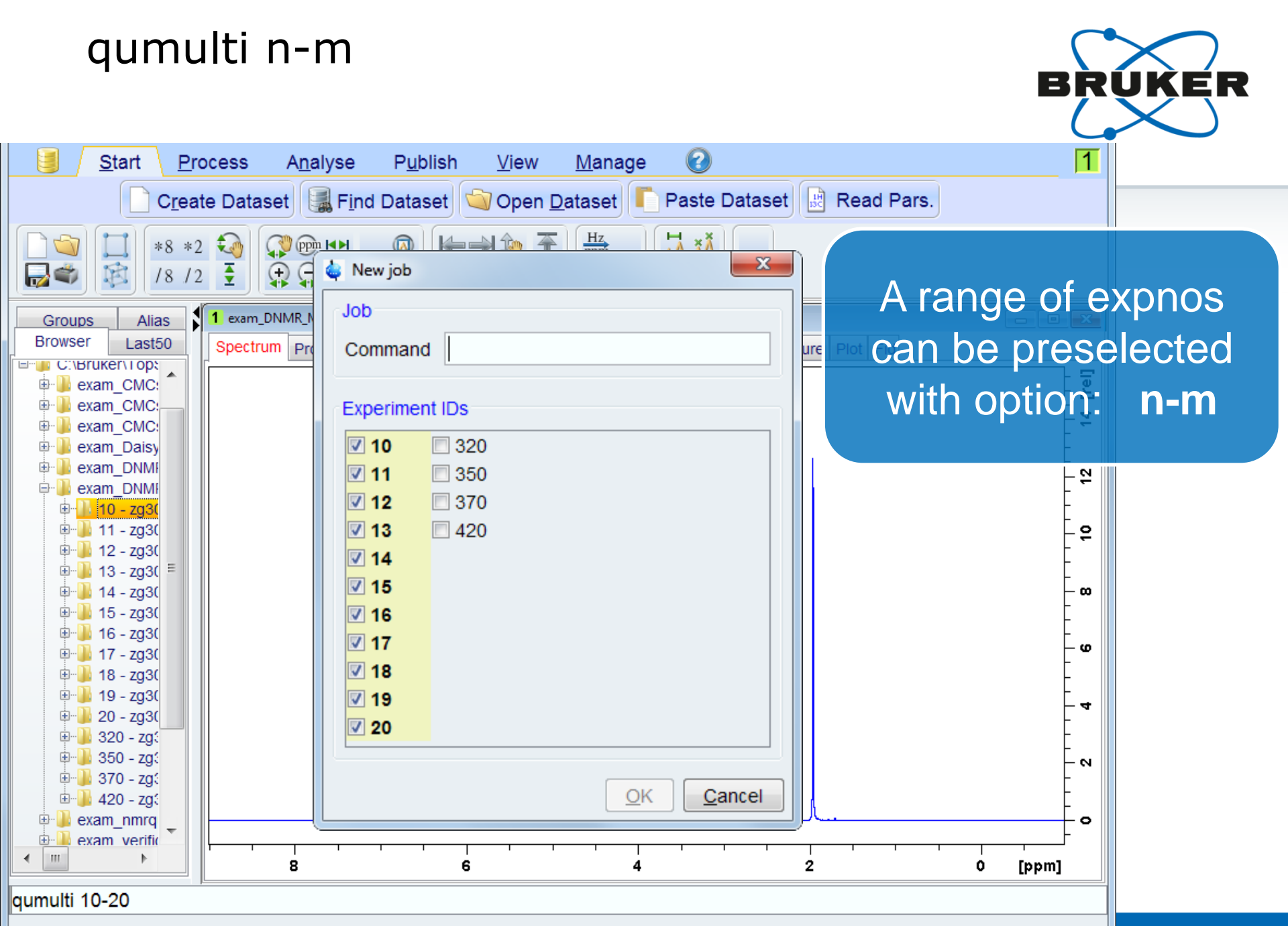

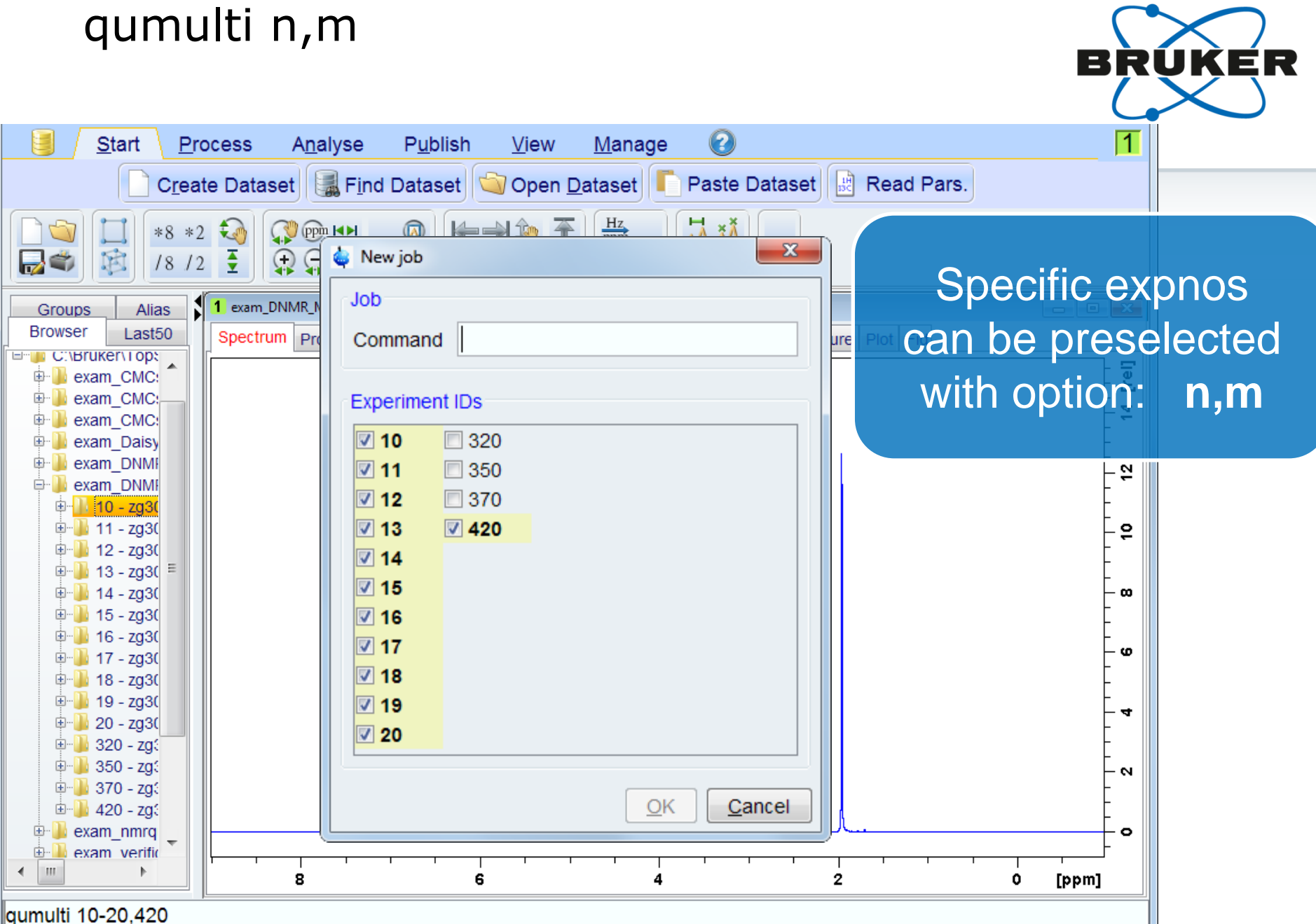

# qumulti

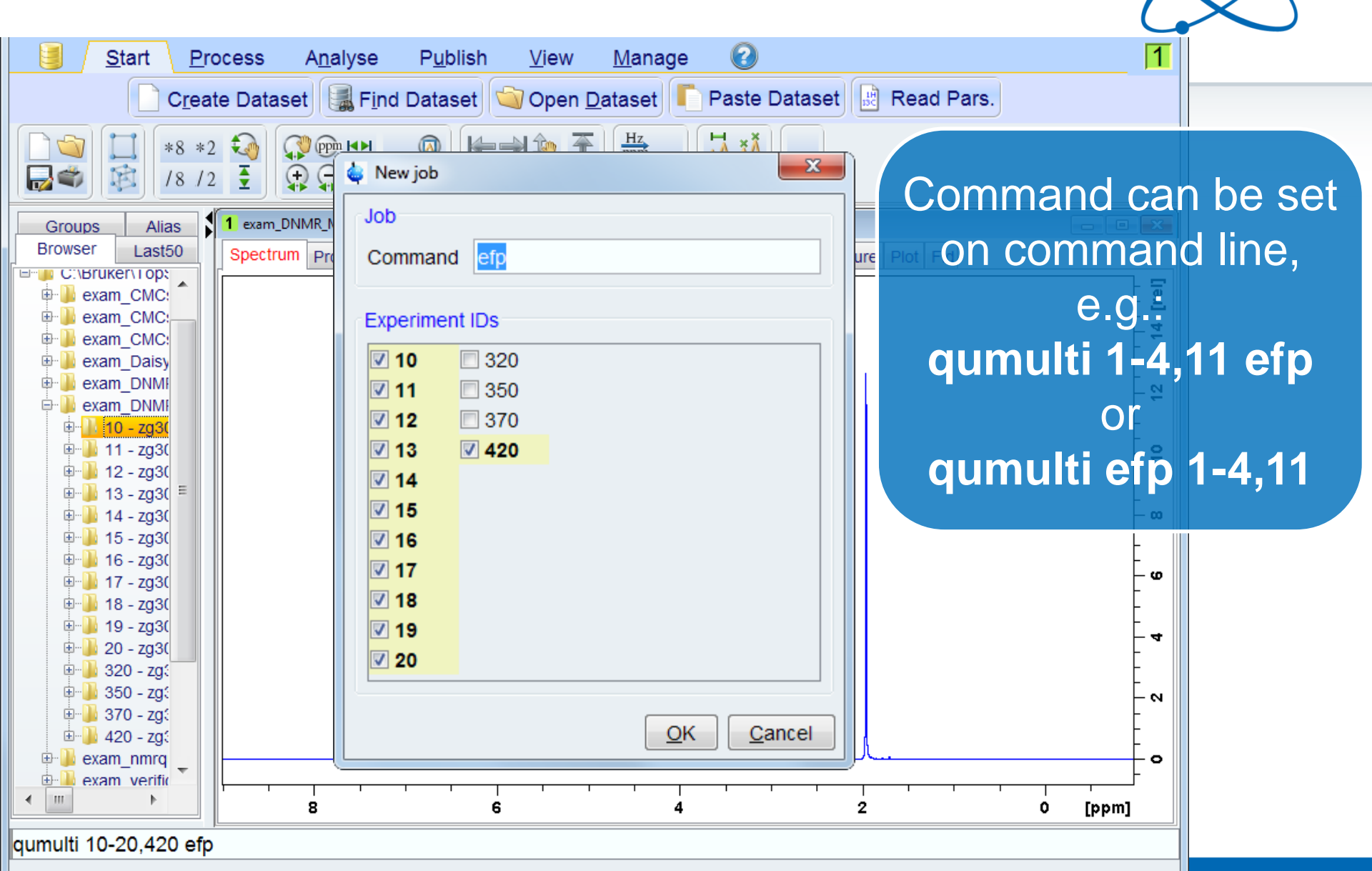

BRUKER

# qumulti

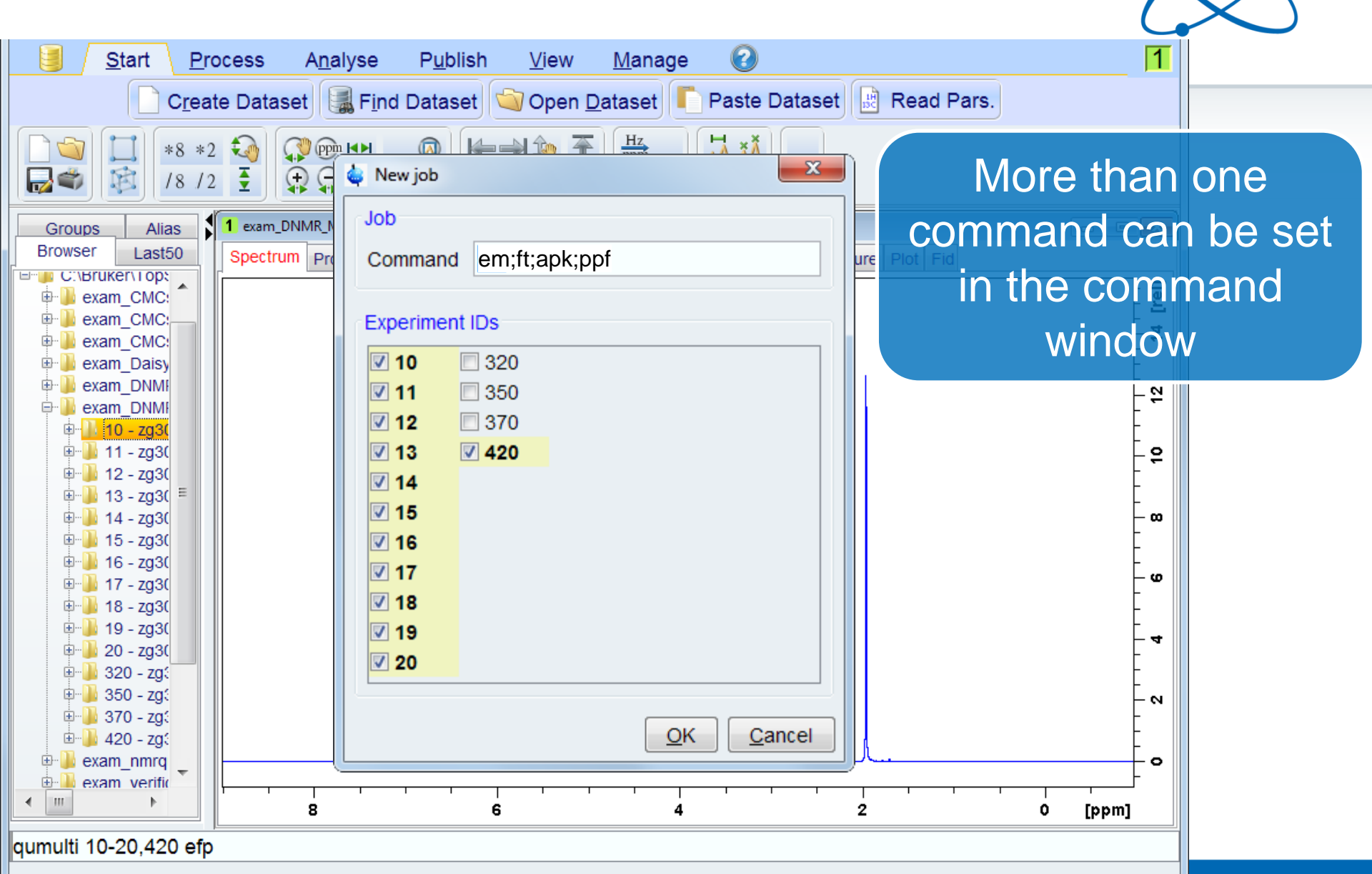

BRUKER

# qumulti vs. Serial Processing

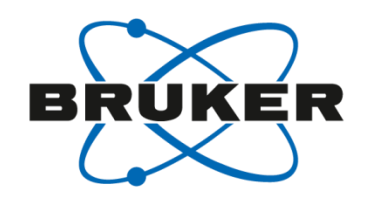

# qumulti

For NMR data stored under one dataset name =

Using of Expnos

fast ✓

**Serial Processing** 

For NMR data stored under several dataset names

Using of Names

powerful 🗸

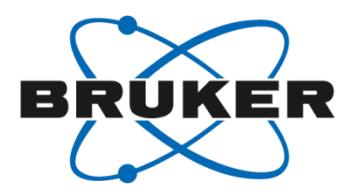

# Serial Integration

**intser** – automatic integration of a series of spectra

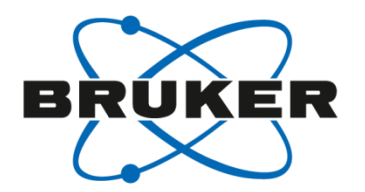

- User defined list of datasets
- Use integrals of first dataset in list
- Allows easy normalization of any integral
- For 1D and 2D

# Define integrals in first dataset

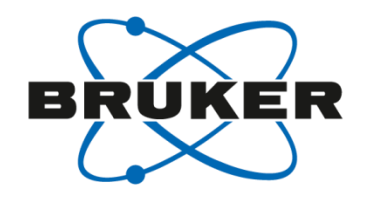

| <u>F</u> ile <u>S</u> tart <u>P</u> rocess A <u>n</u> alyse P <u>u</u> blish <u>V</u> iew <u>M</u> anage                                                                                                    | 1               |
|----------------------------------------------------------------------------------------------------|-----------------|
| Λ Pro <u>c</u> . Spectrum <del>▼</del> Λdjust Phase ▼ ΛCalib. A <u>x</u> is ▼ ΛPick P <u>e</u> aks ▼ Γ Integrate ▼ Λdvanced ▼                                                                                                    |                 |
|                                                                                                    |                 |
| Groups Experiments 1 PotencyMR_Test 10 1 C:\Data                                                                                                    | ×               |
| Drowser Lasto Spectrum ProcPars AcquPars Title PulseProg Peaks Integrals Sample Structure Plot Fid                                                                                                    |                 |
| Ibruprofen + malic acid in DMSO-d6                                                                                                    | <br>[*1e6]      |
| Image: Image:                                                                                                    | - <b>8</b>      |
|                                                                                                    | -               |
| $\begin{array}{c} \begin{array}{c} \begin{array}{c} \\ \\ \end{array} \end{array} \\ \hline \end{array} \\ \hline $ \\ \hline \end{array} \\ \hline \end{array} \\ \hline \\ \\ \hline \end{array} \\ \hline \end{array} \\ \hline \\ \\ \hline \end{array} \\ \hline \end{array} \\ \hline \end{array} \\ \hline \\ \\ \hline \end{array} \\ \hline \end{array} \\ \hline \end{array} \\ \hline \end{array} \\ \hline \end{array} \\ \hline \end{array} \\ \\ \hline \end{array} \\ \\ \hline \end{array} \\ \\ \hline \end{array} \\ \\ \hline \end{array} \\ \\ \hline \end{array} \\ \\ \hline \end{array} \\ \\ \\ \hline \end{array} \\ \\ \\ \end{array} \\ \\ \\ \hline \end{array} \\ \\ \\ \\ | - <b>12</b>     |
|                                                                                                    | -               |
| ExamData CMC                                                                                                    | - <b>2</b><br>- |
|                                                                                                    | -               |
|                                                                                                    | – ю.            |
|                                                                                                    | -               |
|                                                                                                    | -<br>- 0        |
| 20 10 0 -10 [ppm]                                                                                                    | _               |

### Advanced processing – **intser**

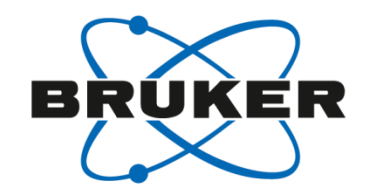

| <u>File S</u> tart <u>P</u> rocess                                                                                                    | A <u>n</u> alyse P <u>u</u> blish <u>V</u> iew | <u>M</u> anage 🕜                    | 1                                         |
|----------------------------------------------------------------------------------------------------|------------------------------------------------|-------------------------------------|-------------------------------------------|
| $\Lambda$ Pro <u>c</u> . Spectrum                                                                                                    | l マ 🏠 Adjust Phase マ 🎊 Calib.                  | A <u>x</u> is <del>▼</del>          | ntegrate → A <u>d</u> vanced <del>→</del> |
|                                                                                                    | Ĩ \$\$ <b>₩ ₩ ₩ ₩ ₩</b>                        |                                     | Process Dataset <u>L</u> ist (serial)     |
| Groups Experiments                                                                                                    | PotencyMR Test 10.1 C\Data                     |                                     | Integrate Spectra <u>L</u> ist (intser)   |
| Browser Last50                                                                                                    | Spectrum ProcPars AcquPars Title Pu            | ilseProg Peaks Integrals Sample Str | ROI View of Spectra List (vregs)          |
| C:\Bruker\TopSpin3.5pl7\exa                                                                                                    | Ibruprofen + malic acid in DMSO-d6             |                                     | Add/Sub./Mult. Spectra (adsu)             |
| DiencyMR_Test                                                                                                    |                                                |                                     | Reference Deconvolution (.refdcon)        |
|                                                                                                    |                                                | ]                                   | Correct Baseline                          |
| ⊕                                                                                                    |                                                |                                     | Special Transforms                        |
| ⊕]_60 - zgpr -<br>⊕]_70 - zgpr -                                                                                                    |                                                |                                     | Miscellaneous Operations                  |
| <ul> <li>BO - zgpr -</li> <li>BO - zgpr -</li> <li>BO - zgpr -</li> <li>SmartDriveNMR</li> <li>C:\NMRData</li> <li>ExamData CMC</li> </ul> |                                                | 900<br>1000<br>1000<br>1000<br>1000 | 0<br>                                     |
| 4                                                                                                    | 20                                             | 10 O                                | - 10 [ppm]                                |

### intser – flowbar

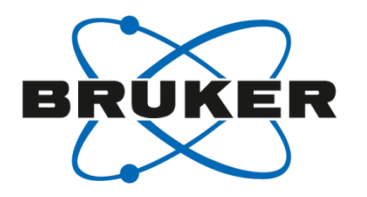

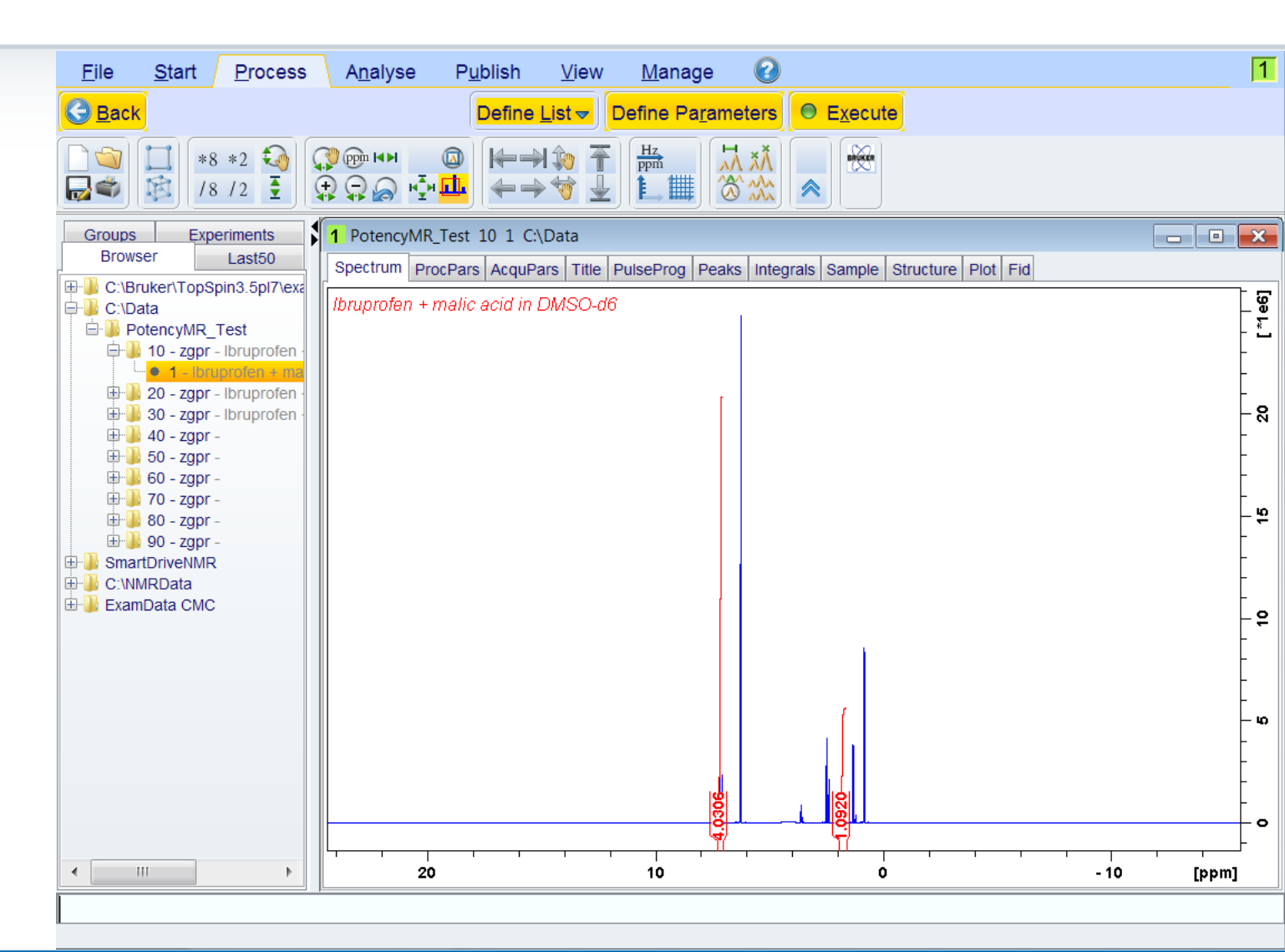

#### intser – define list

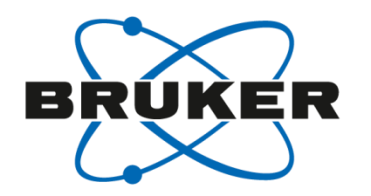

|                                | <u>F</u> ile   | <u>S</u> tart <u>P</u> rocess | A <u>n</u> alyse      | P <u>u</u> blis | sh <u>V</u> ie              | ew <u>M</u> anag               | e 🕜                | )                              | 1                |
|--------------------------------|----------------|-------------------------------|-----------------------|-----------------|-----------------------------|--------------------------------|--------------------|--------------------------------|------------------|
|                                | G <u>B</u> ack |                               |                       | Def             | ine <u>L</u> ist √          | Define Pa                      | <u>r</u> ameters   | ● E <u>x</u> ecute             |                  |
| 🖕 Find data                    |                | *8 *2 🔊                       |                       |                 | Edit Datase<br>Build datase | t List<br>et list using "find" | <b>₩</b><br>\$     |                                |                  |
| Searching will be performed in | n all data di  | rectories                     | MR_Te                 | st 🖂            | 1 0.10010                   |                                |                    |                                |                  |
| The checkboxes at the right w  | ill enforce e  | exac                          |                       |                 |                             |                                | X                  | rals Sample Structure Plot Fid |                  |
| NAME                           |                | Eound: 0 Data                 | Sote                  |                 |                             |                                |                    |                                | 1 eG]            |
| EXPNO                          |                | Please right-cli              | ck in a list for more | option          | s!                          |                                |                    |                                |                  |
| PROCNO                         |                | PotencyMR_T                   | est 10 1 C:\Data      | 1               | zgpr                        | 2017-06-12 14                  | :15:15             |                                | Ę                |
| Title                          |                | PotencyMR_T                   | est 20 1 C:\Data      | 1               | zgpr                        | 2017-06-12 14                  | :38:25             |                                | - 8              |
| Pulse Prog.                    |                | PotencyMR_T                   | est 30 1 C:\Data      | 1               | zgpr                        | 2017-06-12 14                  | 1:26:42            |                                | -                |
| Dimension                      |                | PotencyMR_T                   | est 50 1 C:\Data      | 1               | zgpr                        | 2017-06-12 14                  | :56:06             |                                | L                |
| Data type                      |                | PotencyMR_T                   | est 60 1 C:\Data      | 1               | zgpr                        | 2017-06-12 15                  | 5:00:40            |                                | - <del>(</del> 2 |
| Date, till: mm/dd/vv           |                | PotencyMR_T                   | est 70 1 C:\Data      | 1               | zgpr                        | 2017-06-12 15                  | 5:18:36<br>5:30:21 |                                | -                |
|                                | L              | PotencyMR_T                   | est 90 1 C:\Data      | 1               | zgpr                        | 2017-06-12 15                  | 5:41:55            |                                | -                |
| Data directories               |                |                               |                       |                 |                             |                                | · · ·              |                                | -6               |
| C:\Bruker\TopSpin3.5pl7\exa    | amdata         |                               |                       |                 |                             |                                |                    |                                | -                |
| C:\Daten\Automation\Specs      | \data\feedb    | Dack                          |                       |                 |                             |                                |                    |                                | -                |
| C:\NMRData                     |                |                               |                       |                 |                             |                                |                    |                                | - סע             |
| C:\NMRData\ExamData CMC        | C=alias=Exa    | amD                           |                       |                 |                             |                                |                    |                                | -                |
| ОК                             | Reset          | mas                           |                       |                 |                             |                                |                    |                                | -                |
|                                |                |                               |                       |                 |                             |                                |                    |                                |                  |
|                                | •              |                               |                       |                 |                             |                                |                    |                                | - 10 [ppm]       |
|                                |                |                               |                       |                 |                             | <u>O</u> K                     | <u>C</u> ancel     |                                |                  |

#### intser – parameters

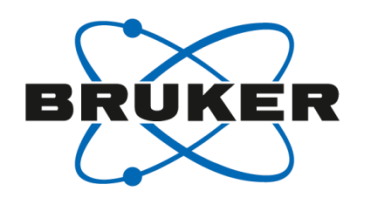

| Intser Processing       Define Listy       Define Rameters       Execute         Options       Image: Calibrate       Image: Calibrate       I | 1          |
|----------------------------------------------------------------------------------------------------|------------|
| <ul> <li>Intser Processing</li> <li>Options         <ul> <li>Calibrate</li> <li>Normalize sum of integrals</li> </ul> </li> <li>Required parameters         <ul> <li>Number of region to calibrate (0, 1,) =</li> <li>Value of region to calibrate</li> <li>Normalization value</li> <li>100.0</li> </ul> </li> </ul>                                                                                                    |            |
| Options             Calibrate               Normalize sum of integrals               Required parameters               Number of region to calibrate (0, 1,) = 0               Value of region to calibrate 2               Normalization value                                                                                                    |            |
| Calibrate Normalize sum of integrals   Required parameters   Number of region to calibrate (0, 1,) =   Value of region to calibrate   2   Normalization value                                                                                                    |            |
| Normalize sum of integrals         Required parameters         Number of region to calibrate (0, 1,) =         Value of region to calibrate         Normalization value                                                                                                    | ×          |
| Required parameters         Number of region to calibrate (0, 1,) =         Value of region to calibrate         2         Normalization value                                                                                                    | - <b>-</b> |
| Number of region to calibrate (0, 1,) =       0         Value of region to calibrate       2         Normalization value       100.0                                                                                                    | -1eG       |
| Value of region to calibrate     2       Normalization value     100.0                                                                                                    |            |
| Normalization value 100.0                                                                                                    | - 8        |
|                                                                                                    |            |
|                                                                                                    | -          |
|                                                                                                    | - 12       |
| <u>OK</u> <u>Cancel</u> <u>H</u> elp                                                                                                    | -          |
|                                                                                                    | - 2        |
| Colibrata coto valua of                                                                                                    | -          |
| Calibrate sets value of                                                                                                    | -          |
| specified integral to                                                                                                    | - 40       |
|                                                                                                    | E          |
|                                                                                                    | +•         |
| others relative to this one 20 10 0 -10 [ppm]                                                                                                    | ]          |

#### intser – parameters

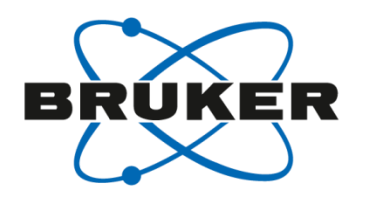

| <u>F</u> ile <u>S</u> tart <u>P</u> rocess / | A <u>n</u> alyse P <u>u</u> blish | <u>V</u> iew <u>M</u> anage | 0                                     | 1               |
|----------------------------------------------|-----------------------------------|-----------------------------|---------------------------------------|-----------------|
| Back                                         | Define I                          | List - Define Parar         | meters                                |                 |
| Options                                      |                                   |                             |                                       |                 |
| <ul> <li>Calibrate</li> </ul>                |                                   |                             |                                       |                 |
| Normalize sum of integrals                   |                                   |                             | aks   integrais   Sample   Structure  |                 |
| Required parameters                          |                                   |                             |                                       | - <b>*</b>      |
| Value of region to calibrate     2           |                                   |                             |                                       | - 8             |
| Normalization value 100.0                    |                                   |                             |                                       |                 |
| Global scaling                               | yes                               | <b>•</b>                    |                                       | -<br>-<br>-     |
|                                              | <u>O</u> K <u>C</u> ancel         | Help                        |                                       |                 |
|                                              |                                   |                             |                                       | - <b>2</b><br>- |
| Global scaling:                              |                                   |                             |                                       |                 |
| All integrals relative to                    |                                   |                             |                                       |                 |
| the intensity of the first                   |                                   | 000                         |                                       |                 |
| spectrum in the list                         | 20                                |                             | · · · · · · · · · · · · · · · · · · · | -10 [ppm]       |

#### intser - results with global scaling

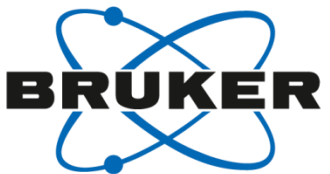

```
# Result of 'intser'
# Date/time = Tue Jun 13 10:39:52 CEST 2017
# Data set list (full path) = C:\Users\BENJAM~1.GOE\AppData\Local\Ter
# Region to calibrate = 0
# Value of region to calibrate = 2.0
# Global scaling = yes # Result of 'intser'
                       # Date/time = Tue Jun 13 10:39:52 CEST 2017
# --- Integral info --- # Data set list (full path) = C:\Users\BENJAM~1.GOE\AppData\Local\Tem
# A 1.0 #regions in PPM # Region to calibrate = 0
# # low field high fie # Value of region to calibrate = 2.0
  7.308494264941776 7 # Global scaling = yes
#
#
  1.9668447801240367
                        # --- Integral info ---
# Spectrum#; Integral 0; # A 1.0 #regions in PPM
0;2.0;0.541879110289391; # # low field high field bias slope
1;4.1420599921166925;1.0 # 7.308494264941776 7.018304051480852 0.0 0.0 # for region 1
2;2.0174270965987207;0.5 # 1.9668447801240367 1.6014200668769478 0.0 0.0 # for region 2
3;3.0562284571461933;0.8
4;4.136608194179254;1.07 # Spectrum#; Integral 0; Integral 1;
5;2.0072924645941086;0.50;2.0;0.541879110289391;
6;3.054762441695267;0.841;4.1420599921166925;1.0845876325140709;
7;4.218547545095421;1.122;2.0174270965987207;0.5748499797054847;
8;2.0057743467025406;0.53;3.0562284571461933;0.8323333205988354;
                        4;4.136608194179254;1.0794343635429302;
                        5;2.0072924645941086;0.5646915621179266;
                        6;3.054762441695267;0.8419335886413671;
                        7;4.218547545095421;1.129945036314264;
                        8;2.0057743467025406;0.5722091049434685;
```

#### intser – parameters

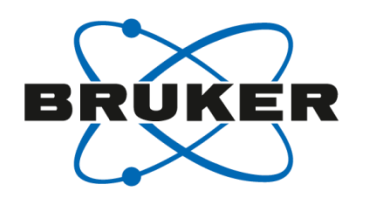

|    |                                                                       | <u>F</u> ile <u>S</u> tart  | Process             | A <u>n</u> alyse | P <u>u</u> blish | <u>∨</u> iew | <u>M</u> anage | 2          |                               |      | 1                          |
|----|-----------------------------------------------------------------------|-----------------------------|---------------------|------------------|------------------|--------------|----------------|------------|-------------------------------|------|----------------------------|
| ſ  | 🍦 Intser Processing                                                   | G Back                      |                     |                  | Define           |              | efine Raram    | neters     | • Execute                     |      |                            |
|    | Options                                                               |                             |                     |                  |                  |              |                | ð`*        |                               |      |                            |
|    | Calibrate     Normaliza aum of it                                     | ato grala                   |                     |                  |                  |              | Peak           | ks Integra | als Sample Structure Plot Fid |      |                            |
|    | Required parameters                                                   | ntegrais                    |                     |                  |                  |              |                |            |                               |      | [ *1e6]                    |
|    | Number of region to o<br>Value of region to ca<br>Normalization value | calibrate (0, 1,<br>librate | ) = 0<br>2<br>100 ( | 0                |                  |              |                |            |                               |      | -<br>-<br>-<br>-<br>-<br>- |
|    | Global scaling                                                        |                             |                     | -                | no               |              | •              |            |                               |      | -<br>-<br>-<br>-           |
|    |                                                                       |                             |                     | <u>O</u> K       | <u>C</u> ancel   | <u>H</u> el  |                |            |                               |      | -<br>-<br>- 2              |
|    | Global s                                                              | caling:                     |                     |                  |                  |              |                |            | ſ                             |      | -                          |
| A  | II integrals                                                          | relative                    | e to                |                  |                  |              |                |            |                               |      | - 00<br>-<br>-             |
| th | e intensity                                                           | of the                      | first               |                  |                  |              | 4.0306         | ļ          |                               |      |                            |
|    | spectrum i                                                            | n the li                    | st                  | 20               | )                | 1 1          | 10             | 1 1        | 0                             | - 10 | [ppm]                      |

#### intser – results without global scaling

```
BRUKER
```

```
# Result of 'intser'
# Date/time = Tue Jun 13 10:45:42 CEST 2017
# Data set list (full path) = C:\Users\BENJAM~1.GOE\AppData\Local\Ten
# Region to calibrate = 0
# Value of region to calibrate = 2.0
# Global scaling = no
# --- Integral info ---
# A 1.0 #regions in PPM
# # low field high field bias slope
# 7.308494264941776 7.018304051480852 0.0 0.0 # for region 1
# 1.9668447801240367 1.6014200668769478 0.0 0.0 # for region 2
# Spectrum#; Integral 0; Integral 1;
0 2.0 0.541879110289391;
1 2.0 0.5236947965883133;
2 2.0 0.5698842656318559;
3 2.0 0.544680040952201;
 2.0 0.5218934512878619;
5
 2.0 0.5626400458112735;
6 2.0 0.5512268824243687;
7 2.0 0.5357033548800292;
8 2.0 0.5705617941361856;
```

#### intser – parameters

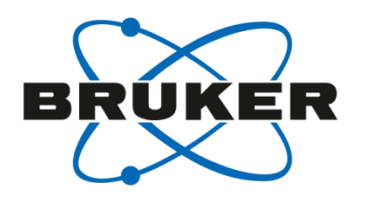

|      | <u>F</u> ile                 | <u>S</u> tart <u>P</u> rocess | A <u>n</u> alyse P <u>u</u> blish | <u>V</u> iew <u>M</u> ana | age 🕜                                 | 1              |
|------|------------------------------|-------------------------------|-----------------------------------|---------------------------|---------------------------------------|----------------|
| 1    | G Bac                        | k                             | Defir                             | e List - Define P         | a <u>r</u> ameters                    |                |
|      | Intser Processing            |                               |                                   |                           | . 🛴 👬 📄 🗮                             |                |
|      | Options                      |                               |                                   |                           |                                       |                |
|      | Calibrate                    | -                             |                                   |                           | De alta linta anala lo antala lo taur |                |
|      | Normalize sum of integrals   | ŝ                             |                                   |                           | Peaks   Integrais   Sample   Struc    |                |
|      | Required parameters          |                               |                                   |                           |                                       |                |
|      | Number of region to calibrat | e (0, 1,) = 0                 |                                   |                           |                                       | -              |
|      | Value of region to calibrate | 2.0                           |                                   |                           |                                       | <b>50</b> -    |
|      | Normalization value          | 6                             |                                   |                           |                                       | -              |
|      | Global scaling               |                               | no                                | ▼                         |                                       | - 15 -         |
|      |                              |                               | OK Cance                          | Help                      |                                       | -              |
|      |                              |                               |                                   |                           |                                       | -              |
|      |                              |                               |                                   |                           |                                       | - <del>-</del> |
|      | Normalize sets               |                               |                                   |                           |                                       | -              |
| 211  | m of all integr              | al                            |                                   |                           |                                       | م _<br>-       |
| 30   | in or an incogre             |                               |                                   |                           |                                       | -              |
| ot ( | one spectrum                 | to                            |                                   |                           |                                       | -<br>-<br>o    |
|      | defined value                | III •                         | L,,,<br>20                        | 10                        | _, <u>`ĬĹ</u> , , <u>`ŢĹ</u> , ,<br>o |                |
|      |                              |                               |                                   |                           |                                       |                |

#### intser - results without global scaling

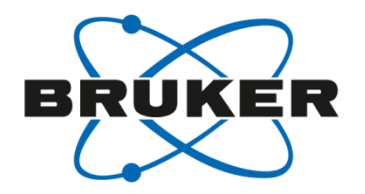

```
# Result of 'intser'
# Date/time = Tue Jun 13 10:56:30 CEST 2017
# Data set list (full path) = C:\Users\BENJAM~1.GOE\AppData\Local\Tem
# Normalization value = 6.0
# Global scaling = no
# --- Integral info ---
# A 1.0 #regions in PPM
# # low field high field bias slope
# 7.308494264941776 7.018304051480852 0.0 0.0 # for region 1
# 1.9668447801240367 1.6014200668769478 0.0 0.0 # for region 2
```

```
# Spectrum#; Integral 0; Integral 1;
0; 4.7209; 688051750 4;1.279 083119482496;
1; 4.7549; 313067108 7;1.245 0668693289133;
2; 4.6694 0979872927;1.330 529020127073;
3; 4.7157; 056481792;1.2842 794351820803;
4; 4.7583; 949796984;1.2416 705020301595;
5; 4.6826 091182564 95;1.31 73290881743505;
6; 4.7036; 929888285 4;1.296 3807011171453;
7; 4.7324; 476646141 5;1.267 5852335385849;
8; 4.6682 023735733 4;1.331 7597626426665;
```

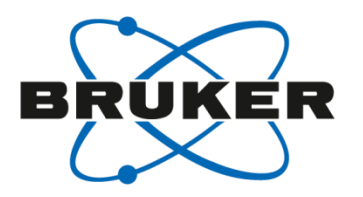

#### Result file can be easily imported into excel → Simple graphical presentation

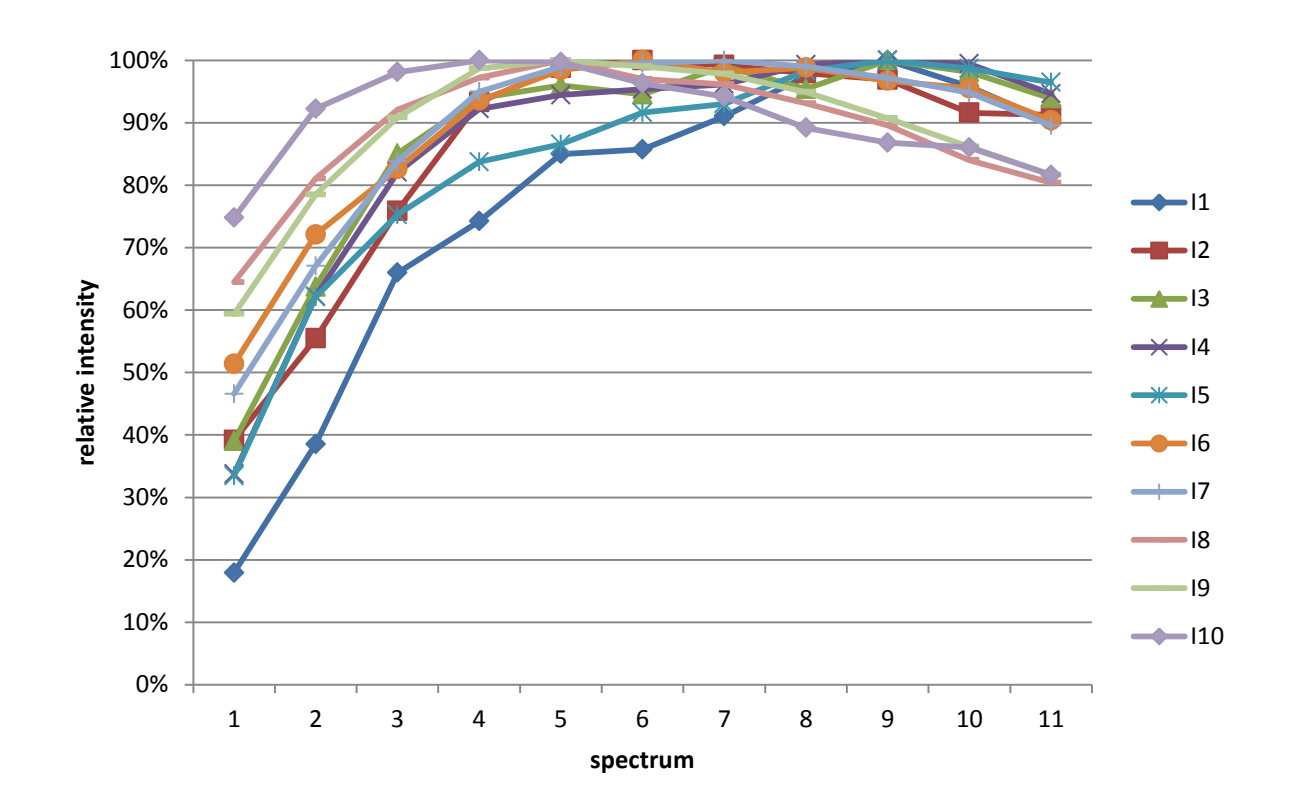

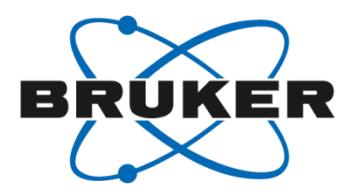

# Write/read lists for integration

# Integrate small set of spectra

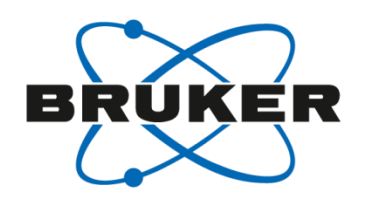

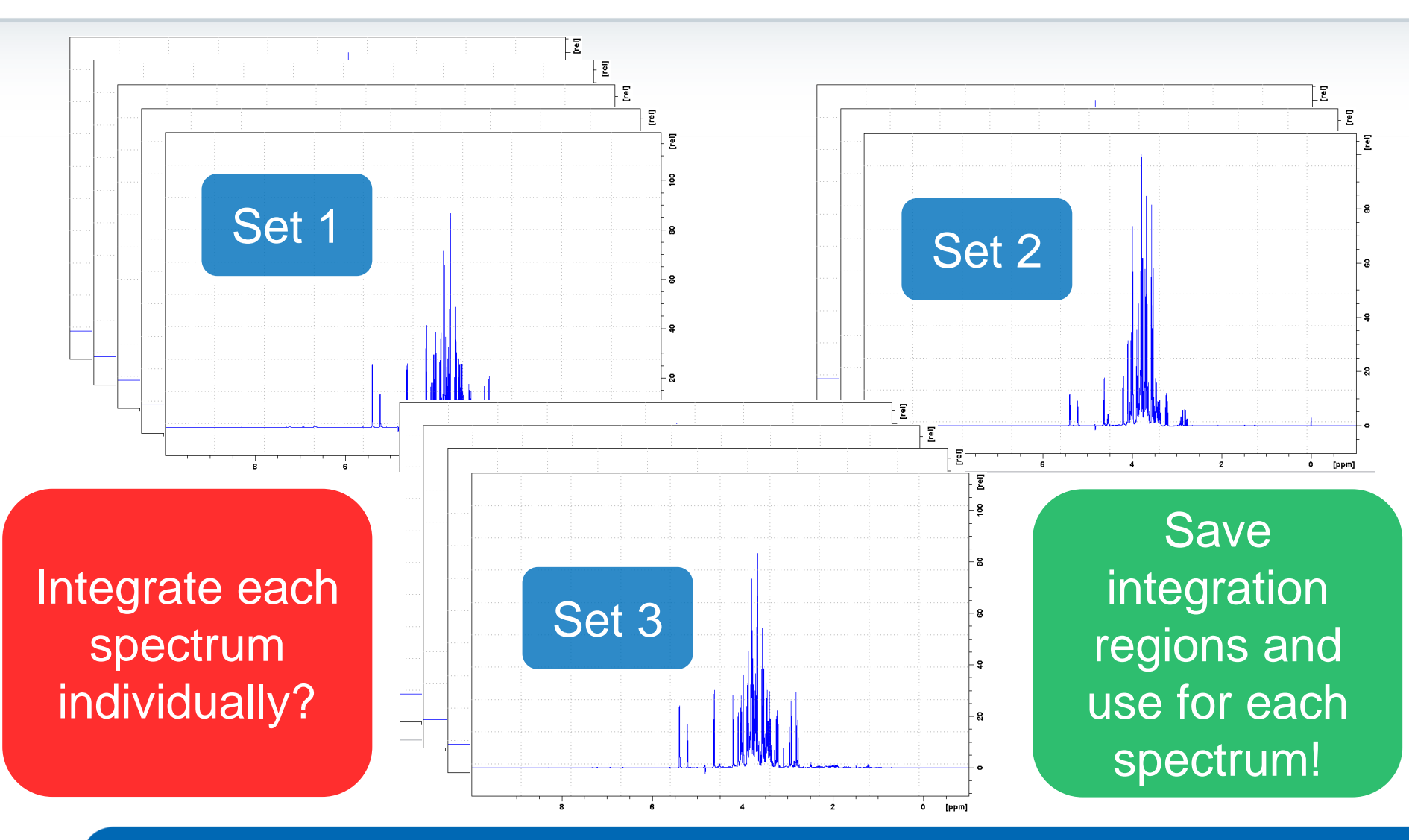

# Load first spectrum and integrate it

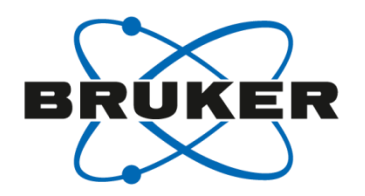

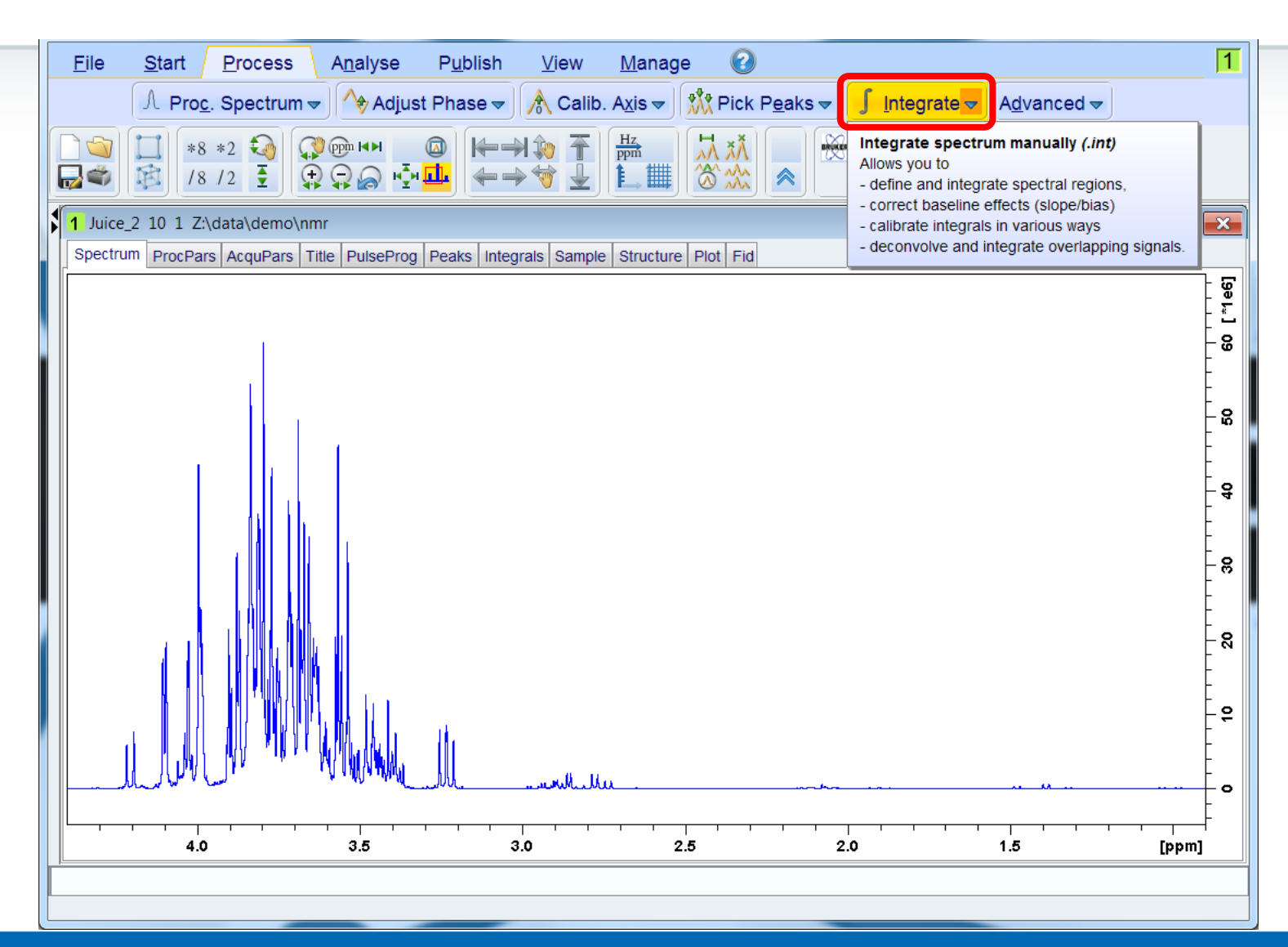

# Export integral regions

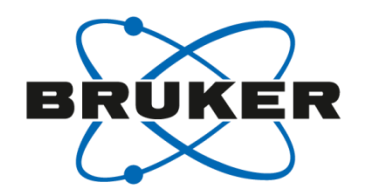

| <u>File Start Process Analyse Publish View Mar</u>                                         | nage 🕜 🚺                                         |  |  |  |  |
|--------------------------------------------------------------------------------------------|--------------------------------------------------|--|--|--|--|
| Λ Pro <u>c</u> . Spectrum <del>▼</del> Λ♦ Adjust Phase <del>▼</del> Ѧ Calib. A <u>x</u> is | ▼ Marcel ▼ Pick Peaks ▼ ∫ Integrate ▼ Advanced ▼ |  |  |  |  |
|                                                                                            |                                                  |  |  |  |  |
| Juice_2 10 1 Z:\data\demo\nmr                                                              |                                                  |  |  |  |  |
| <b>」                                    </b>                                               | \$ *X = ± ↑ \$ 8 <mark>6 3</mark> 4              |  |  |  |  |
| Mouse Sensitivity: 1.0<br>4.401 ppm / 1760.955 Hz                                          | Save Regions To 'intrng'                         |  |  |  |  |
| Sum = 15.8119<br>DEFINE REGION MODE                                                        | Save Regions To 'reg'                            |  |  |  |  |
| Define: Drag using left mouse button<br>Return: Left-click highlighted icon                | Export integration regions                       |  |  |  |  |
|                                                                                            | Export Regions To Relaxation Module and .ret.    |  |  |  |  |
|                                                                                            | Save & Show List                                 |  |  |  |  |
|                                                                                            | 0<br>10<br>20<br>30                              |  |  |  |  |
|                                                                                            | 2.5 2.0 1.5 [ppm]                                |  |  |  |  |
| Save region as                                                                             |                                                  |  |  |  |  |

# Save as intrgn

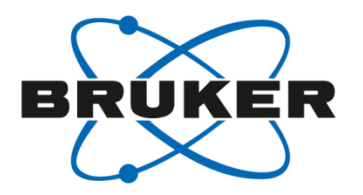

|                                                                                                 | <u>F</u> ile <u>S</u> tart                      | Process Analyse                                   | P <u>u</u> blish <u>V</u> iew                                                           | <u>M</u> anage 🕜                                                                                                    |                        |                         | 1                                                                                                    |
|-------------------------------------------------------------------------------------------------|-------------------------------------------------|---------------------------------------------------|-----------------------------------------------------------------------------------------|----------------------------------------------------------------------------------------------------|------------------------|-------------------------|----------------------------------------------------------------------------------------------------|
| Miscellaneous Files: wn                                                                         | nisc                                            |                                                   |                                                                                         |                                                                                                    | grate                  | e ▼ A <u>d</u> vanced ▼ |                                                                                                    |
| File Options Help                                                                               |                                                 | Source                                            | = C:\Bruker\TopSp                                                                       | in3.5pl7\exp\stan\nmr\l                                                                                                    | lists\intrng ▼         |                         |                                                                                                    |
| Find file names enter a   Class = Dim =   Type = SubType =   result_dilution.txt re   t1_int te | show Recomn<br>SubTypeB =<br>esult_recovery.txt | Exclude:<br>nended<br>Reset Filters<br>result.txt | Cleat introg<br>introg<br>peakr<br>basip<br>base_<br>peakl<br>clevel<br>reg -<br>int2dr | - 1D integral ranges<br>- 1D integral ranges<br>ng - 1D peak ranges<br>nts - baseline points for<br>info - baseline function<br>st - peak file for 'dcon'<br>s - 2D contour levels<br>reference regions for 'p<br>ng - 2D integral ranges | r 'abs'<br>n for 'bcm' | L                       | 0<br>10<br>20<br>10<br>20<br>1<br>20<br>20<br>1<br>20<br>20<br>20<br>20<br>20<br>20<br>20<br>20<br>20<br>20 |
|                                                                                                 | 4.0                                             | 3.5                                               | 3.0                                                                                     | 2.5                                                                                                    | 2.0                    | 1.5                     | [ppm]                                                                                                    |
|                                                                                                 | Save region as                                  |                                                   |                                                                                         |                                                                                                    |                        |                         |                                                                                                    |

# Save as intrgn

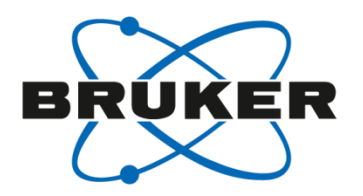

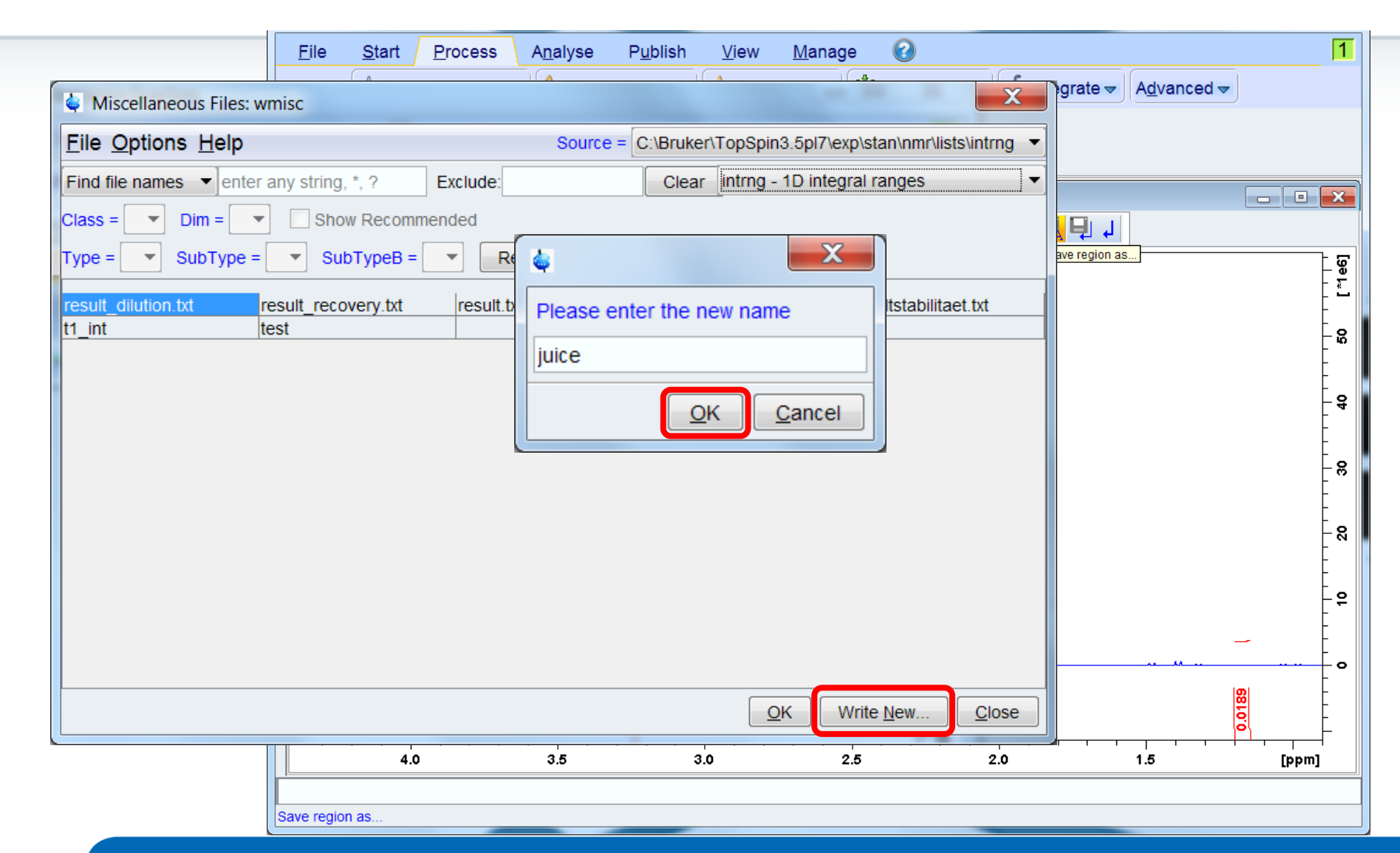

# Load next spectrum and import region list

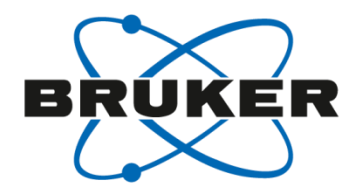

| <u>File Start Process Analyse Publish View Ma</u>                           | anage 🕜 🚺                                   |
|-----------------------------------------------------------------------------|---------------------------------------------|
| 🔨 Proc. Spectrum 🗢 🕎 Adjust Phase 🗢 🕅 Calib. Axis                           | s マ M Pick Peaks マ ∫ Integrate マ Advanced マ |
|                                                                             |                                             |
| Juice_4 10 1 Z:\data\demo\nmr                                               |                                             |
| ▋ <mark>」                                   </mark>                         | ♀★×≒±↑↓ <mark>₽</mark> ₽₽↓                  |
| Mouse Sensitivity: 1.0<br>0.904 mmm / 361.84 Hz                             | Read 'intrng'                               |
| Sum = 0.0000<br>DEFINE REGION MODE                                          | Read 'intrng' No Slope & Bias Corr.         |
| Define: Drag using left mouse hutton<br>Return: Left-click highlighted icon | Read 'intrng' Use Last Slope & Bias         |
|                                                                             | Import integration regions                  |
|                                                                             | Import 'intrng' from Relaxation Experiment  |
|                                                                             | Edit 'intrng'                               |
|                                                                             | <br><br><br><br><br><br>                    |
| 4.0 3.5 3.0                                                                 | 2.5 2.0 1.5 [ppm]                           |
| Read region                                                                 |                                             |

# Load next spectrum and import region list

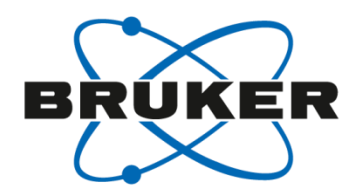

| Miscellaneous Files: rmisc<br>File Options Help<br>Find file names I enter any<br>Mass = I Dim = I | string, *, ?    | Sou              | rce = C:\Bruker | ^<br>\TopSpin3.5r | nl7\evn\stan\nmr\list | x          | grate <del>→</del> A <u>d</u> vanced <del>→</del> | J              |
|----------------------------------------------------------------------------------------------------|-----------------|------------------|-----------------|-------------------|-----------------------|------------|---------------------------------------------------|----------------|
| File Options Help<br>Find file names ▼ enter any<br>Xass = ▼ Dim = ▼                               | string, *, ?    | Sou              | rce = C:\Bruker | r\TopSpin3.5p     | nl7\evn\stan\nmr\list |            |                                                   |                |
| Find file names  enter any lass =  Dim =                                                           | string, *, ?    | Exclude:         |                 |                   | privezpistan initiati | s\intrng 🔻 |                                                   |                |
| Xass = 💌 Dim = 💌 [                                                                                 |                 |                  | Clea            | intrng - 1D       | integral ranges       | •          |                                                   |                |
|                                                                                                    | Show Recomme    | ended            |                 |                   |                       |            |                                                   |                |
| ype = SubType =                                                                                    | SubTypeB =      | Reset Filter     | s               |                   |                       |            | region                                            |                |
| uice resu                                                                                          | It dilution.txt | result recovery. | txt result.t    | xt                | result2.txt           |            |                                                   |                |
| esultstabilitaet.txt t1_in                                                                         | nt              | test             |                 |                   |                       |            |                                                   | _<br>2         |
|                                                                                                    |                 |                  |                 |                   |                       |            |                                                   | -<br>E         |
|                                                                                                    |                 |                  |                 |                   |                       |            |                                                   | - 4            |
|                                                                                                    |                 |                  |                 |                   |                       |            |                                                   | [              |
|                                                                                                    |                 |                  |                 |                   |                       |            |                                                   | - <del>0</del> |
|                                                                                                    |                 |                  |                 |                   |                       |            |                                                   | -<br>-<br>8    |
|                                                                                                    |                 |                  |                 |                   |                       |            |                                                   | -              |
|                                                                                                    |                 |                  |                 |                   |                       |            |                                                   | -<br>-<br>-    |
|                                                                                                    |                 |                  |                 |                   |                       |            |                                                   |                |
|                                                                                                    |                 |                  |                 |                   |                       |            | At a surgeste                                     | <u></u> o      |
|                                                                                                    |                 |                  | Edit            | Set selecte       | ed item in editor     | Close      |                                                   | -              |
|                                                                                                    | 4.0             | 3.5              | 3.              | 0                 | 2.5                   | 2.0        | 1.5                                               | [mqq]          |
|                                                                                                    |                 |                  |                 |                   |                       |            |                                                   |                |

# Integrals need to be calibrated

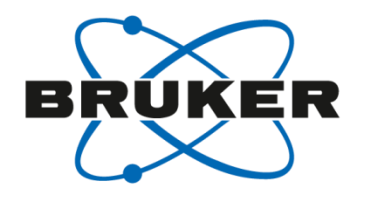

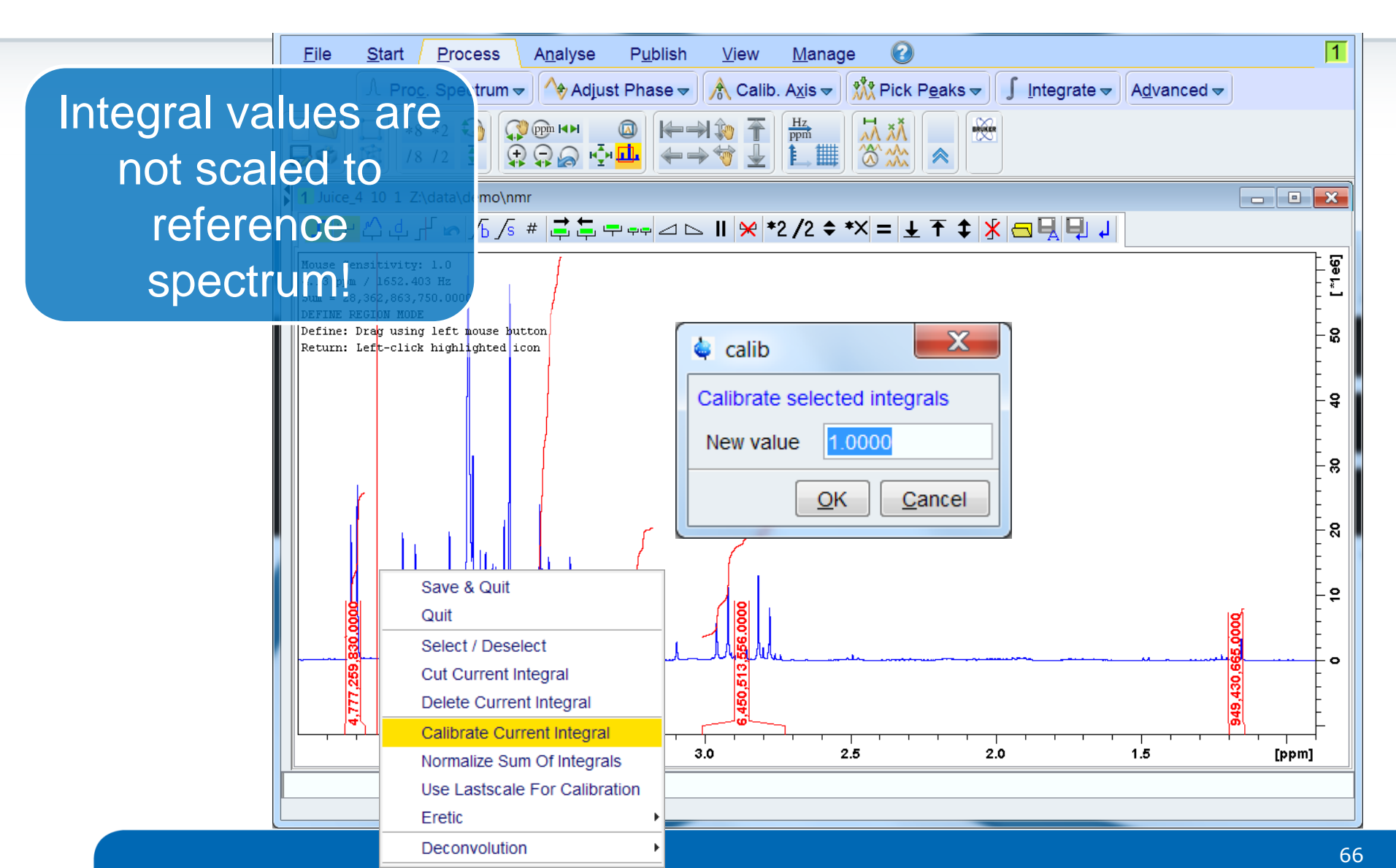

# Load next spectrum and import region list

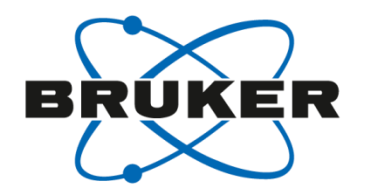

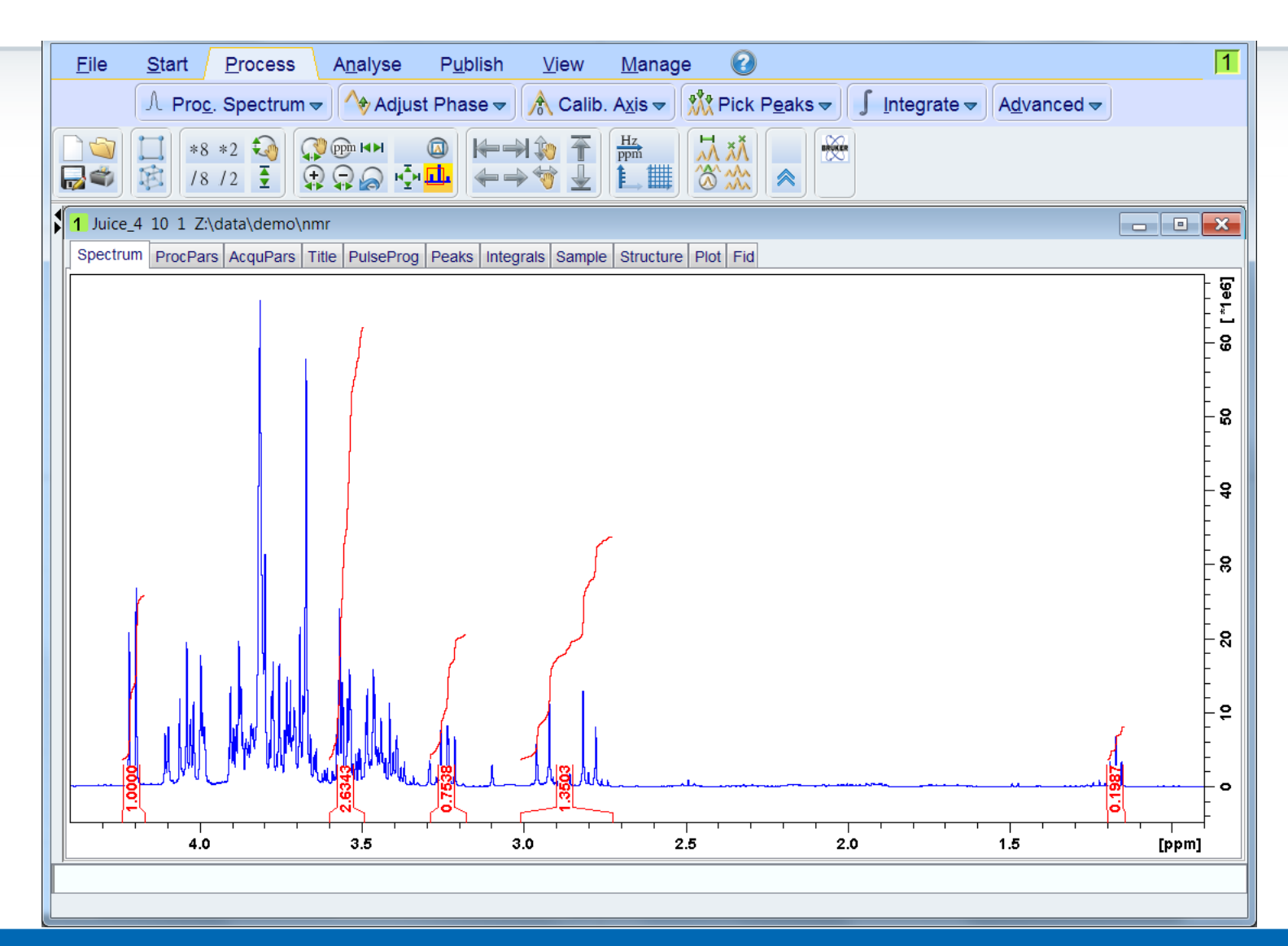

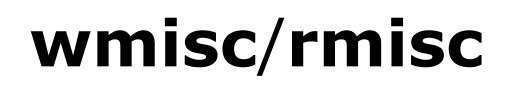

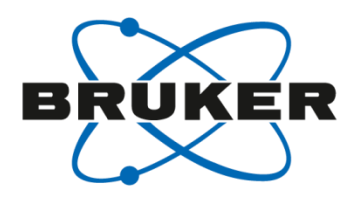

- Can be called from command line as well
- Commands are: **wmisc** and **rmisc**

• Example: **rmisc intrng juice** 

- To call specific file, the type of list and the name need to be specified (wmisc/rmisc <type> <name>)
  - intrng 1D integral ranges
  - peakrng 1D peak ranges baslpnts - baseline points for 'abs' base\_info - baseline function for 'bcm' peaklist - peak file for 'dcon' clevels - 2D contour levels reg - reference regions for 'pp' int2drng - 2D integral ranges

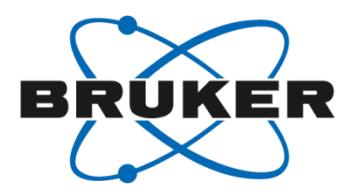

# • Useful commands

# Copy parameters between datasets

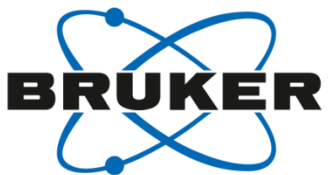

|                                                                  | 🖕 Create New Dataset - new                                                                                                    |                                                                                                    | ×        |                                         |                   |              |      |
|------------------------------------------------------------------|----------------------------------------------------------------------------------------------------|----------------------------------------------------------------------------------------------------|----------|-----------------------------------------|-------------------|--------------|------|
| Browser Last50 Alias Experiments                                 | Prepare for a new experiment by<br>initializing its NMR parameters ac<br>For multi-receiver experiments se<br>Please define the number of rece | creating a new data set and<br>cording to the selected experiment type.<br>everal datasets are created.<br>eivers in the Options. |          |                                         |                   |              | ×    |
| er ■ 9 - 29                                                      | NAME                                                                                                    |                                                                                                    | e        | Plot Fid A                              | cqu               |              |      |
|                                                                  | NAME                                                                                                    | ~TEMP                                                                                                    |          |                                         |                   | -            | [e]  |
| 🕀 🖟 12 - hmbcgpndqf - HMB(                                       | EXPNO                                                                                                    | 205                                                                                                    |          |                                         |                   | F            | -    |
| ⊕ 13 - nmbcgpnaqt - HMBC<br>⊕ 14 - zghfigqn                      | PROCNO                                                                                                    | 1                                                                                                    |          |                                         |                   | -            |      |
| D - dipsi2gpphzs_psyct     D - jresappraf - JRES                 | O Use current parameters                                                                                                    |                                                                                                    |          |                                         |                   |              | . e  |
| ⊕                                                                | Experiment COSYGPSW                                                                                                    | Select                                                                                                    |          |                                         |                   | Ę            |      |
|                                                                  | Ontions                                                                                                    |                                                                                                    |          |                                         |                   |              |      |
|                                                                  | Set solvent                                                                                                    | DMSO                                                                                                    |          |                                         |                   | -            | ~    |
|                                                                  | Execute 'getprosol'                                                                                                    |                                                                                                    |          |                                         |                   | ļ            |      |
| a 203 - 2g30<br>□ ] 204 - 2g30                                   | ○ Keep parameters                                                                                                    | P 1, PLW 1  Change                                                                                                    |          |                                         |                   | -            | ω.   |
| ⊕                                                                | DIR                                                                                                    | C:\NMRData\data\bgoe\nmr                                                                                                    | •        |                                         |                   | E            |      |
| ⊕                                                                | Show new dataset in new                                                                                                    | w window                                                                                                    |          | ••• ••••••••••••••••••••••••••••••••••• |                   | ···:         | • 4  |
| ⊕ 🔒 999 - zgps                                                   | Number of additional datas                                                                                                    | sets: (1,2,16) 1                                                                                                    |          |                                         |                   | -            |      |
| Brillin 1000 - jresgppsql.bgoe<br>Brillin 1001 - jresgppsqf.bgoe |                                                                                                    |                                                                                                    |          |                                         |                   | Ē            |      |
| ·                                                                |                                                                                                    |                                                                                                    |          |                                         |                   | -            | • 61 |
|                                                                  |                                                                                                    |                                                                                                    |          |                                         |                   | E            |      |
| Structure                                                        | TITLE                                                                                                    |                                                                                                    |          |                                         |                   | -            |      |
|                                                                  |                                                                                                    |                                                                                                    | <u> </u> | A THE REAL PLANT AND A THE ARCAN        | A.x               | _            | 0    |
| No structure available.                                          |                                                                                                    |                                                                                                    |          |                                         |                   | -            |      |
|                                                                  |                                                                                                    | OK Cancel More Info                                                                                                    | elp      |                                         | 0                 | [mqq]        |      |
|                                                                  |                                                                                                    |                                                                                                    |          |                                         |                   |              |      |
| Amplifier Control Acquisit                                       | ion information                                                                                                    | Sample POWCHK Sample Temper:                                                                                                    | ature    | Spooler                                 | BSMS status mes   | sage Tim     | ne   |
| no acquisition ru                                                | nning                                                                                                    | Current 17 / Corr. 298.                                                                                                    | 0 K      | queued: 0<br>delayed: 0                 | ΔΧ 2              | 10:59        | :21  |
|                                                                  |                                                                                                    | Last 13 💵   🗸  On 🛇 Reg.                                                                                                    | State: 🔮 | cron: 1                                 | Autoshim 오 Locked | Serror Jul 1 | 4    |

# Copy parameters between datasets

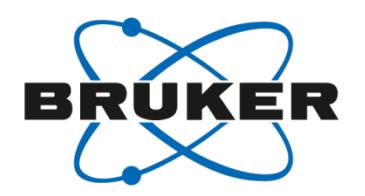

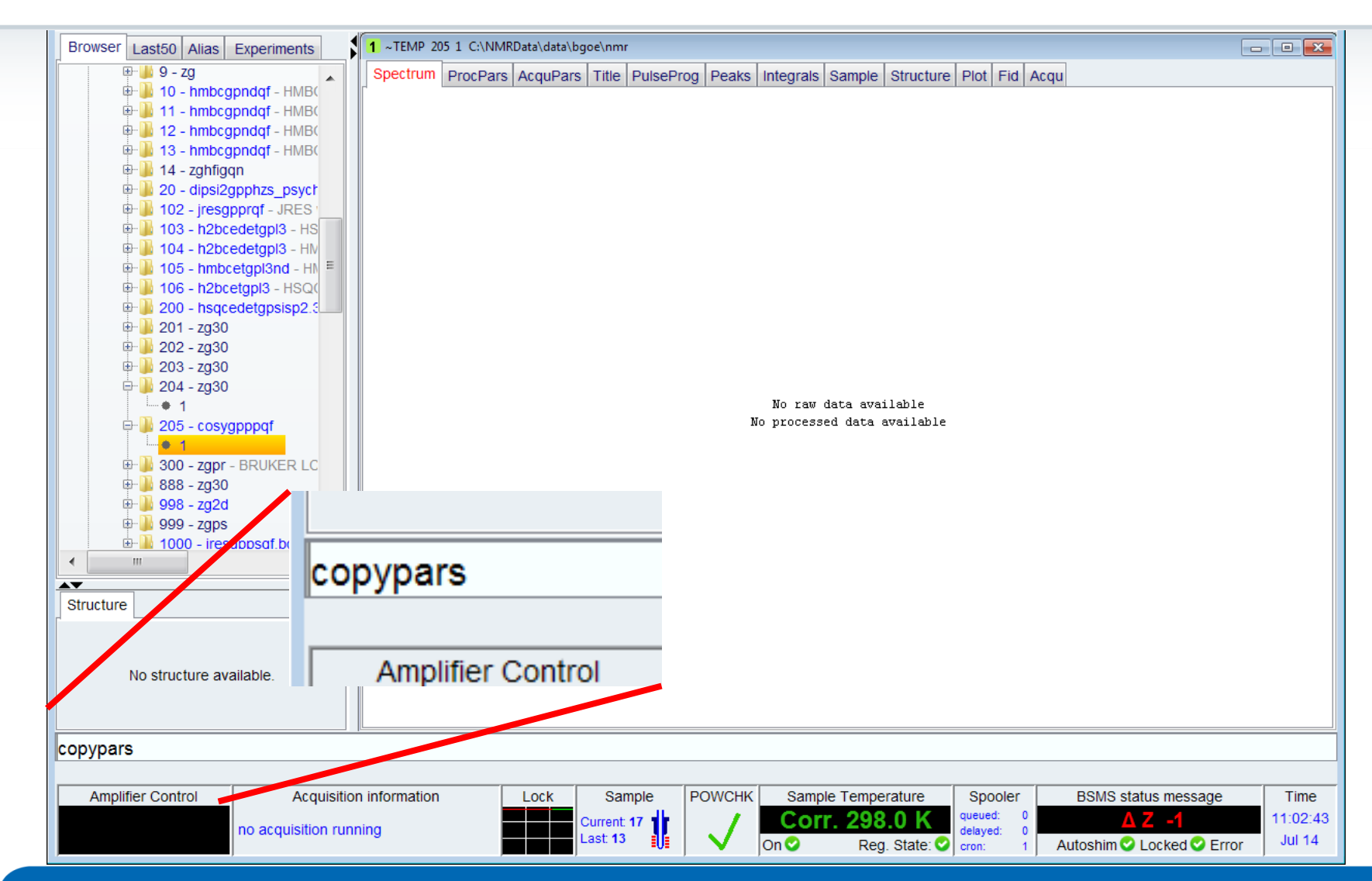

# Copy parameters between datasets

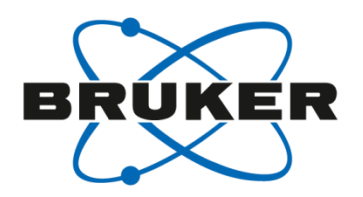

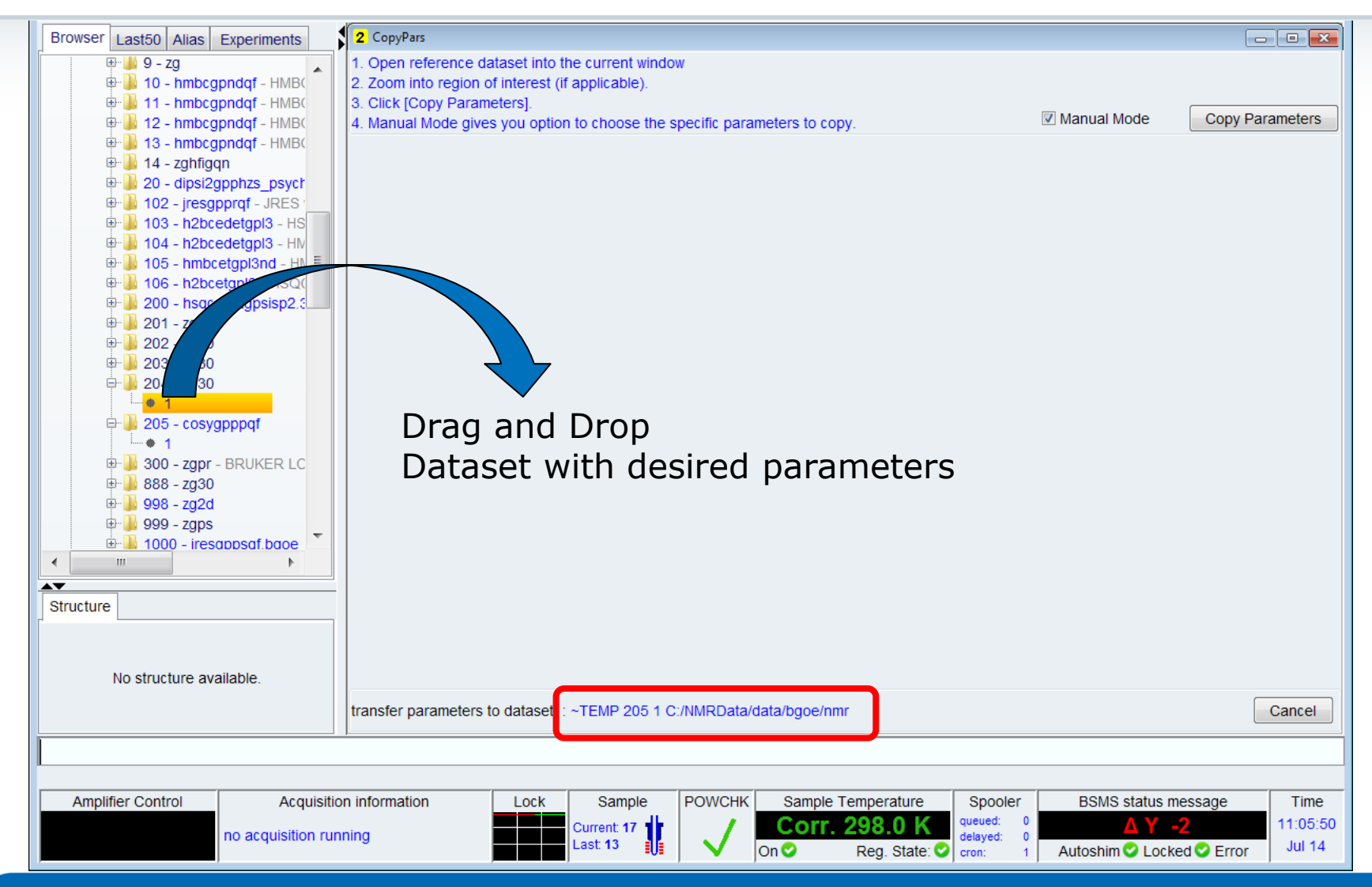
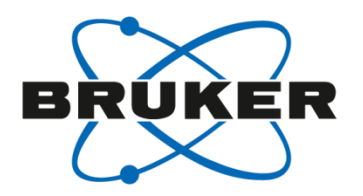

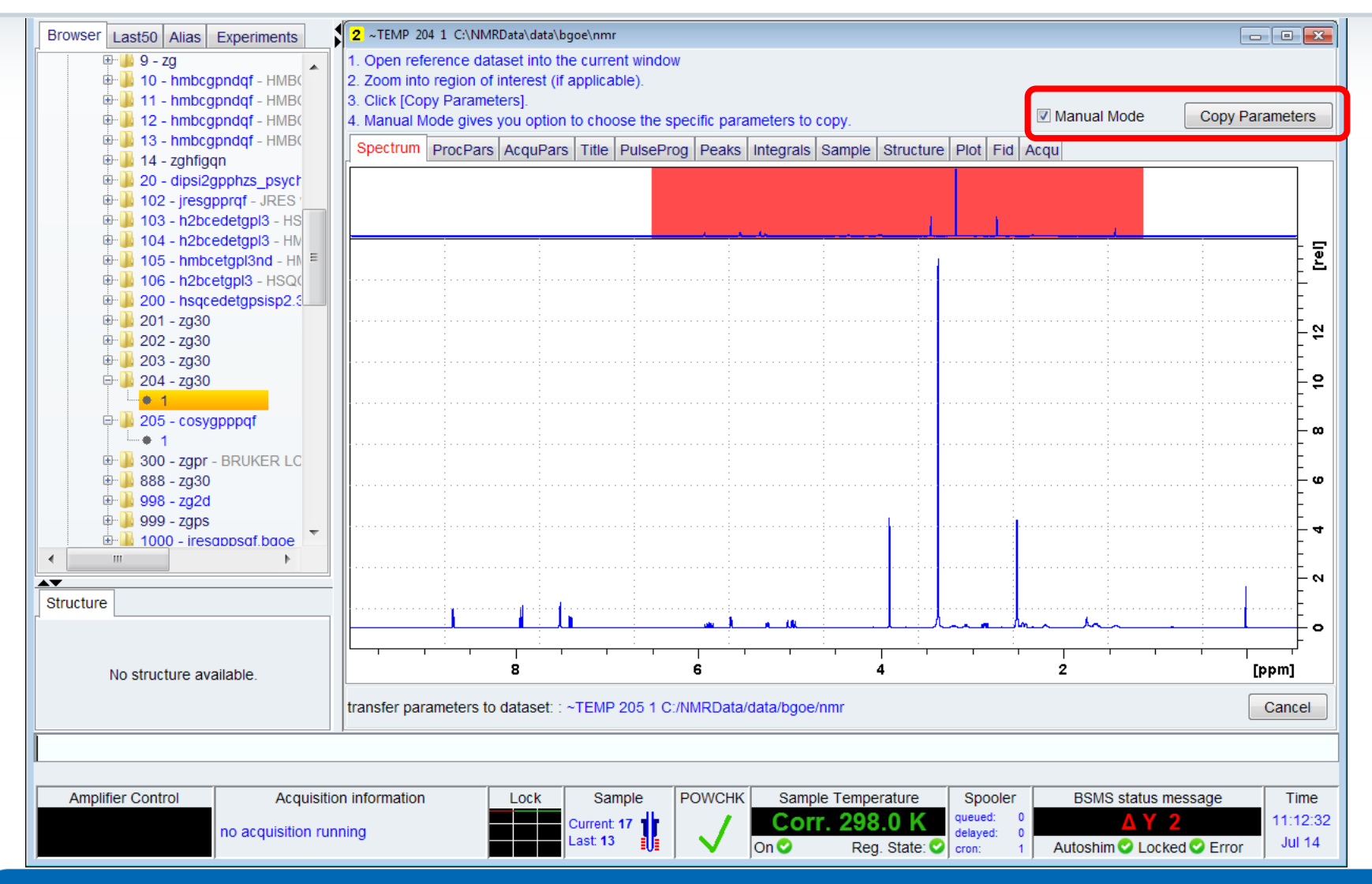

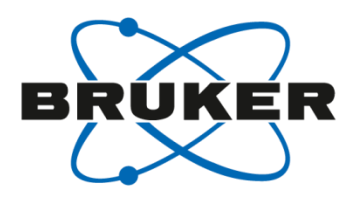

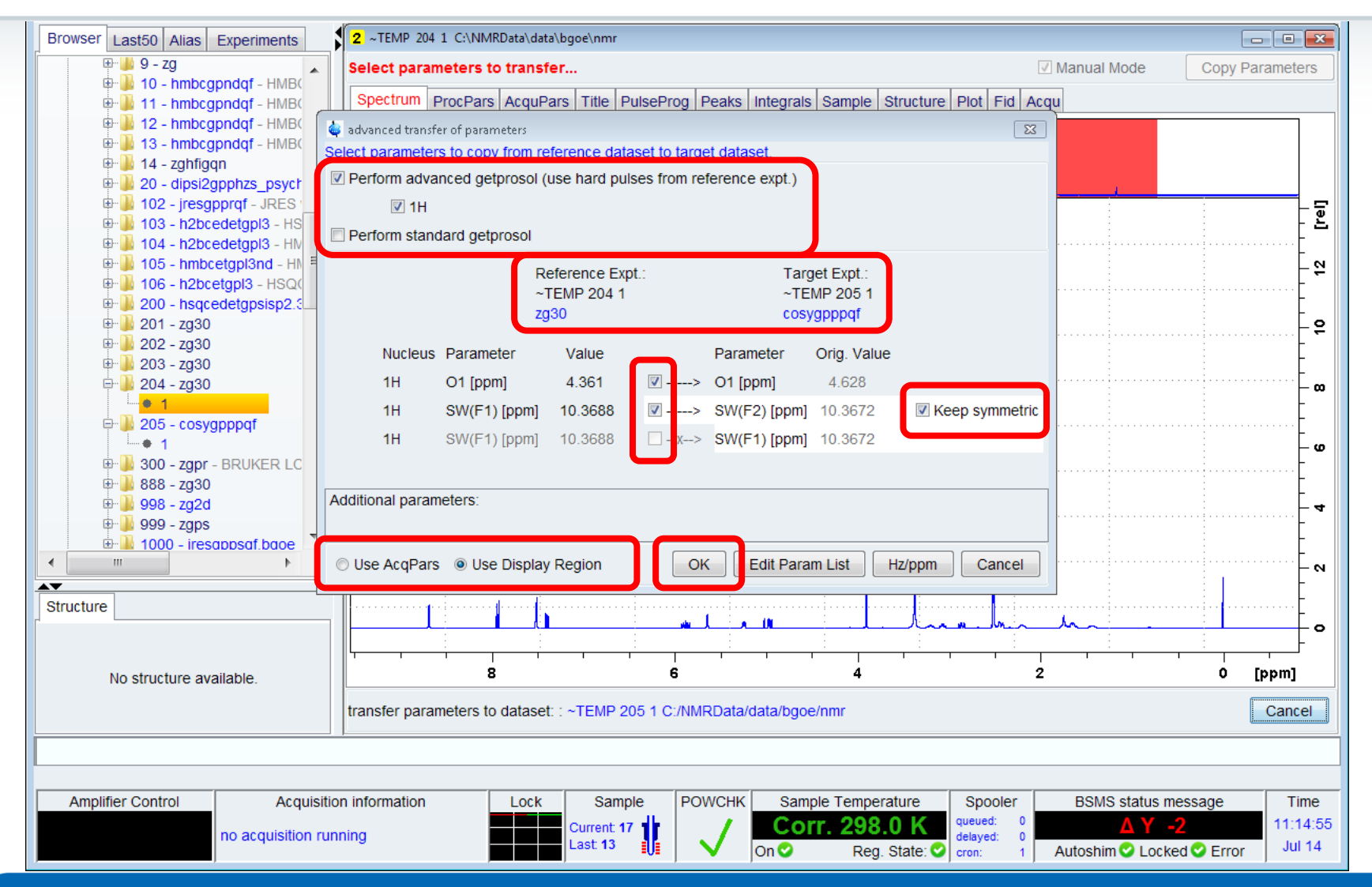

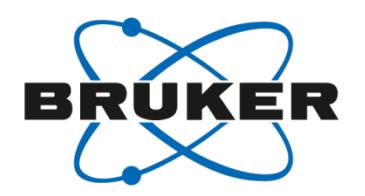

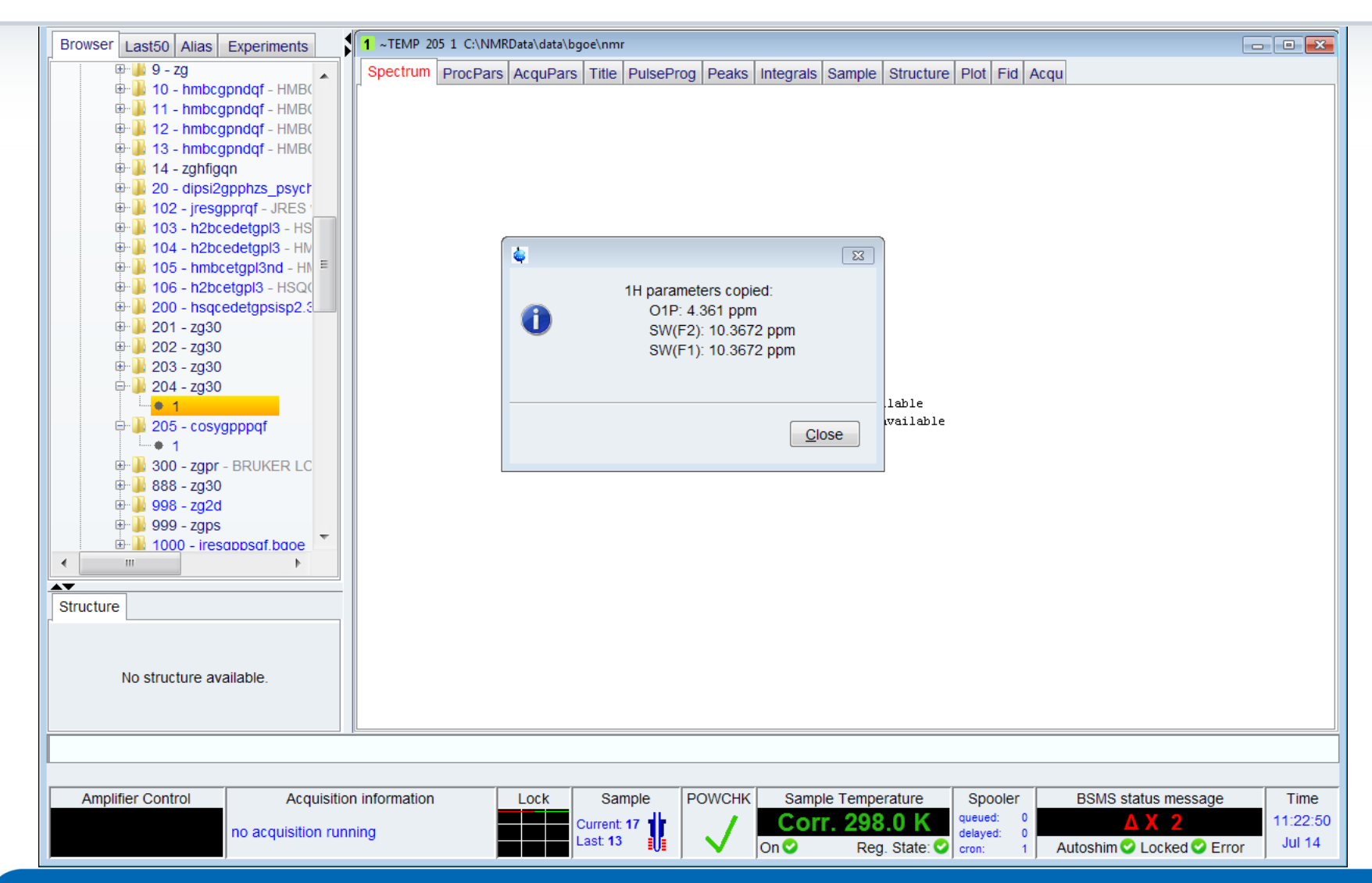

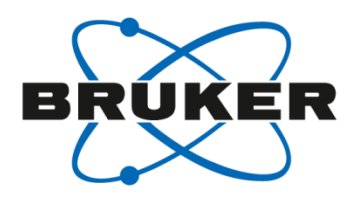

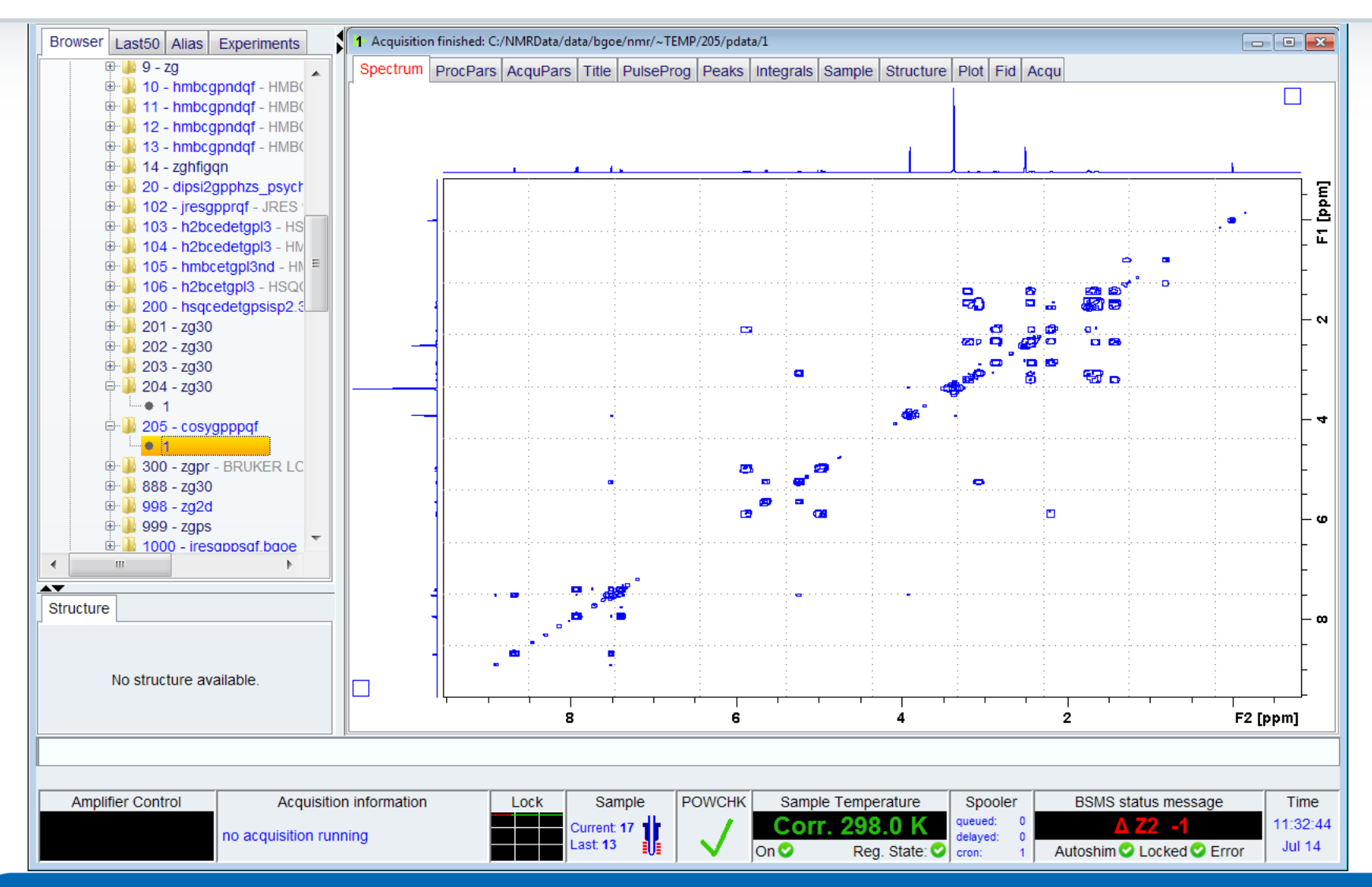

#### $COSY \rightarrow HSQC$

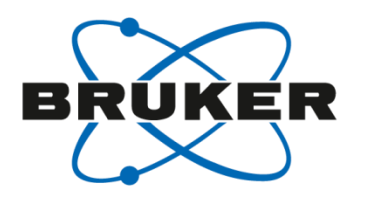

| Browser Last50 Alias Experiments                                                                                                    | 2 ~TEMP 205 1 C:\NMRData\data\bgoe\nmr                                                   |                                    |
|----------------------------------------------------------------------------------------------------|------------------------------------------------------------------------------------------|------------------------------------|
| ⊕ 9 - zg                                                                                                    | Select parameters to transfer                                                            | Manual Mode Copy Parameters        |
| er 10 - fillbegphagi - Hillbe<br>11 - hmbegphagi - HMB(                                                                                                    | Spectrum ProcPars AcquPars Title PulseProg Peaks Integrals Sample Structure Plot Fid Acc | ĮU                                 |
| ⊕     ↓ 12 - hmbcgpndqf - HMB(     ⊕     ↓ 13 - hmbcgpndqf - HMB(                                                                                                    | 🤹 advanced transfer of parameters 🛛 🔀                                                    |                                    |
| ⊕ · Ju - zghfigqn                                                                                                    | Select parameters to copy from reference dataset to target dataset.                      |                                    |
| B 20 - dipsi2gpphzs_psyct     D - iresappraf - JRES                                                                                                    | Perform advanced getprosol (use hard pulses from reference expt.)                        |                                    |
| <ul> <li>In the second second se</li></ul> | Perform standard getprosol                                                               |                                    |
| ⊕- 🔒 105 - hmbcetgpl3nd - HN <sup>=</sup><br>⊕- 🕒 106 - h2bcetgpl3 - HSO(                                                                                                    | Reference Expt.: Target Expt.:                                                           | · · ·                              |
|                                                                                                    | ~TEMP 205 1 ~TEMP 206 1<br>cosyappad bsacedetapsisp2.3                                   |                                    |
| ⊕ ⊕ 201 - zg30<br>⊕ ⊡ 202 - zg30                                                                                                    |                                                                                          |                                    |
| ⊕ <b>_</b> 203 - zg30                                                                                                    | Nucleus Parameter Value Parameter Orig. Value                                            | -                                  |
| = 204 - zg30                                                                                                    |                                                                                          | -4                                 |
| e 205 - cosygpppqf                                                                                                    | 1H SW(F2) [ppm] 10.3672 V V> SW(F2) [ppm] 12.9895                                        |                                    |
| e-11 216 - hsgcedetapsisp2.                                                                                                    |                                                                                          | [                                  |
| Gaution.                                                                                                    | Additional parameters:                                                                   | - w                                |
| AO will be change                                                                                                    |                                                                                          |                                    |
| A will be change                                                                                                    | O Use Al qPars  O Use Display Region OK Edit Param List Hz/ppm Cancel                    |                                    |
| when changing                                                                                                    |                                                                                          |                                    |
| when enanging                                                                                                    |                                                                                          |                                    |
| SW(F2)!                                                                                                    |                                                                                          |                                    |
| No s veture and able.                                                                                                    |                                                                                          |                                    |
| Should not excee                                                                                                    | ansfer parameters to dataset: : ~TEMP 206 1 C:/NMRData/data/bgoe/nmr                     | Cancel                             |
|                                                                                                    |                                                                                          |                                    |
| 200ms for HSQC                                                                                                    | Same POWCHK Sample POWCHK Sample Temperature Spooler                                     | BSMS status message Time           |
|                                                                                                    | Current 17 Corr. 298.0 K                                                                 | Δ X -2 11:45:37                    |
|                                                                                                    | Last: 13 VI On O Reg. State: O cron: 1                                                   | Autoshim 🔮 Locked 🔮 Error 🔰 Jul 14 |

## $\mathsf{HSQC} \to \mathsf{HMBC}$

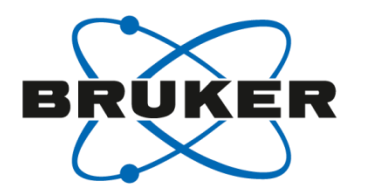

| owse | r Last50 Alias Experi                     | ments 2 ~TEMP 206 1 C:\NMRData\data\bgoe\nmr                           |               |                        |
|------|-------------------------------------------|------------------------------------------------------------------------|---------------|------------------------|
|      | ⊕ ↓ 106 - h2bcetgpl3                      | HSQ( Select parameters to transfer                                     | Manual Mode   | Copy Parameters        |
|      | 🖽 🌗 200 - hsqcedetgp                      | sisp2.3 💊 advanced transfer of parameters 🛛 🔯                          | u             |                        |
|      |                                           | Select parameters to copy from reference dataset to target dataset.    |               |                        |
|      | E 202 - 2030<br>E 203 - 2030              | Perform advanced getprosol (use hard pulses from reference expt.)      |               |                        |
|      | 🖶 🌗 204 - zg30                            | ☑ 1H ☑ 13C                                                             |               |                        |
|      | <u> </u> • 1                              |                                                                        |               |                        |
|      | 🖶 🎍 205 - cosygpppqf                      |                                                                        |               | ·                      |
|      |                                           | Reference Expt.: Target Expt.:                                         |               | F                      |
|      | ■ 200 = hsqccdctgp                        | ~TEMP 206 1 ~TEMP 208 1                                                |               |                        |
|      | 🕂 ル 207 - zgpg30                          | hsqcedetgpsisp2.3 hmbcgplpndqf                                         | •• • .        | ·····                  |
|      | . <b>↓</b> + 1                            | Nucleus Darameter Value Darameter Orig Value                           |               | -                      |
|      | 🖶 📕 208 - hmbcgplpnd                      |                                                                        |               |                        |
|      |                                           | EP LC                                                                  |               |                        |
|      | ⊕ 1 888 - za30                            | 1H O2 [ppm] 4.361                                                      |               |                        |
|      | 🕀 🜗 998 - zg2d                            | 1H SW(F2) [ppm] 10.3672 V> SW(F2) [ppm] 12.9895                        |               | -                      |
|      | 🖶 퉬 999 - zgps                            | 13C O1 [ppm] 75.000> O2 [ppm] 100.000                                  |               | F                      |
|      | 1000 - jresgppsqf                         | bgoe 13C SW/E1) [nnm] 165 1013 X - SW/E1) [nnm] 220 0000 X             |               | ļ ļ                    |
|      | 1001 - jresgppsqt                         |                                                                        |               | ÷ E                    |
|      | ⊕ ∎ 9999 - 299950<br>⊕ ∎ 10104 - h2bcedet | - 6/01                                                                 |               |                        |
|      | 🕀 퉬 10105 - h2bcedet                      | pp3 Additional parameters:                                             |               |                        |
|      |                                           |                                                                        |               |                        |
|      |                                           |                                                                        |               | E                      |
| uctu | re                                        | O Use AcqPars O Use Display Region OK Edit Param List Hz/ppm Cancel    | J             | E                      |
|      |                                           |                                                                        |               | Ē                      |
|      |                                           |                                                                        | ÷ · · ·       | F                      |
|      | No structure available.                   | 8 6 4                                                                  | 2             | F2 [ppm]               |
|      |                                           | transfer parameters to dataset: : ~TEMP 208 1 C:/NMRData/data/bgoe/nmr |               | Cance                  |
|      |                                           |                                                                        |               |                        |
|      |                                           |                                                                        |               |                        |
|      |                                           |                                                                        |               |                        |
| Amp  | lifier Control                            | Acquisition information Lock Sample POWCHK Sample Temperature Spooler  | BSMS status   | message Tim            |
|      | 00.00                                     | ujeition rupping                                                       | ΔΧ            | 2 17:25                |
|      | no aco                                    | Last: 13 Last: 13 On O Reg. State: O cron: 1                           | Autoshim 💙 Lo | cked 😪 Error 🛛 🛛 Jul 1 |

# Useful commands – expl

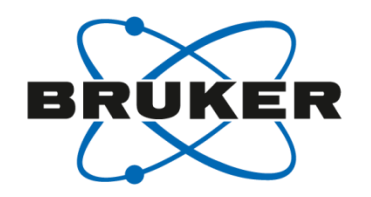

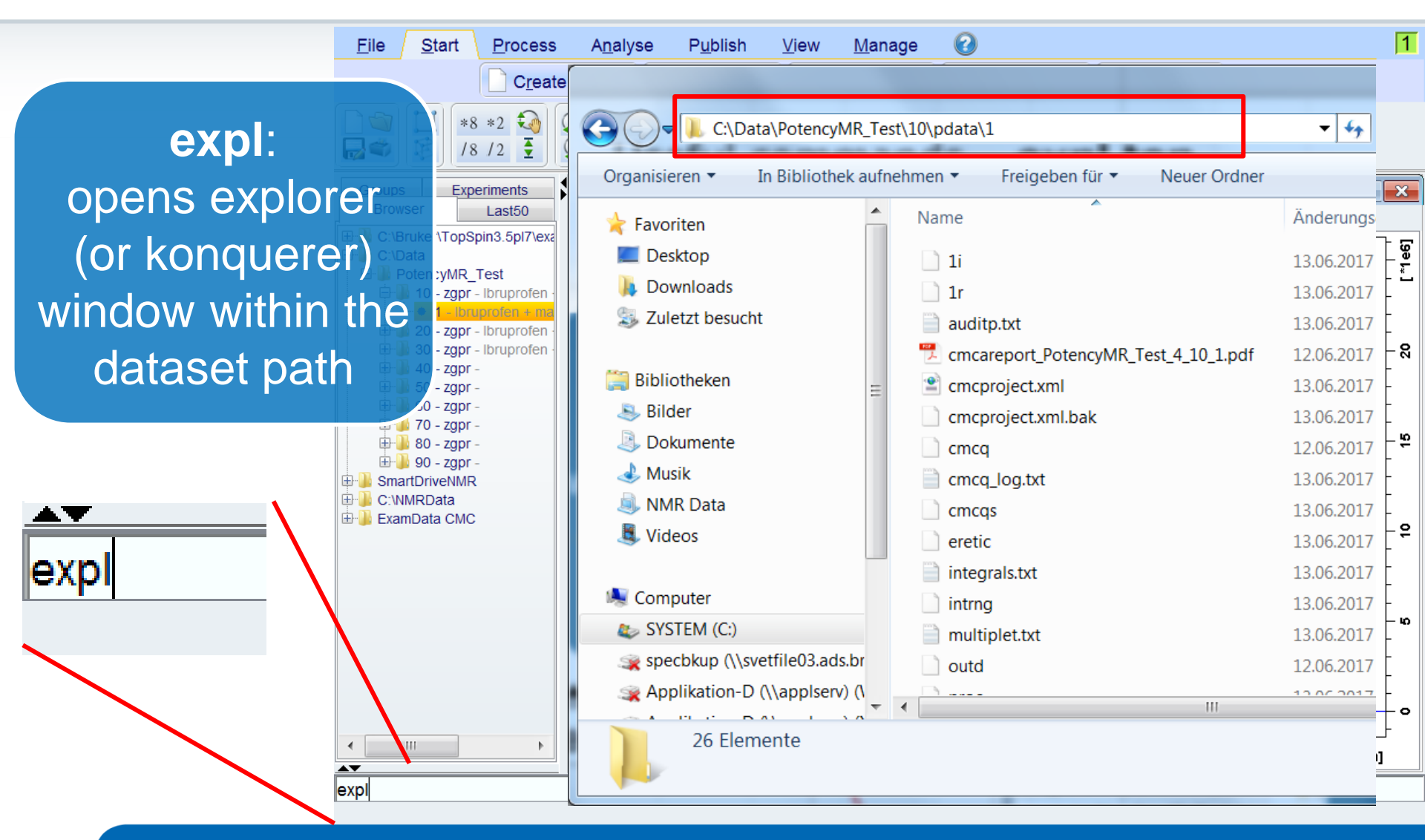

# Useful commands – expl top

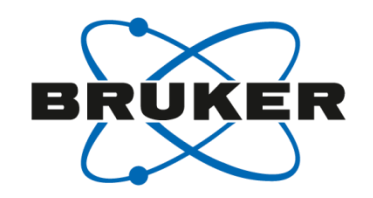

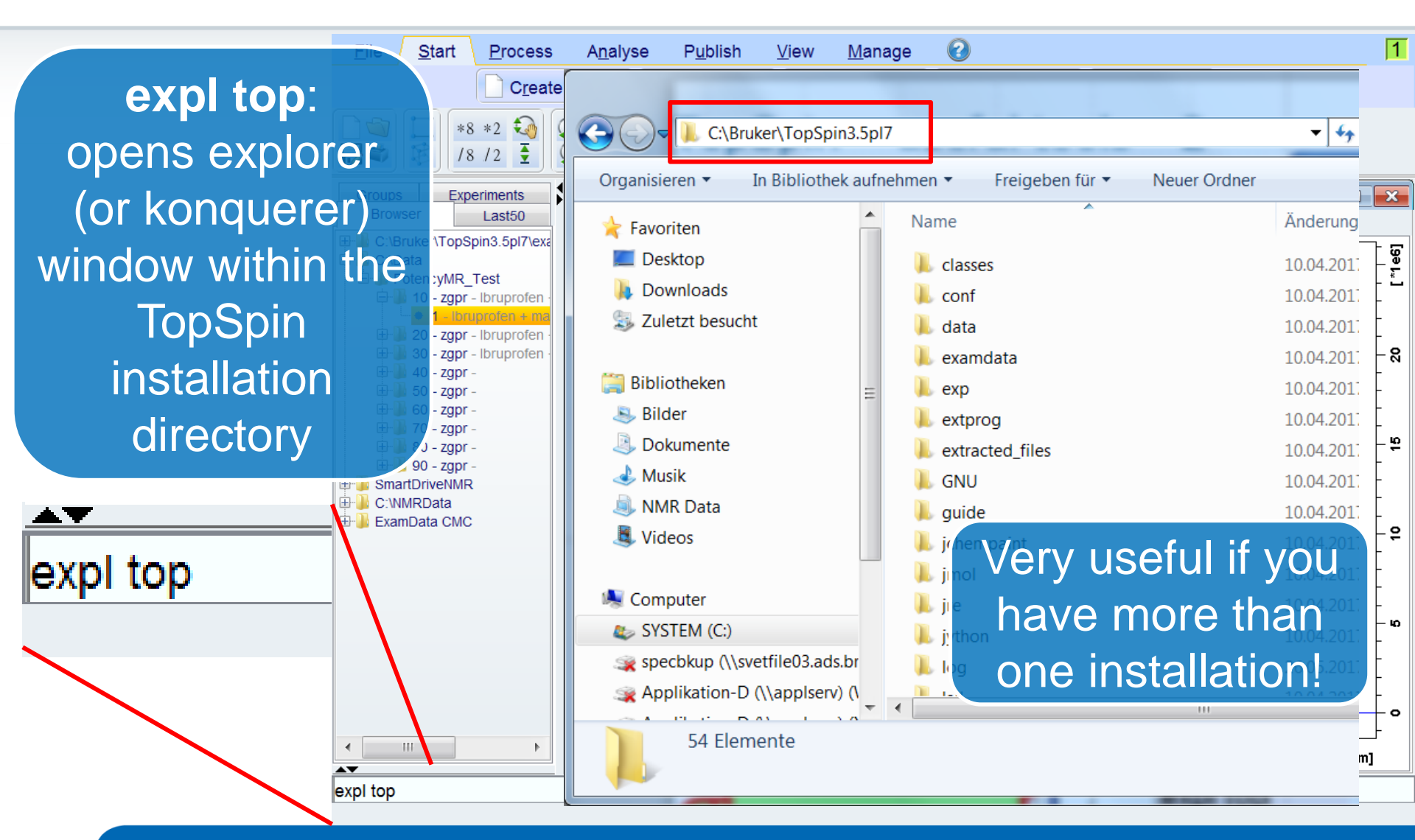

# Useful commands – expl prop

2+art

111

expl prop

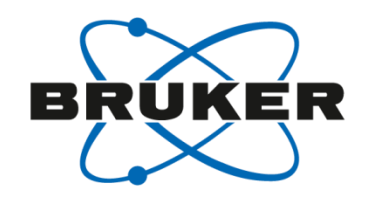

<u>P</u>r expl prop: \*2 /2 opens explorer (or rime konquerer) window Las in3.5 within the user est Ibru specific topspin Ibrug brup configuration directory SmartDriveNMR C:\NMRData ExamData CMC expl prop

| ocess           | A <u>n</u> alyse P <u>u</u> blish <u>N</u> | <u>/</u> iew <u>M</u> anage | 0                    |                  | 1    |
|-----------------|--------------------------------------------|-----------------------------|----------------------|------------------|------|
| C <u>r</u> eate |                                            |                             |                      |                  |      |
|                 | Eile Edit View Tools H                     | \.topspin-W7-400\prop       |                      |                  |      |
| nts             | Organize 🔻 Include in lib                  | rary 🔻 Share with 🔻         | New folder           |                  |      |
| t50             | 🔶 Eavorites                                | 📩 Name                      | *                    | Date modified    | Si:  |
| pl7\exa         | E Desktop                                  | 🔒 ter                       | nplates              | 30.03.2011 14:08 | - [9 |
|                 | 📜 Downloads                                | \mu us                      | erdefined            | 05.02.2015 15:54 | - 1  |
| profen          | 🔚 Recent Places                            | bro                         | owsedir2_Local.prop  | 12.06.2017 17:31 |      |
| profen          |                                            | bs/                         | ms.prop              | 21.04.2017 15:24 | Ā    |
| orofen ·        | 🧮 Desktop                                  | 🗋 cm                        | ncqLayout.prop       | 28.05.2013 09:44 | -    |
|                 | 🥽 Libraries                                | 📄 da                        | ta_groups2.prop      | 08.04.2015 10:56 | -    |
|                 | 📄 Apps                                     | 🔄 🗋 dis                     | able.prop            | 12.06.2017 17:31 |      |
|                 | Documents                                  | 📄 ed                        | itor.prop            | 12.06.2017 17:30 |      |
|                 | 👌 Music                                    | Ed:                         | teSettings.prop      | 23.03.2011 15:44 | -    |
|                 | 📔 Pictures                                 | 🗋 glo                       | obals.prop           | 12.06.2017 17:32 | -    |
|                 | 📄 TopSpin User Files                       | 🗋 iio                       | p.prop               | 12.06.2017 17:31 | Lo   |
|                 | 📄 TopSpinFiles                             | as 🗋 las                    | t50_3.prop           | 12.06.2017 17:31 |      |
|                 | 📑 Videos                                   | 📄 lay                       | out.prop             | 13.06.2017 10:12 | -    |
|                 | 🤣 Homegroup                                | 📄 loc                       | :kLayout.prop        | 13.06.2017 14:10 | -    |
|                 | 🥦 Applikation                              | 🗾 ne                        | w-rpar-keep-list.txt | 12.06.2017 17:23 | Ē.o  |
|                 | 퉲 .diff                                    | 🔛 no                        | tebook.txt           | 25.04.2017 08:57 |      |
|                 | 🌗 .jnati                                   | 🗋 pa                        | rfile-dirs.prop      | 19.04.2016 16:59 | -    |
|                 | 🍌 .oracle_jre_usage                        | 🔛 rpa                       | ar-keep-list.txt     | 12.06.2017 11:51 | -    |
|                 | 🐌 .topspin1                                | set                         | limits_nd.prop       | 07.03.2017 18:13 |      |
|                 | ).topspin-W7-400                           | 📄 sp                        | ooler.xml            | 12.06.2017 17:43 | - 0  |
| •               | 퉬 autoshim                                 | 📄 sp                        | oolerprotocol.xml    | 12.06.2017 21:15 | ml   |
|                 | 🌗 cmcq                                     | 📄 tał                       | ole_npt.prop         | 03.05.2017 15:57 |      |
|                 | 🌗 prop                                     | tał                         | ole-3.0.prop         | 31.01.2013 11:08 |      |
|                 | <b>1 1 1 1 1 1 1 1 1 1</b>                 | R                           | 1                    | 24 04 2042 44 57 |      |

# Useful commands – expl help

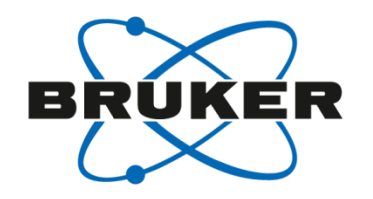

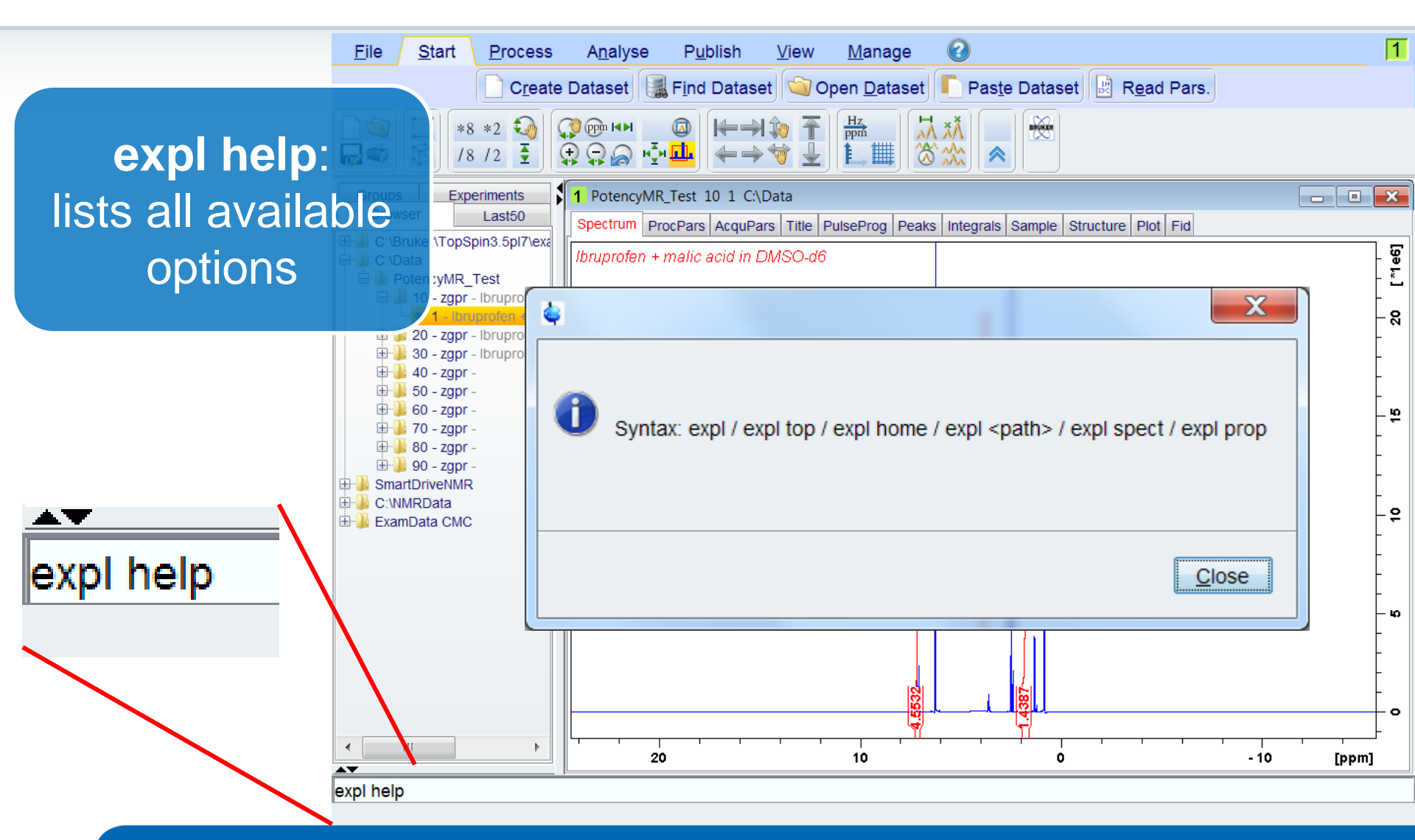

# Useful commands – command history

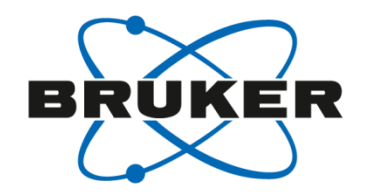

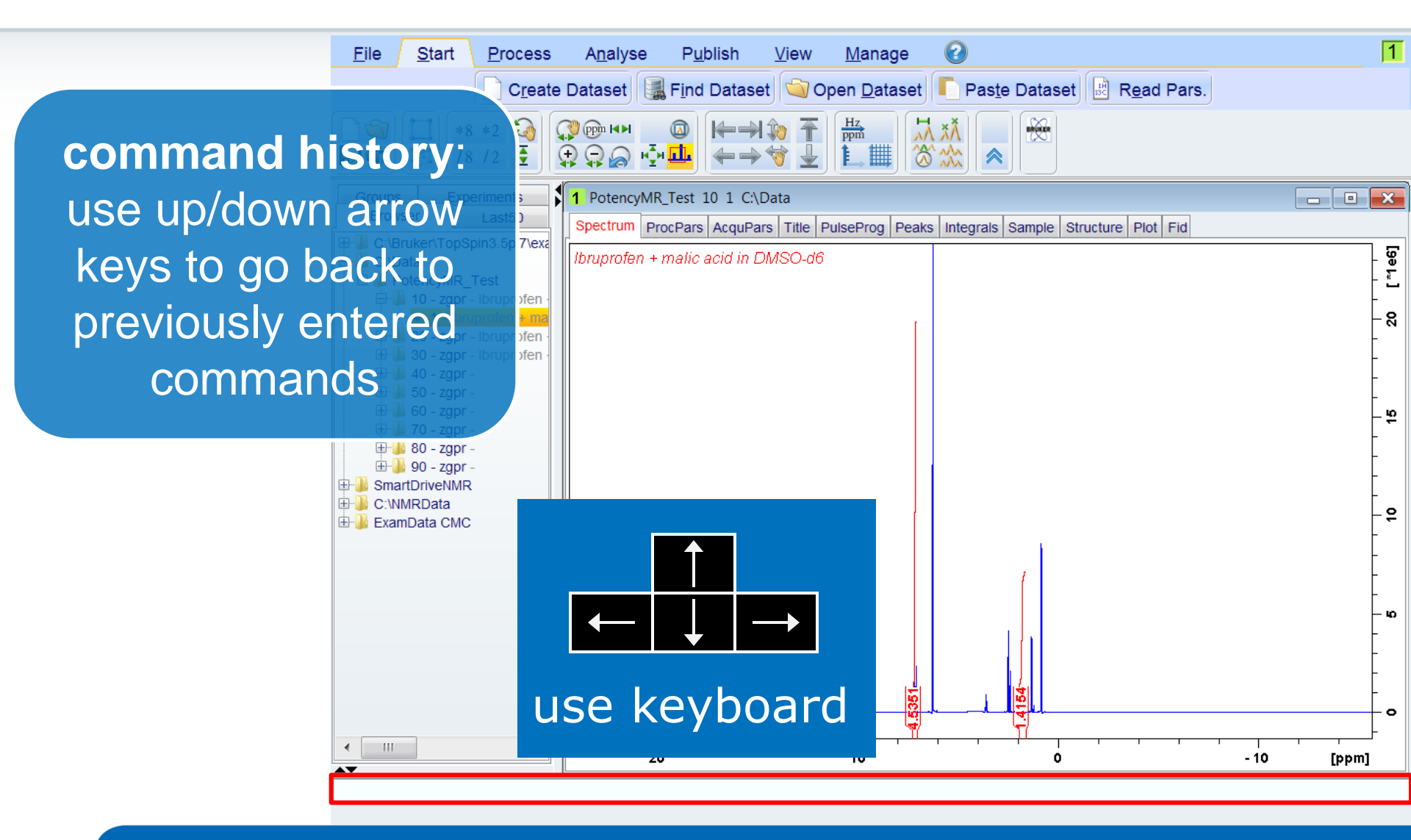

# Useful commands – command line history cmdhist

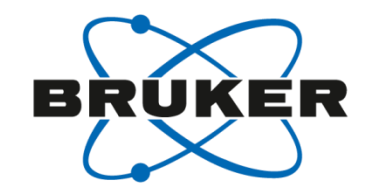

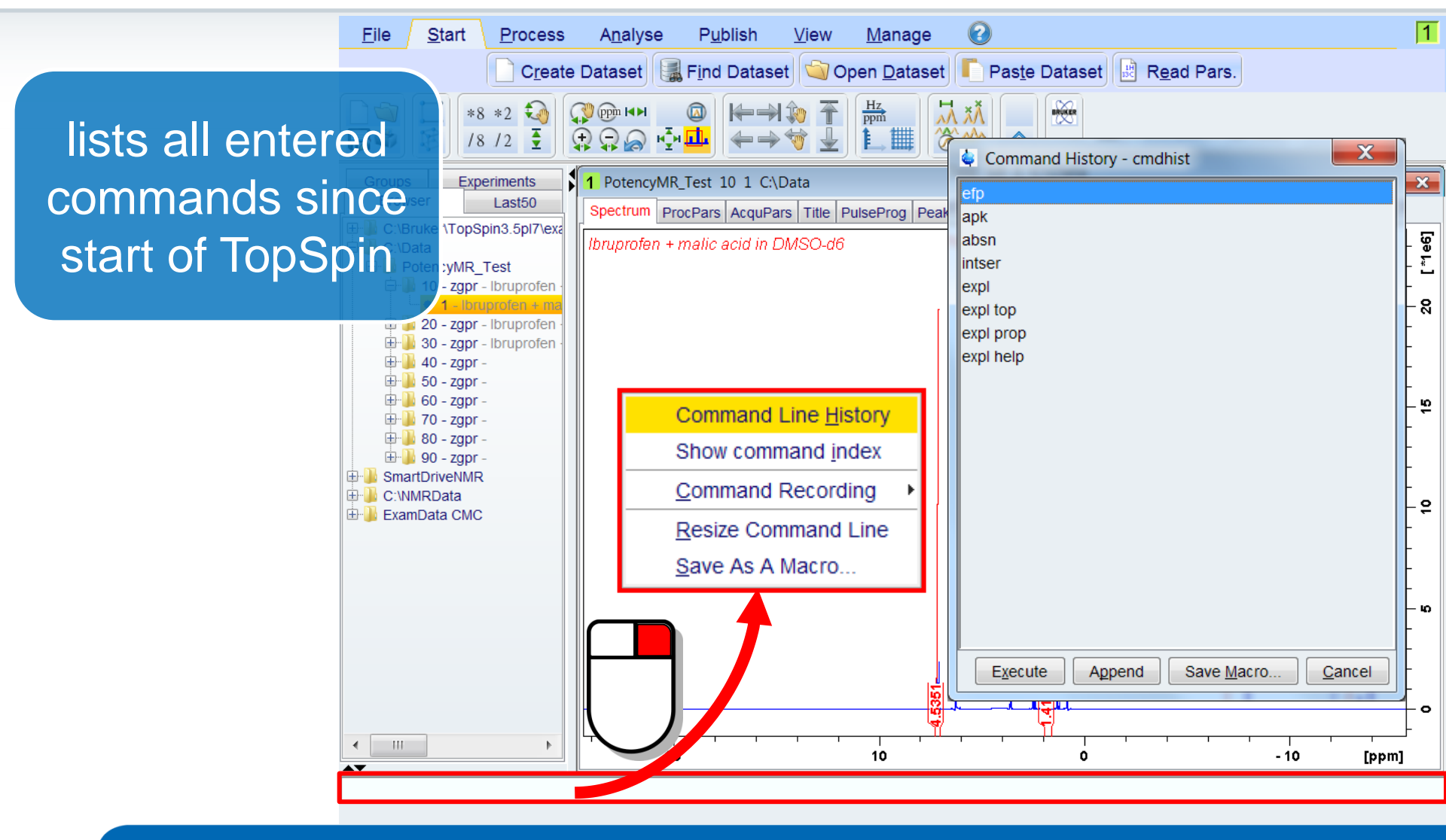

#### How to identify parameter sets?

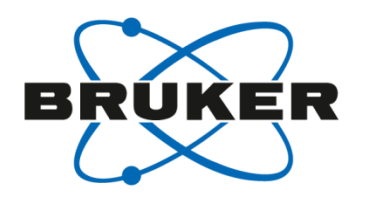

| 🍦 Parameter Sets: rpar    |                      |                    |                          | X                  |
|---------------------------|----------------------|--------------------|--------------------------|--------------------|
| <u>File Options H</u> elp |                      | Source =           | C:\Bruker\TopSpin3.5pl7\ | exp∖stan\nmr∖par ▼ |
| Find file names 🔻 ente    | r any string, *, ? E | Exclude:           | Clear                    |                    |
| Class = Any               | ▼ Dim = Any ▼ ▼      | Show Recommended   |                          |                    |
| Type = Any S              | SubType = Any  Sub   | oTypeB = Any ▼ Res | et Filters               |                    |
| C13CPD                    | C13DEPT135           | C13DEPTQ135        | C13UDEFT                 | COSYGPDFPHSW       |
| COSYGPSW                  | HMBCETGPL3ND         | HMBCGP             | HMBCGP 15N               | HSQC TOCSY         |
| HSQC_TOCSY_ADIA           | HSQCEDETGPSISP       | HSQCEDETGPSISP_A   | HSQCETGP_15N             | HSQCETGPSISP       |
| HSQCETGPSISP_ADIA         | MLEVPHPR             | MLEVPHSW           | NOESYPHPR                | NOESYPHSW          |
| PROTON                    | ROESYPHPR            | ROESYPHSW          | WATERSUP                 |                    |
|                           |                      |                    |                          |                    |
|                           |                      |                    |                          | Read Close         |

#### How to identify parameter sets? Comments!

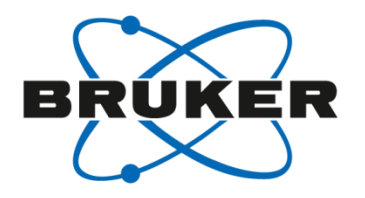

|              |                    |                   |        |                |                         | V                  |
|--------------|--------------------|-------------------|--------|----------------|-------------------------|--------------------|
| 🍦 Pa         | rameter Sets: rpar |                   |        |                |                         |                    |
| <u>F</u> ile | Options Help       |                   |        | Source =       | C:\Bruker\TopSpin3.5pl7 | exp\stan\nmr\par 🔹 |
| Find         | Show Com           | ment              | Exclu  | ide:           | Clear                   |                    |
| Class        | Show Date          |                   | 🖊 Sh   | ow Recommended |                         |                    |
| Type         | Sort by Dat        | te                | ihTvi  |                | ent Filters             |                    |
| Type         | Edit Comm          | ent               | ID I Y |                |                         |                    |
| C13C         | Refresh Fre        | om File System    | C      | 3DEPTQ135      | C13UDEFT                | COSYGPDFPHSW       |
| COSI         | Manage So          | ource Directories | H      | /IBCGP         | HMBCGP_15N              | HSQC_TOCSY         |
| HSQC         | TUCST_ADIA         | ROUCEDETGROIOR    | H      | QCEDETGPSISP_A | HSQCETGP_15N            | HSQCETGPSISP       |
| HSQC         | ETGPSISP_ADIA      | MLEVPHPR          | M      | EVPHSW         | NOESYPHPR               | NOESYPHSW          |
| PROT         | ON                 | ROESYPHPR         | R      | DESYPHSW       | WATERSUP                |                    |
|              |                    |                   |        |                |                         |                    |
|              |                    |                   |        |                |                         |                    |
|              |                    |                   |        |                |                         |                    |
|              |                    |                   |        |                |                         |                    |
|              |                    |                   |        |                |                         |                    |
|              |                    |                   |        |                |                         |                    |
|              |                    |                   |        |                |                         |                    |
|              |                    |                   |        |                |                         |                    |
|              |                    |                   |        |                |                         |                    |
|              |                    |                   |        |                |                         |                    |
|              |                    |                   |        |                |                         |                    |
|              |                    |                   |        |                |                         |                    |

Read....

Close

#### Comments

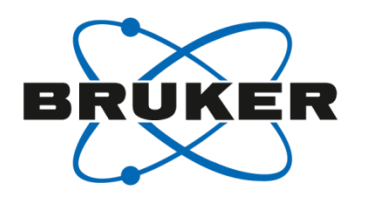

| Parameter Sets: rp  | ar X                                                                                       |  |
|---------------------|--------------------------------------------------------------------------------------------|--|
| File Options Help   | Source = C:\Bruker\TopSpin3.5pl7\exp\stan\nmr\par                                          |  |
| Find file names ven | ter any string, *, ? Exclude: Clear                                                        |  |
| Class = Any         | ▼ Dim = Any ▼ Show Recommended                                                             |  |
| Type = Any          | SubType = Any  SubTypeB = Any  Reset Filters                                               |  |
| C13CPD              | 13C with 1H decoupling, 1024 scans, 235 ppm                                                |  |
| C13DEPT135          | DEPT 135 experiment, CH3/CH positive, CH2 negative, 256 scans, 160 ppm                     |  |
| C13DEPTQ135         | DEPTQ 135 experiment, CH3/CH positive, CH2/C negative, 256 scans, 220 ppm                  |  |
| C13UDEFT            | UDEFT experiment, faster 13C acquisition, but improved S/N, 384 scans, 220 ppm             |  |
| COSYGPDFPHSW        | Gradient selected double quantum filtered phase sensitive COSY                             |  |
| COSYGPSW            | Gradient selected COSY                                                                     |  |
| HMBCETGPL3ND        | 1H-13C HMBC with gradient selection using 3-fold low pass filter for better 1J suppression |  |
| HMBCGP              | 1H-13C HMBC with gradient selection                                                        |  |
| HMBCGP_15N          | 1H-15N HMBC with gradient selection                                                        |  |
| HSQC_TOCSY          | 1H-13C HSQC-TOCSY with gradient selection 600 MHz >= BF1                                   |  |
| HSQC_TOCSY_ADIA     | 1H-13C HSQC-TOCSY with gradient selection BF1 >= 700 MHz                                   |  |
| HSQCEDETGPSISP      | 1H-13C multiplicity edited HSQC with gradient selection 600 MHz >= BF1                     |  |
| HSQCEDETGPSISP      | 1H-13C multiplicity edited HSQC with gradient selection BF1 >= 700 MHz                     |  |
| HSQCETGP_15N        | 1H-15N HSQC with gradient selection                                                        |  |
| HSQCETGPSISP        | 1H-13C HSQC with gradient selection 600 MHz >= BF1                                         |  |
| HSQCETGPSISP_A      | 1H-13C HSQC with gradient selection BF1 >= 700 MHz                                         |  |
| MLEVPHPR            | Phase sensitive TOCSY with solvent supression                                              |  |
|                     | Read Close                                                                                 |  |

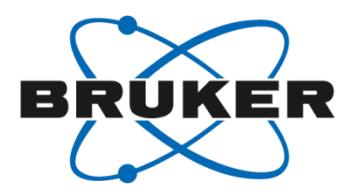

# Archiving & Accounting

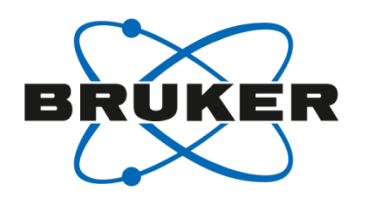

Apply

Reset...

• Accounting in TopSpin has to be activated manually once

| <u>F</u> ile | <u>S</u> tart | <u>A</u> cquire               | <u>P</u> rocess | A <u>n</u> alyse | P <u>u</u> blish                                                                                                    | <u>V</u> iew                                                                                                  | Mana                  | age 🕜                                                                                                    |                                                                                                    |                                                                                                | 1 L B                                                              |
|--------------|---------------|-------------------------------|-----------------|------------------|----------------------------------------------------------------------------------------------------|----------------------------------------------------------------------------------------------------|-----------------------|----------------------------------------------------------------------------------------------------|----------------------------------------------------------------------------------------------------|------------------------------------------------------------------------------------------------|--------------------------------------------------------------------|
|              |               |                               | Pr <u>e</u> fer | ences Spe        | ctr <u>o</u> meter <del>▼</del>                                                                                                    | Security                                                                                                    | ∠ <b>▼</b> <u>C</u> α | ommands <del>v</del>                                                                                                    | <u>R</u> emote                                                                                                    |                                                                                                |                                                                    |
|              | *             | 8 *2 🏹 🥰                      | <b>T</b>        |                  | 🤹 User prefe                                                                                                    | erences                                                                                                    |                       |                                                                                                    |                                                                                                    |                                                                                                | <b>—</b>                                                           |
|              |               | 8 *2 ***<br>8 /2 ·**<br>7 *** |                 |                  | User prefet     Administra     Window se     Processing     Text edito     Regulated     Miscellane     Remote co     Directories     Acquisition     More prefet | erences<br>ation items<br>ettings<br>g preferer<br>rs<br>I Environn<br>eous<br>onnection<br>s<br>n<br>erences | s<br>nces<br>nents    | Directories<br>Dir. of struc<br>Global sear<br>Manage sou<br>Acquisition<br>Show "ased<br>Overwrite e<br>Display digi<br>Auto open a<br>Configure a<br>Automatical<br>More prefere<br>Spectra Dis<br>Spectra Dis<br>Spectra Prin<br>Browser Pre<br>Status Bar I<br>Lock Displa | ture files for structure view<br>ch path for plot layouts<br>urce directories for edpul, o<br>parameter selection with<br>xisting FID without inquiry (<br>tal resolution in FID display<br>acquisition window after 'zg<br>uccounting & data archiving<br>ly perform getprosol during<br>ences<br>play Preferences<br>nting Preferences<br>eferences<br>Preferences<br>y Preferences | er<br>edau, etc.<br>"eda"<br>ZG safety off)<br>/ window<br>'<br>g after 'zg'<br>g rpar/edc/new | Change<br>Change<br>Change<br>Change<br>Change<br>Change<br>Change |
|              |               |                               |                 |                  |                                                                                                    |                                                                                                    |                       | BSMS Displ                                                                                                    | ay Preferences                                                                                                    |                                                                                                | Change 💂                                                           |
|              |               |                               |                 |                  |                                                                                                    |                                                                                                    | Search                |                                                                                                    |                                                                                                    | Apply Close                                                                                    | Reset                                                              |

#### Archiving configuration

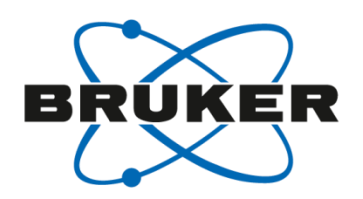

# Like archive option in ICON-NMR

will archive each acquisition which has been started from within TopSpin GUI

(for AU programs: use '**XCMD("sendgui zg")**'

| 🤤 Setup Auto-Archiving & Accounting                                                                                                    |                              | <b>—</b>                  |  |  |  |
|----------------------------------------------------------------------------------------------------|------------------------------|---------------------------|--|--|--|
| When acquisition ('zg') is finished, TopSpin allows you to<br>- write accounting info to be evaluated by the command 'account'<br>- to copy the acquired dataset to a desired archiving directory.                  |                              |                           |  |  |  |
| When 'zg' is executed multiple times on the same dataset, TopSpin will increment the EXPNO while archiving so as to never override already archived data. You may specify an additional EXPNO offset for this case. |                              |                           |  |  |  |
| The accounting info is stored in the fi<br>" <topspin homedir="">/prog/curdir/acqh</topspin>                                                                                                    | ollowing directo<br>history" | ory, one file per day:    |  |  |  |
| The archiving directory may contain the following tags:<br>\$USERHOME or \$USER. They are replaced by the login user's<br>home directory or name, respectively, at archiving time.                                  |                              |                           |  |  |  |
| Auto-archive after 'zg' =                                                                                                    |                              | no 🗸                      |  |  |  |
| Archiving directory =                                                                                                    | C:\Users\demo                |                           |  |  |  |
| EXPNO offset =                                                                                                    | 1000                         |                           |  |  |  |
| Write accounting info after 'zg' =                                                                                                    |                              | yes 🔹                     |  |  |  |
|                                                                                                    | Browse                       | <u>O</u> K <u>C</u> ancel |  |  |  |

#### Archiving configuration

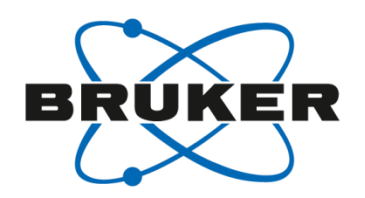

If an experiment is executed a second time, the dataset is added to the archive as a new expno

Increment is user-specific.

| Setup Auto-Archiving & Accounting                                                                                                    |                 | ×                         |  |  |  |
|----------------------------------------------------------------------------------------------------|-----------------|---------------------------|--|--|--|
| hen acquisition ('zg') is finished, TopSpin allows you to<br>write accounting info to be evaluated by the command 'account'<br>to copy the acquired dataset to a desired archiving directory.                                                                                                    |                 |                           |  |  |  |
| Vhen 'zg' is executed multiple times (                                                                                                    | on the same da  | taset, TopSpin will       |  |  |  |
| ncrement the EXPNO while archiving                                                                                                    | so as to never  | override already          |  |  |  |
| rchived data. You may specify an ac                                                                                                    | dditional EXPNC | O offset for this case.   |  |  |  |
| he accounting info is stored in the following directory, one file per day:<br><topspin homedir="">/prog/curdir/acqhistory"<br/>he archiving directory may contain the following tags:<br/>SUSERHOME or \$USER. They are replaced by the login user's<br/>ome directory or name, respectively, at archiving time.</topspin> |                 |                           |  |  |  |
| Auto-archive after 'zg' =                                                                                                    |                 | no 👻                      |  |  |  |
| Archiving directory =                                                                                                    | C:\Users\demo   |                           |  |  |  |
| EXPNO offset =                                                                                                    | 1000            |                           |  |  |  |
| Write accounting info after 'zg' =                                                                                                    |                 | yes 🔻                     |  |  |  |
|                                                                                                    | Browse          | <u>O</u> K <u>C</u> ancel |  |  |  |

#### Archiving configuration

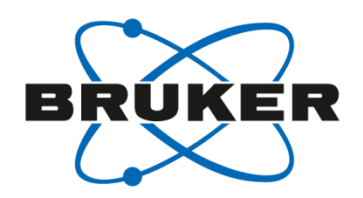

# A new accounting possibility is implemented.

🖕 Setup Auto-Archiving & Accounting X When acquisition ('zg') is finished, TopSpin allows you to - write accounting info to be evaluated by the command 'account' - to copy the acquired dataset to a desired archiving directory. When 'zg' is executed multiple times on the same dataset, TopSpin will increment the EXPNO while archiving so as to never override already archived data. You may specify an additional EXPNO offset for this case. The accounting info is stored in the following directory, one file per day: "<topspin homedir>/prog/curdir/acqhistory" The archiving directory may contain the following tags: \$USERHOME or \$USER. They are replaced by the login user's home directory or name, respectively, at archiving time. Auto-archive after 'zg' = no C:\Users\demo Archiving directory = EXPNO offset = 1000 Write accounting info after 'zg' = yes OK Browse Cancel

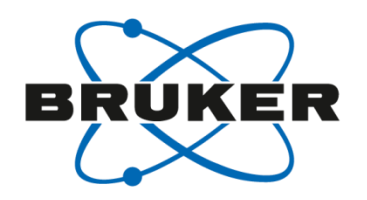

- The accounting file (a file per day; XML format) will be stored in: <topspinhome>/prog/curdir/acqhistory
- The accounting file can be opened via
   Manage → Spectrometer → Spectrometer Usage (account)

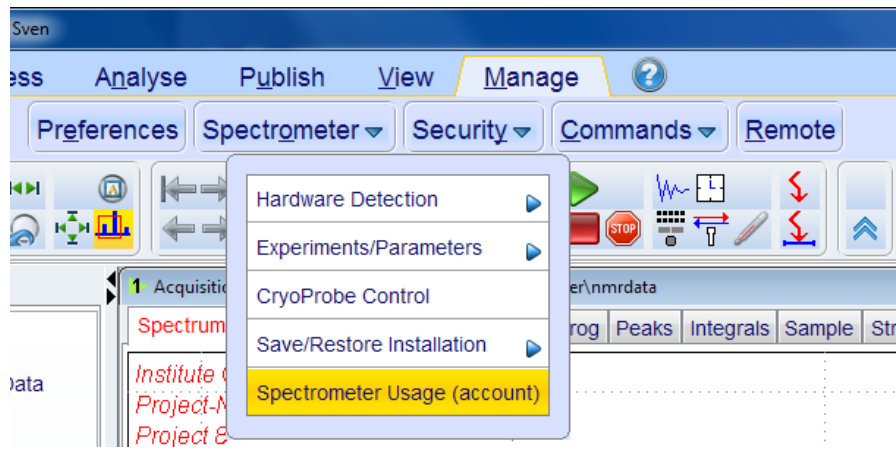

or the TopSpin command account

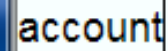

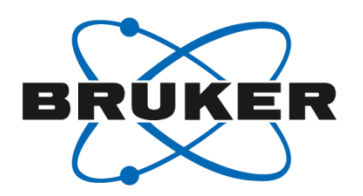

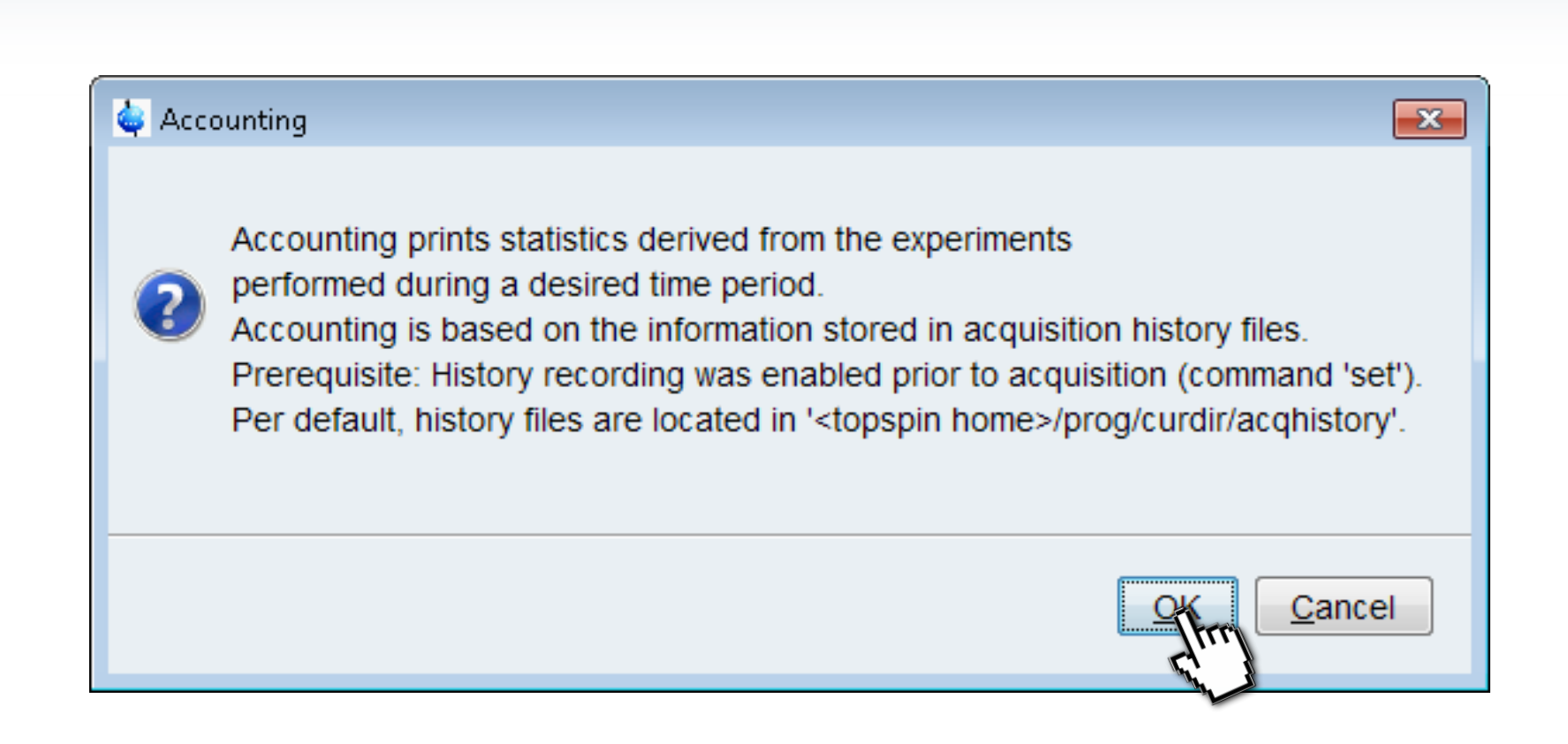

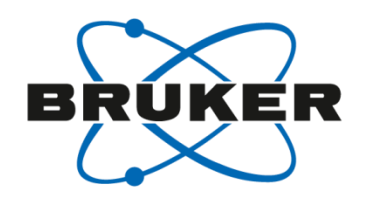

| 🍓 Select Acquisit | tion History Files               | The subscription in the local difference in the local difference in the local | ×       |
|-------------------|----------------------------------|----------------------------------------------------------------------------------------------------|---------|
| Look in:          | ) acqhistory                     | •                                                                                                    | 🏂 📂 🛄 - |
| Recent<br>Items   | acq2013-10 acq2013-10 acq2013-11 | 0 <mark>-31.xml</mark><br>I-01.xml                                                                                                    |         |
| Desktop           |                                  |                                                                                                    |         |
| My<br>Documents   |                                  |                                                                                                    |         |
| Computer          |                                  |                                                                                                    |         |
| Network           |                                  |                                                                                                    |         |
|                   |                                  |                                                                                                    |         |
|                   |                                  |                                                                                                    |         |
|                   | File name:                       | acq2013-10-31.xml                                                                                                    | The     |
|                   | Files of type:                   | History files                                                                                                    | Cal     |

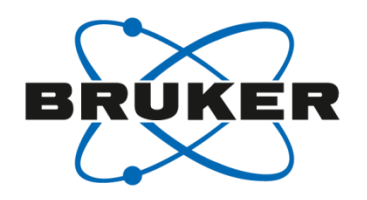

| 🖕 A  | counting Proto | ocol     |                 |        | ×        |
|------|----------------|----------|-----------------|--------|----------|
| File | Edit Sea       | rch      |                 |        |          |
| 1    | Accounting     | g Protoc | ol              |        | <b>^</b> |
| 2    | Created: 2     | 2013-11- | 01 17:46:14 C   | ET     |          |
| 3    | TopSpin: 🕻     | 3.2      |                 |        |          |
| 4    |                |          |                 |        |          |
| 5    | User: nmr:     | su / Sve | n               |        |          |
| 6    | #Datasets      | Dim      | Exp.Time        | Failed |          |
| 7    | 4              | 1        | 3.30 <b>min</b> | 0      |          |
| 8    | 0              | 2        | 0.00 sec        | 0      |          |
| 9    | 0              | >2       | 0.00 sec        | 0      | E        |
| 10   | Sum =          |          |                 |        |          |
| 11   | 4              | Any      | 3.30 min        | 0      |          |
| 12   |                |          |                 |        |          |
| 13   |                |          |                 |        |          |
| 14   | Period         |          |                 |        |          |
| 15   | From: 2013     | 3-11-01  | 17:29:51 CET    |        |          |
| 16   | To: 2013       | 3-11-01  | 17:36:36 CET    |        |          |
| 17   |                |          |                 |        | -        |
| 18   |                |          |                 |        | 1:1      |

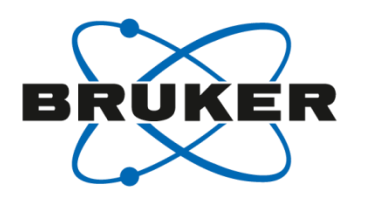

#### • User-specific accounting with TopSpin-internal users

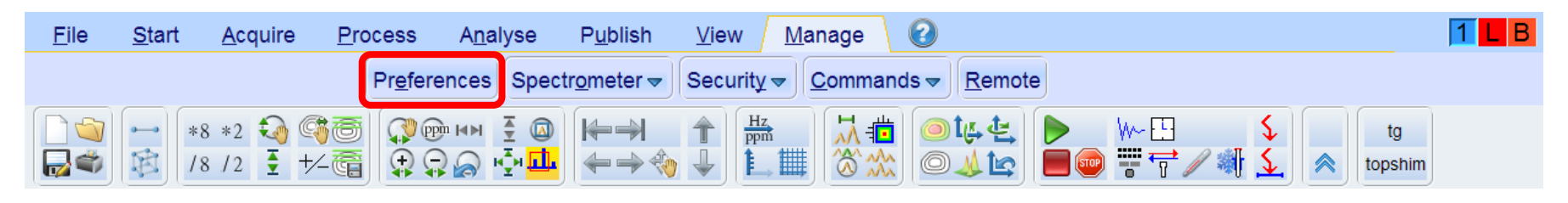

| 🤤 User preferences     |                                                           | ×        |
|------------------------|-----------------------------------------------------------|----------|
| Administration items   | Administration items                                      | -        |
| Window settings        | Auto-open last used dataset when restarting TopSpin       | <b>V</b> |
| Processing preferences | Show TopSpin data examples directory in data browser      |          |
| Text editors           | Setup users for TopSpin-internal login/logoff and esign   | Change   |
| Regulated Environments | Automatic termination of TopSpin when idle time exceeded  | Chan     |
| Remote connection      | Automatic locking of TopSpin when idle time exceeded      | Change   |
| Directories            | Enable automatic command spooling                         | <b>V</b> |
| Acquisition            | Window settings                                           |          |
| More preferences       | File menu: Show "File" text rather than icon (restart!)   |          |
|                        | Fonts and colors                                          | Change   |
|                        | Size of tool bar icons [pixels]                           | 24       |
|                        | Make TopSpin main toolbar detachable                      |          |
|                        | Open new internal windows "cascaded" rather than "maximiz | zed"     |

# TopSpin-internal users

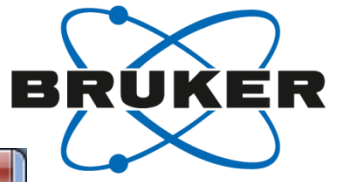

| User ID  | User Name  | Allowed Signature Meanings      |
|----------|------------|---------------------------------|
| Robin    | Robin      | Operator                        |
| sven     | sven       | Operator                        |
| Add User | Change Mea | nings Remove User Passwd Length |

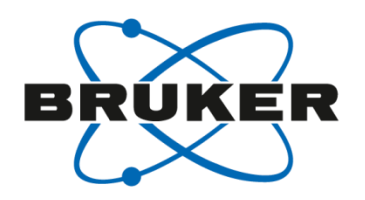

 Switching the user can be executed with the commands login / logoff

| 🖕 Bruker TopSpin 3.2 on AVIII300Z420W7 as nmrsu / Sven                                                                                                    |                                                                |                                                                                                    |                                | - O X            |
|----------------------------------------------------------------------------------------------------|----------------------------------------------------------------|----------------------------------------------------------------------------------------------------|--------------------------------|------------------|
| <u>Start A</u> cquire <u>P</u> rocess A                                                                                                    | nalyse P <u>u</u> blish                                        | <u>V</u> iew <u>M</u> anage 🕢                                                                                  |                                | 1 <mark>B</mark> |
| Pr <u>e</u> ferences Spectr <u>o</u> meter <del>→</del> Security <del>→</del> Commands <del>→</del> <u>R</u> emote                                                                                                    |                                                                |                                                                                                    |                                |                  |
| Image: Second state       Image: Second state       Image: Second state       Image: Second state         Image: Second state       Image: Second state       Image: Second state       Image: Second state       Image: Second state         Image: Second state       Image: Second state       Image: Second state       Image: Second state       Image: Second state                                                                                                    | Image: Acquisition finished: N         Spectrum       ProcPars | Lock TopSpin for Other Users (lockgui)<br>Logoff From Internal User (logoff)<br>Login As Internal User (login) | Sample Structure Plot Fid Acqu |                  |
| <ul> <li>Interview Content</li> <li>Interview Content</li></ul> | Institute OC<br>Project-No ABC12<br>Project 8                  | Change Internal User Password (chpwd)<br>E-Sign Data Set (esign)<br>Show/Verify Audit Trails (audit)           |                                | -<br>-<br>-<br>- |

| ۵           | X             |
|-------------|---------------|
| Please iden | tify yourself |
| User ID =   | Sven 🗸        |
| Password =  |               |
|             | OK Cancel     |

#### User-specific accounting in TopSpin

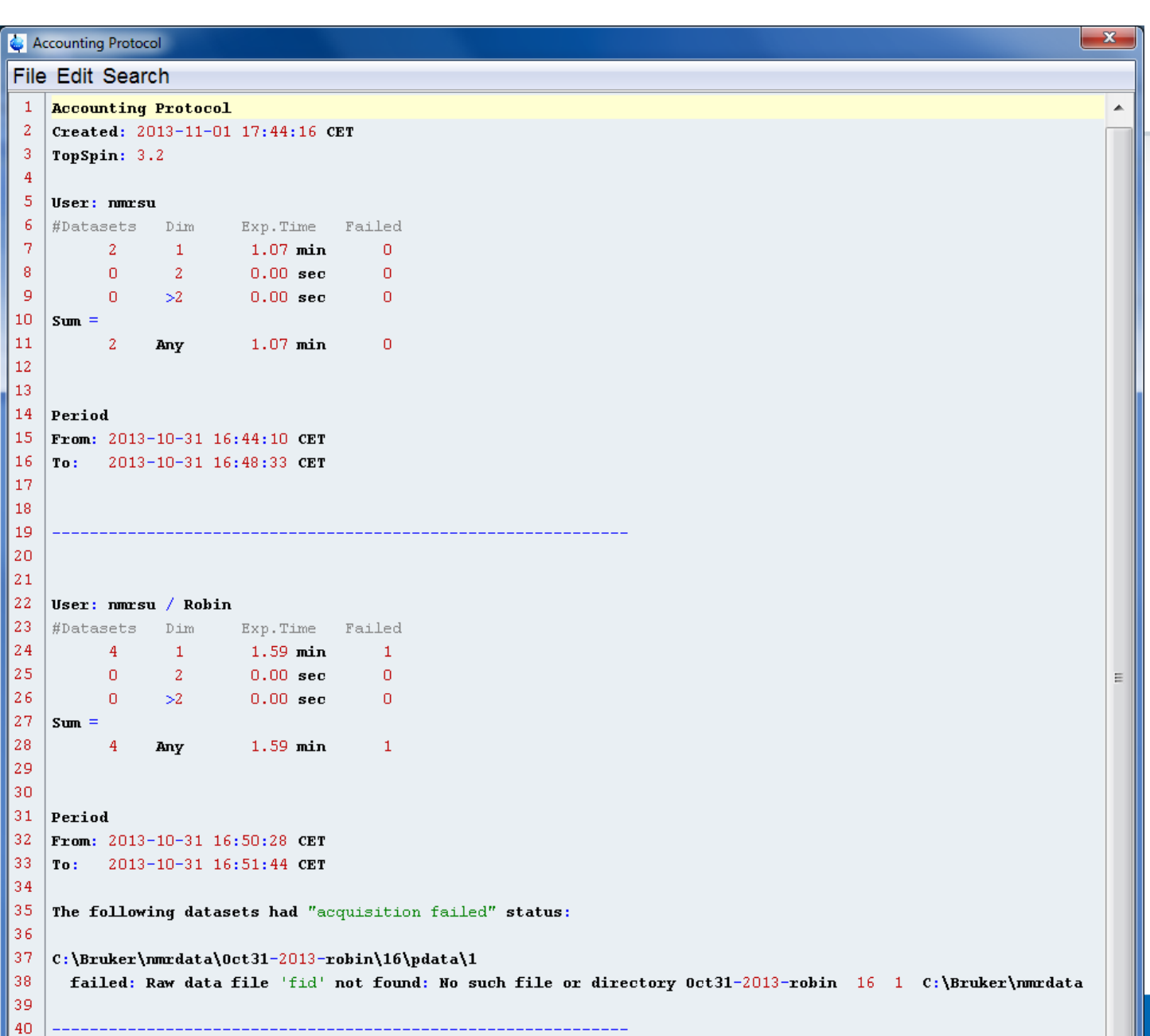

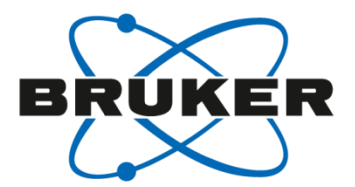

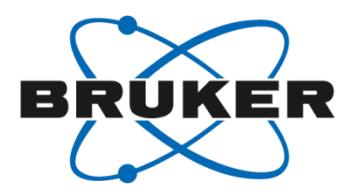

# Save/Convert Data Sets

#### Save data as...

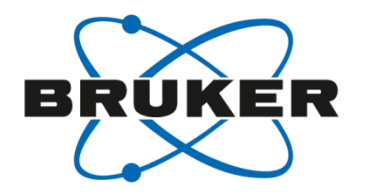

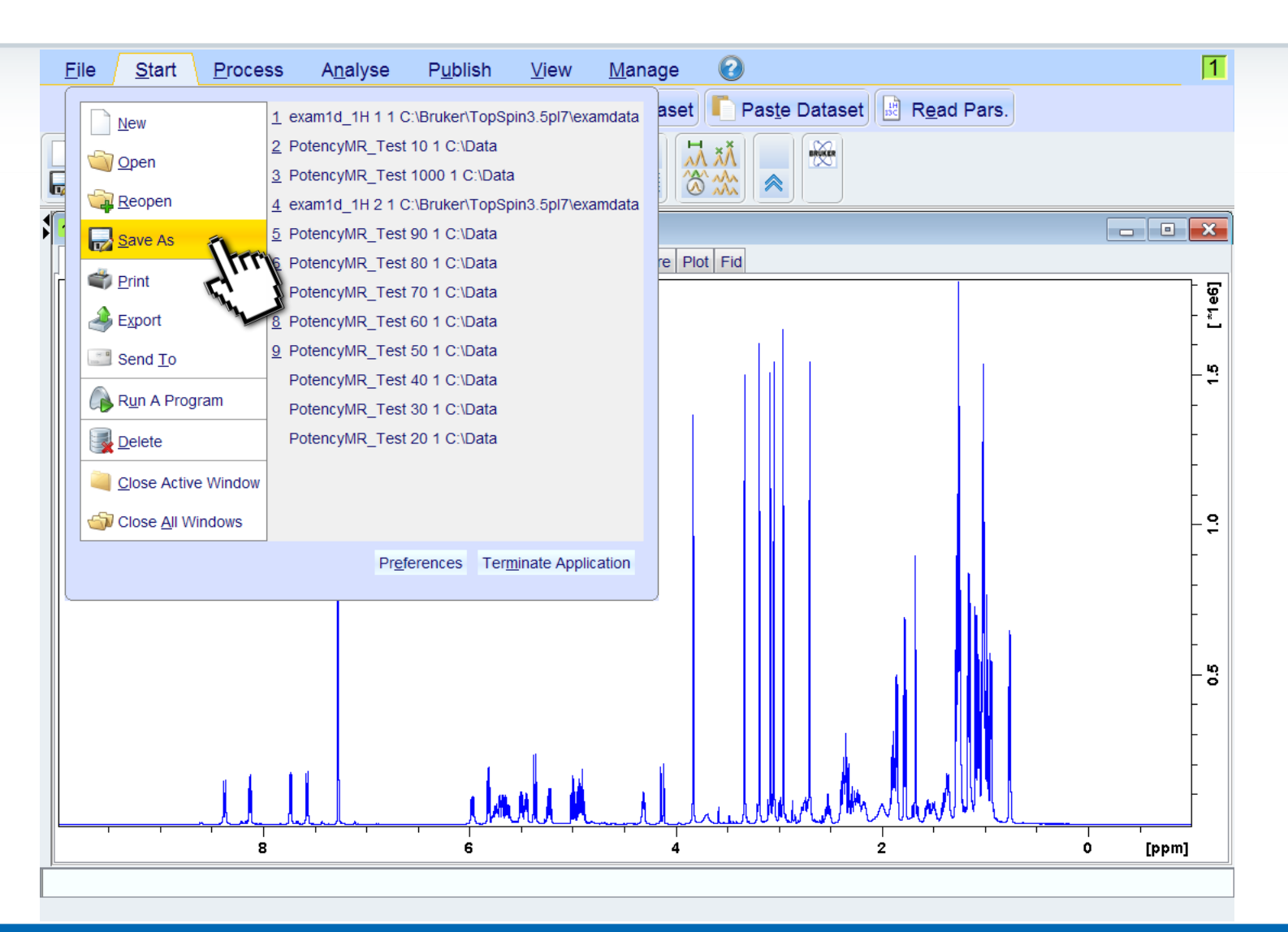

#### Copy data set to new destination

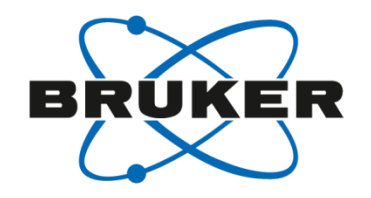

| <u>F</u> ile <u>S</u> tart <u>P</u> rocess A <u>n</u> alyse P <u>u</u> blish <u>V</u> iew <u>M</u> anage                        | 1                             |
|----------------------------------------------------------------------------------------------------|-------------------------------|
| 📄 C <u>r</u> eate Dataset) 🅃 F <u>i</u> nd Dataset) 🖄 Open <u>D</u> ataset 📭 Pas <u>t</u> e Dataset) 🔡 R <u>e</u> t             | ad Pars.                      |
|                                                                                                    |                               |
| 1 exam1d_1H 1 1 C:\Bruker\TopSi<br>Spectrum ProcPars AcquPars Title                                                             |                               |
| Options           Options           Options           Options                                                                   |                               |
| <ul> <li>Save data set in a ZIP file</li> <li>Save data set in a JCAMP-DX file</li> </ul>                                       | -<br>- <del>.</del>           |
| <ul> <li>Save data set as experiment to CCPN project</li> <li>Save data of currently displayed region in a text file</li> </ul> |                               |
| <ul> <li>Save parameters as a new experiment</li> <li>Save digital as analog filtered data</li> </ul>                           | - <del>-</del> - <del>-</del> |
| Save other file                                                                                                    |                               |
| File type = processed data as new PROCNO V                                                                                      | -<br>-<br>-                   |
| <u>OK</u> <u>Cancel</u> <u>H</u> elp                                                                                            |                               |
|                                                                                                    |                               |
| 8 6 4 2                                                                                                    | 0 [ppm]                       |

#### Save data set as ZIP file

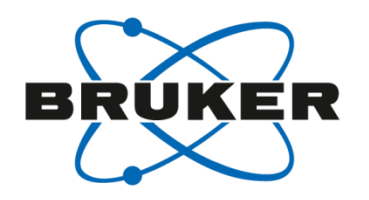

| <u>Fi</u> le <u>S</u> tart <u>P</u> rocess A <u>n</u> alyse P <u>u</u> blish <u>V</u> iew <u>M</u> anage 🕢           | 1                                            |
|----------------------------------------------------------------------------------------------------|----------------------------------------------|
| 📄 C <u>r</u> eate Dataset) 🖼 F <u>i</u> nd Dataset) 🧐 Open <u>D</u> ataset) 🌓 Pas <u>t</u> e Dataset) 🔡 R <u>e</u> a | id Pars.                                     |
|                                                                                                    |                                              |
| 1 exam1d_1H 1 1 C:\Bruker\TopSt tozip                                                                                |                                              |
| 1H Cyclosporin         Options           Options         Options                                                     | [ *1 eG]                                     |
| Save data set in a ZIP file Save data set in a JCAMP-DX file                                                         | - <del>-</del>                               |
| Save data set as experiment to CCPN project                                                                          | -                                            |
| Save parameters as a new experiment                                                                                  | - <del>-</del> - <del>-</del> - <del>-</del> |
| Save other file                                                                                                    |                                              |
| Required parameters         File type =         acqu. data as new EXPNO                                              | -<br>-<br>- 55                               |
| <u>OK</u> <u>Cancel</u> <u>H</u> elp                                                                                 |                                              |
| LI II II II II II II III III III IIII IIII                                                                           | ₩' <u>\</u>                                  |
|                                                                                                    | 0 [mpm]                                      |

#### Save data set as ZIP file

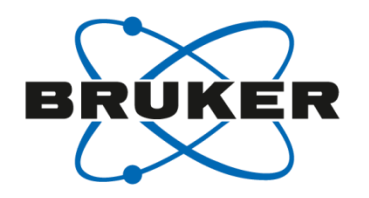

| <u>F</u> ile <u>S</u> tart                                                                                                    | Process Analyse Publish View Manage                                                                                                    | • 🕜                                                | 1                        |
|----------------------------------------------------------------------------------------------------|----------------------------------------------------------------------------------------------------|----------------------------------------------------|--------------------------|
|                                                                                                    | 🗋 C <u>r</u> eate Dataset [ 😹 F <u>i</u> nd Dataset 🌍 Open <u>D</u> atas                                                                                                    | set 🔽 Pas <u>t</u> e Dataset 🗟 R <u>e</u> ad Pars. |                          |
| Image: Second second second | $\begin{array}{c} *2 & \textcircled{\begin{tabular}{c} *2 \\ /2 & \fbox{\begin{tabular}{c} $2$ \\ \hline $2$ \\ \hline $2$ \hline $2$ \\ \hline $2$ \\ \hline $2$ \hline $2$ \\ \hline $2$ \hline $2$ \\ \hline $2$ \hline $2$ \\ \hline $2$ \hline $2$ \\ \hline $2$ \hline $2$ \\ \hline $2$ \hline $2$ \hline $2$ \hline $2$ \\ \hline $2$ \hline $2$ \hline $2$ \hline $2$ \hline $2$ \hline $2$ \hline $2$ \hline $2$ \hline $2$ \hline $2$ \hline $2$ \hline $2$ \hline $2$ \hline $2$ \hline $2$ \hline $2$ \hline $2$ \hline $2$ \hline $2$ \hline $2$ \hline $2$ \hline $2$ \hline $2$ $ |                                                    |                          |
| 1 exam1d_1H 1 1                                                                                                    | C:\Bruker\TopSpin3.5pl7\examdata                                                                                                    |                                                    |                          |
| Spectrum ProcPars                                                                                                    | AcquPars Title PulseProg Peaks Integrals Sample Structure                                                                                                    | Plot Fid                                           |                          |
| 1H Cyclosporin                                                                                                    | 🖕 tozip                                                                                                    | X                                                  | - <b>1</b> e             |
|                                                                                                    | Please specify destination                                                                                                    |                                                    | ר <del>ה</del><br>-<br>- |
|                                                                                                    | Name of archive file =                                                                                                    | exam1d_1H.topspin.zip                              | -                        |
|                                                                                                    | Directory of archive file =                                                                                                    | C:\Users\benjamin.goerling                         | -                        |
|                                                                                                    | Type of archive file =                                                                                                    | ZIP-compress                                       | -                        |
|                                                                                                    | Include these data types =                                                                                                    | FID+RSPEC+ISPEC                                    | - 6:                     |
|                                                                                                    | Zip current EXPNO/PROCNO only, or all of                                                                                                    | fexam1d_1IFID+RSPEC+ISPEC                          | -                        |
|                                                                                                    |                                                                                                    | FID+RSPEC                                          | -                        |
|                                                                                                    |                                                                                                    | FID                                                | -                        |
|                                                                                                    |                                                                                                    | RSPEC+ISPEC                                        | 0.5                      |
|                                                                                                    |                                                                                                    | RSPEC                                              | -                        |
|                                                                                                    |                                                                                                    | PARAMS                                             |                          |
| ļ~                                                                                                    | , Lite Martine Manuel Martine Martine Martine Martine Martine Martine Martine Martine Martine Martine Martine M                                                                                                    | Mr. Marina Marina Marina M                         |                          |
|                                                                                                    | 8 6                                                                                                    | 4 2                                                | 0 [ppm]                  |
|                                                                                                    |                                                                                                    |                                                    |                          |

#### Save data set in a JCAMP-DX file

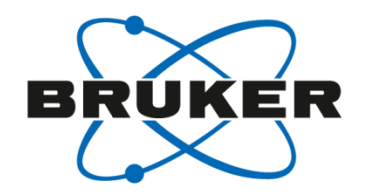

| Create Dataset       Image: Paste Dataset       Read Pars.         Image: Paste Dataset       Read Pars.         Image: Paste Dataset       Image: Paste Dataset         Image: Paste Dataset       Image: Paste Dataset         Image: Paste Dataset       Image: Paste Dataset         Image: Paste Dataset       Image: Paste Dataset         Image: Paste Dataset       Image: Paste Dataset         Image: Paste Dataset       Image: Paste Dataset         Image: Paste Dataset       Image: Paste Dataset         Image: Paste Dataset       Image: Paste Dataset         Image: Paste Dataset       Image                                                                                                    | <u>F</u> ile <u>S</u> tart <u>P</u> rocess A <u>n</u> alyse P <u>u</u> blish <u>V</u> iew <u>M</u> anage 🕢                                                                                                    | 1                        |
|----------------------------------------------------------------------------------------------------|----------------------------------------------------------------------------------------------------|--------------------------|
| Image: Second Second | 📄 C <u>r</u> eate Dataset) [ Find Dataset) 🧐 Open <u>D</u> ataset) 📭 Pas <u>t</u> e Dataset) 🔡 R <u>e</u> a                                                                                                    | ad Pars.                 |
| 1       examid_1H 1 1 CkBruker\TopS         Spectrum       ProcPars AcquPars         IH Cyclosponin       Options         © Copy data set to a new destination         Save data set in a ZIP file         © Save data set in a JCAMP-DX file         © Save data set as experiment to CCPN project         © Save data set as a new experiment         © Save data set as analog filtered data         © Save other file         Required parameters         File type =         Cup Lotter         QK         QK         QK         QK         QK         QK         QK         QF                                                                                                    |                                                                                                    |                          |
| IH Cyclosporin       Options         Copy data set to a new destination         Save data set in a ZIP file         Save data set in a JCAMP-DX file         Save data set as experiment to CCPN project         Save data of currently displayed region in a text file         Save digital as analog filtered data         Save other file         Required parameters         File type =         acqu. data as new EXPNO                                                                                                    | 1 exam1d_1H 1 1 C:\Bruker\TopSi<br>Spectrum ProcPars AcquPars Title                                                                                                    |                          |
| Required parameters       File type =       QK       QK    <                                                                                                    | 1H Cyclosporin       Options         Copy data set to a new destination         Save data set in a ZIP file         Save data set in a JCAMP-DX file         Save data set as experiment to CCPN project         Save data of currently displayed region in a text file         Save data as a new experiment         Save digital as analog filtered data         Save other file | 1.0<br>1.0<br>1.5<br>1.6 |
|                                                                                                    | Required parameters       File type =     acqu. data as new EXPNO       QK     Cancel       Help       Multiplication       8     6                                                                                                    |                          |

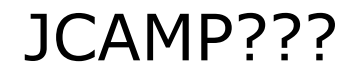

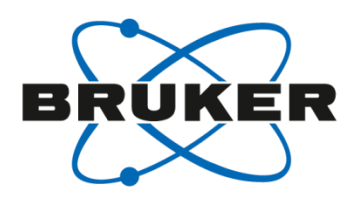

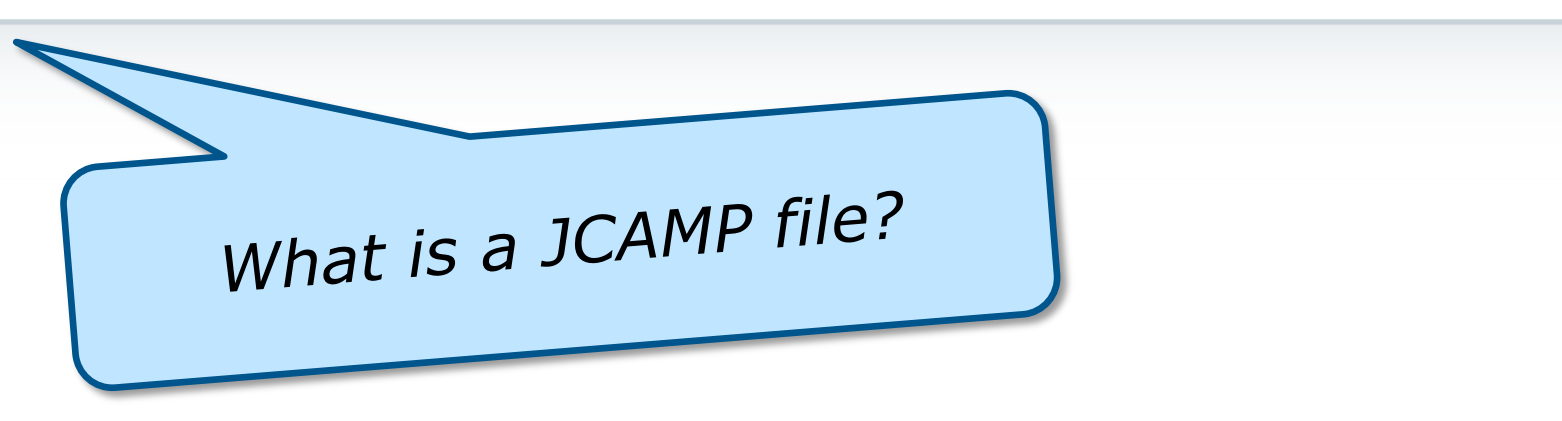

JCAMP is a IUPAC standard format! It is an ASCII file that contains all necessary information of the spectrum/FID.

#### Save data set in a JCAMP-DX file

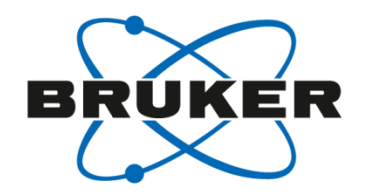

| <u>File Start Process Analyse Publish View M</u> anage 🕜                                                                  | 1                                     |
|----------------------------------------------------------------------------------------------------|---------------------------------------|
| 📄 C <u>r</u> eate Dataset) 🖼 F <u>i</u> nd Dataset) 🜍 Open <u>D</u> ataset 🌓 Pas <u>t</u> e Dataset 🔡 R <u>e</u> ad Pars. |                                       |
|                                                                                                    |                                       |
| 1 exam1d_1H 1 1 C:\Bruker\TopSpin3.5pI7\examdata                                                                          |                                       |
| Spectrum ProcPars AcquPars Title PulseProg Peaks Integrals Sample Structure Plot Fid                                      |                                       |
| 1H Cyclosporin                                                                                                    | -<br>-<br>-<br>-<br>-                 |
| 🖕 tojdx                                                                                                    | -<br>- <del>6</del><br>- <del>6</del> |
| Please specify destination                                                                                                | -                                     |
| Name of archive file = exam1d_1H.dx                                                                                       | -                                     |
| Directory of archive file = C:\Users\benjamin.goerling                                                                    | - <del>C</del>                        |
| Type of archive file = JCAMP DIFF/DUP -                                                                                   | -                                     |
| Include these data types = FID+RSPEC+ISPEC -                                                                              |                                       |
| JCAMP version = 6.0                                                                                                    | -                                     |
| <u>Browse</u> <u>OK</u> <u>Cancel</u> <u>H</u> elp                                                                        | -<br>-<br>-<br>-                      |
| I A the share the the the the                                                                                             |                                       |
|                                                                                                    | o [ppm]                               |
|                                                                                                    |                                       |
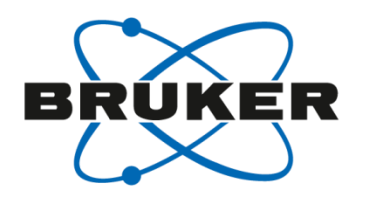

For JCAMP format, you can choose between the following compression mode:

- FIX (=0) : table format
- PACKED (=1) : no spaces between the intensity values
- SQUEEZED (=2) : the sign of the intensity values is encoded in the first digit
- DIFF/DUP (=3) : the difference between successive values is encoded, suppressing repetition of successive equal values (default = DIFF/DUP)

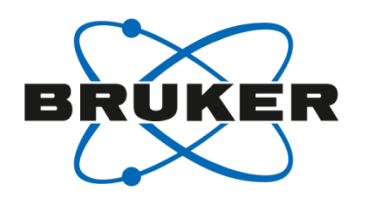

For the included data types, you have the following choices:

- FID: raw data
- RSPEC+ISPEC: real and imaginary processed data
- RSPEC: real processed data
- PARAMS: parameter files
- FID+RSPEC+ISPEC: raw data, real and imaginary processed data
- FID+ALL\_PROCNOS: raw data and all processed data
- ALL\_EXPNOS\_DIM\_1\_2: all EXPNOS of the dimensions 1D and 2D under this <NAME>

#### 📕 exam1d\_1H.dx - Editor

Datei Bearbeiten Format Ansicht ?

<u>-</u>0×

##TITLE=1H Cyclosporin ##JCAMPDX= 6.0 \$\$ Bruker NMR JCAMP-DX V2.0 ##DATA TYPE= NMR FID ##DATA CLASS= NTUPLES ##ORIGIN= UXNMR, Bruker Analytische Messtechnik GmbH ##OWNER= root \$\$ TOPSPIN Version 1.2 \$\$ 2004-09-21 23:17:47.879 +0200 gaty@SVEN \$\$ Compression mode = diff/dup ##.OBSERVE FREQUENCY= 500.13250065 ##.OBSERVE NUCLEUS= /1H ##.DELAY= (6, 6) ##.ACQUISITION MODE= SIMULTANEOUS (DQD) ##.ACQUISITION SCHEME= undefined ##.AVERAGES= 16 ##.DIGITISER RES= 18 ##SPECTROMETER/DATA SYSTEM= spect ##.PULSE SEQUENCE= zq ##.SOLVENT NAME= CDC13 ##.SHIFT REFERENCE= (INTERNAL. CDC]3. 0. 11.008) ##AUDIT TRAIL= \$\$ (NUMBER, WHEN, WHO, WHERE, WHAT) version 1.2.b.15 \$\$ ##TITLE= Audit trail. TOPSPIN \$\$ ##JCAMPDX= 5.01 \$\$ ##ORIGIN= Bruker BioSpin GmbH \$\$ ##OWNER= nmrsu \$\$ \$\$ d:/data/nmrsu/nmr/exam1d\_1H/1/audita.txt \$\$ ##AUDIT TRAIL= \$\$ (NUMBER, WHEN, WHO, WHERE, WHAT) 1,<2004-03-30 16:00:49.843 +0200>,<nmrsu>,<KASTOR>, <created by zg, POWCHK disabled, PULCHK disabled configuration hash MD5: 91 84 CA F9 28 91 F3 2D B7 D4 7D 96 EC CF 24 FE data hash MD5: 64K 92 8A 14 05 B3 09 B1 4C 6C 7A AD 10 96 4D A5 B8>) \$\$ ##END= \$\$ **\$\$ \$\$** hash MD5 \$\$ \$\$ 75 DB OB AO EF AG 51 CA 3C 5D 36 1B OA 21 AE EB ##\$RELAX= ##\$BRUKER FILE EXP=format.temp \$\$ EDIT\_PAR COMMAND FILE \$\$ \$\$ DI\_MODE LONG \$\$ ED\_ENTRY ACQU \$\$ ORDER FILE \$\$ \$\$ \$\$ HEADER "F2 - Acquisition Parameters T\_NAME Date\_ TYPE R64 CLASS ACQU SUBRANGE 0.0 50000000 "Date\_=itodate(DATE)" REL INV\_REL "DATE=datetoi(Date\_,DATE)"

# Some examples about the content of JCAMP:

## Parameters

# Acquisition audit trail

## Parameter on the plot

#### 📕 exam1d\_1H. dx - Editor

\$\$

Datei Bearbeiten Format Ansicht ?

\$\$ ;\$Id: Avance2.incl,v 1.10 2003/02/25 14:46:08 ber Exp \$
\$\$ # 6 "C:/Bruker/TOPSPIN/exp/stan/nmr/lists/pp/zq" 2

Some examples about the

\$\$ \$\$ content of JCAMP: \$\$ # 1 "mc\_line 9 file C:/Bruker/TOPSPIN/exp/stan/nmr/lists/pp/zg expanding def |\$\$ define delay M⊂WRK \$\$ define delay MCREST \$\$ "MCWRK = 0.500000\*30m" \$\$ "MCREST = 30m - 30m" \$\$ # 9 "C:/Bruker/TOPSPIN/exp/stan/nmr/lists/pp/zq" **\$\$** 1 ze \$\$ # 1 "mc\_line 9 file C:/Bruker/TOPSPIN/exp/stan/nmr/lists/pp/zq expanding definition of mc command after ze" \$\$ # 10 "C:/Bruker/TOPSPIN/exp/stan/nmr/lists/pp/zg \$\$ # 1 "mc\_line 10 file C:/Bruker/TOPSPIN/exp/stan/nmr/lists/pp/zq expanding start label for mc command" \$\$ 2 MCWRK \* 2 |\$\$ LBLF0, MCREST "C:/Bruker/TOPSPIN/exp/stan/nmr/lists/pp/zq" \$\$ # 11 \$\$ d1 \$\$ p1 ph1 \$\$ \_go=2 ph31 \$\$ # 1 "mc\_line 14 file C:/Bruker/TOPSPIN/exp/stan/nmr/lists/pp/zg expanding mc command in line" \$\$ MCWRK wr #0 \$\$ MCWRK zd \$\$ lo to LBLFO times td0 \$\$ \$\$ # 15 "C:/Bruker/TOPSPIN/exp/stan/nmr/lists/pp/zg" \$\$ exit \$\$ \$\$ \$\$ ph1=0 2 2 0 1 3 3 1 \$\$ ph31=0 2 2 0 1 3 3 1 \$\$ \$\$ \$ ;pl1 : f1 channel - power level for pulse (default) |\$\$ ;p1 : f1 channel – high power pulse \$\$ ;d1 : relaxation delay; 1-5 \* T1 |\$\$ ;NS: 1 \* n, total number of scans: NS \* TDO \$\$ \$\$ |\$\$ ;\$Id: zg,v 1.7 2002/06/12 09:05:19 ber Exp \$ ##\$RFLAX= ##\$BRUKER FILE EXP=uxnmr.par version 1.2.b.15 \$\$ ##TITLE= Parameter file. TOPSPIN \$\$ ##JCAMPDX= 5.0 Spectrometer \$\$ ##DATATYPE= Parameter Values \$\$ ##ORIGIN= Bruker BioSpin GmbH \$\$ ##OWNER= nmrsu configuration \$\$ \$\$ 2004-03-24 09:47:27.794 +0100 nmrsu@KASTOR \$\$ \$\$ D:/Bruker/ts12b15/conf/instr/spect/uxnmr.par \$\$ ##\$A⊂B= 0 **\$\$** ##\$ACBTAT= (0..15)

#### 📕 exam1d\_1H.dx - Editor

##\$SREGLST= <1H.CDCl3>

##\$sw\_p= 6009.6153846154

Bruker specific parameters

##\$SI= 32768 ##\$SIGF1= 0

##\$SIGF2= 0 ##\$SINO= 400

##\$SSB= 0 ##\$STSI= 0 ##\$STSR= 0

##\$SYMM= 0 ##\$S\_DEV= 0 ##\$TDeff= 0 ##\$TDoff= 0

##\$TI= <>
##\$TILT= no
##\$TM1= 0
##\$TM2= 0
##\$TOPLEV= 0
##\$USERP1= <user>
##\$USERP3= <user>
##\$USERP4= <user>
##\$USERP4= <user>
##\$USERP5= <user>

##\$WDW= 1 ##\$XDIM= 8192 ##\$YMAX\_p= 0

##VAR\_NAME=

##VAR\_TYPE=

##SYMBOL=

##VAR\_DIM=

##UNITS=

##FIRST=

##FACTOR=

##NTUPLES= NMR FID

##VAR\_FORM= AFFN,

TIME,

32768,

SECONDS,

0.0001664,

INDEPENDENT,

×,

Ο,

\$\$

##\$SIOLD= 32768

Datei Bearbeiten Format Ansicht ?

\_ 7 🛛

# Some examples about the content of JCAMP:

## Parameters

## Spektrum/FID

##LAST= 5.4524288, ##MIN= -1582073, Ο. ##MAX= 5.4524288. 1314760, \$\$ Real data points ##PAGE= N=1 ##DATA TABLE= (X++(R..R)), XYDATA 40A91799M48n12N83o60P40q26Ř21j029j140j256j388j535j691j853K027k220Ķ425 58A264k637K868l103L334l557L743l850L786l356K129J032r650L8944k54830j358190 73a582073j854586M11558j302000j226544L6290j273191P96721j73042q89244 82e47767085271J45978j133348M44279M72009o35168M01170M84267o82213j71544 92c37066M33522i38221i43080j49054K9818l61o3958k5415K47905m7122l02574 103a97498M2830Ĵ5182L7174L23007j95939k51125L66947j45751k03962N14158 113C05023]20019m99378040266j11166n52803080611R8671n48724M78064J4400

FID/REAL,

DEPENDENT,

R,

1,

Ο,

ASDF,

32768,

FID/IMAG

DEPENDENT

Ι

ARBITRARY UNITS, ARBITRARY UNITS

1

ASDE

32768

### Datasets as text file

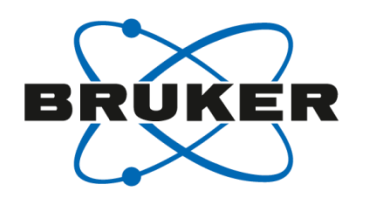

The command **tojdx** converts NMR dataset into JCAMP format. It contains also peak information, audit trail, pulse program etc. Works on 1D and 2D data, raw/real/imaginary data.

The command **totxt** has been implemented to store the data of the displayed region in text format. Works on 1D and 2D data.

A new AU program **convbin2asc** has been implemented. It writes a 1D spectrum, with or without imaginary data points, into a file in ASCII table format.

| Datasets as text file                                                                                                    |                                                                                                    |   |
|----------------------------------------------------------------------------------------------------|----------------------------------------------------------------------------------------------------|---|
|                                                                                                    | File Edit Format View Help                                                                                                    |   |
| totxt                                                                                                    | <pre>##TITLE=1H Cyclosporin ##JCAMPDX= 6.0 \$\$ Bruker NMR JCAMP-DX V2.0 ##DATA TYPE= NMR SPECTRUM ##DATA CLASS= NTUPLES ##ORIGIN= UXNMR, Bruker Analytische Messtechnik GmbH ##OWNER= root \$\$ XWIN-NMR Version 3.5 \$\$ Tue Sep 21 02:15:35 2004 w. Europe Daylight Time (UT+2h) BRUKER\svcu@XENIA ##.OBSERVE FREQUENCY= 500.13250065 ##.OBSERVE NUCLEUS= ^1H ##.ACQUISITION MODE= SIMULTANEOUS (DQD)</pre> |   |
| 🗉 exam1d_1H.txt - WordPad                                                                                                    | $\square \square \boxtimes = 16$<br>= 16<br>RES= 18                                                                                                    |   |
| <u>File E</u> dit <u>V</u> iew Insert F <u>o</u> rmat <u>H</u> elp                                                                                                    | TER/DATA SYSTEM= spect                                                                                                    |   |
| 🗅 🚅 🖬 🎒 🔃 👭 🐰 階 🋍 い 🖳                                                                                                    | NAME= $CDCl_3$<br>FERENCE= (INTERNAL, CDCl_3, 0, 11,008)                                                                                                    |   |
| <pre># File created = Saturday, April 16, 2005 6:27:36 AM CEST # Data set = a-009 # Spectral Region: # LEFT = 11.008049964904785 ppm. RIGHT = -1.0080566166148195 p</pre> | IL= \$\$ (NUMBER, WHEN, WHO, WHERE, WHAT)<br>Audit trail, TOPSPIN Version 1.3.b.7<br>X= 5.01<br>= Bruker BioSpin GmbH<br>svcu<br>r/topspin1.3/data/guest/nmr/exam1d_1H/1/pdata/1/auditp.txt                                                                                                    |   |
| #                                                                                                    | 📱 ascii-spec.txt - WordPad                                                                                                    |   |
| # SIZE = 32768 ( = number of points)<br>#                                                                                                    | File Edit View Insert Format Help                                                                                                    |   |
| "<br># In the following ordering is from the 'left' to the 'right'<br># Lines beginning with '#' must be considered as comment lines                                      |                                                                                                    |   |
| #<br>_156545_52125                                                                                                    | 1, -5009457, 5505.364, 11.0079                                                                                                    | ^ |
| -156179.59375                                                                                                    | 2, -4997747, 5505.181, 11.0075<br>3 -4993183 5504 998 11 0071                                                                                                    |   |
| -156036.96875                                                                                                    | 4, -4982248, 5504.814, 11.0068                                                                                                    |   |
| -155695.25                                                                                                    | 5, -4960490, 5504.631, 11.0064                                                                                                    |   |
|                                                                                                    | 6, -4943883, 5504.447, 11.0060                                                                                                    |   |
| -154347 34375                                                                                                    | 7, -4939115, 5504.264, 11.0057                                                                                                    |   |
| -153882.15625                                                                                                    | 8, -4924229, 5504.081, 11.0053                                                                                                    |   |
| -153178.4375                                                                                                    | 10, -4885418, 5503.714, 11.0046                                                                                                    |   |
| -152669.3125                                                                                                    | 11, -4876791, 5503.530, 11.0042                                                                                                    |   |
| -152399.71875                                                                                                    | 12, -4871369, 5503.347, 11.0038                                                                                                    |   |
| For Help, press F1                                                                                                    | 13, -4856147, 5503.164, 11.0035                                                                                                    |   |
|                                                                                                    | 14, -4842060, 5502.980, 11.0031                                                                                                    |   |
|                                                                                                    | 15, -4031020, 5502.797, 11.0027                                                                                                    |   |
| convhin 2pcc                                                                                                    | 17, -4807014, 5502.430, 11.0020                                                                                                    |   |
| CONVDITZASC                                                                                                    | 18, -4791021, 5502.247, 11.0016                                                                                                    |   |
|                                                                                                    | 19, -4780020, 5502.063, 11.0013                                                                                                    |   |
|                                                                                                    | 20, -4765746, 5501.880, 11.0009                                                                                                    |   |
|                                                                                                    | 21, -4/50/65, 5501.696, 11.0005                                                                                                    | ~ |
|                                                                                                    | For Help, press F1                                                                                                    |   |

### NMR meets Excel

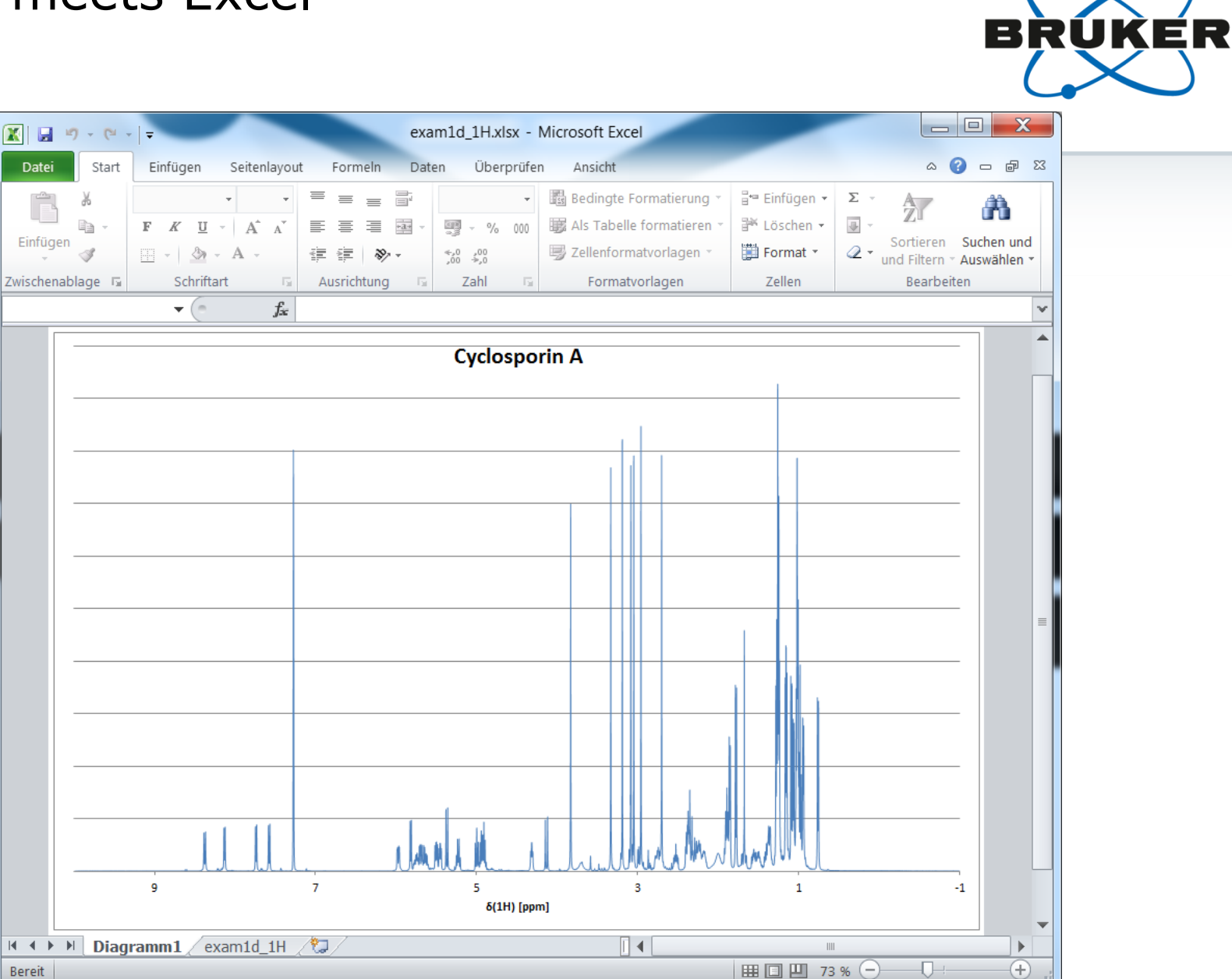

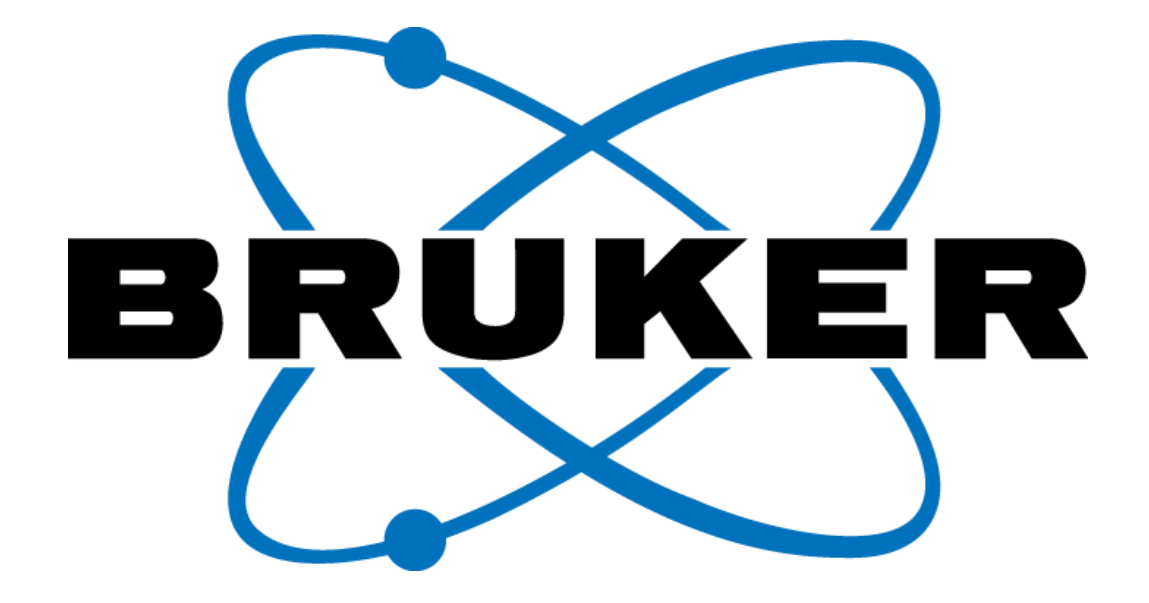

www.bruker.com

© Copyright Bruker Corporation. All rights reserved.